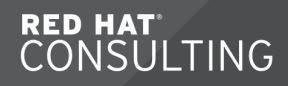

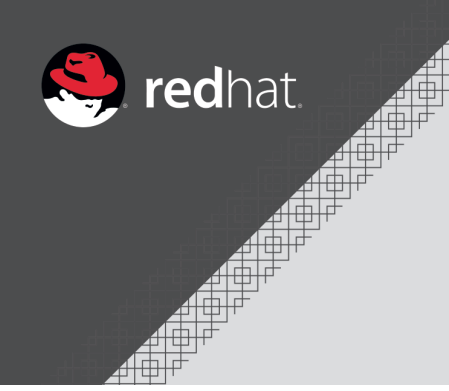

# DO180 - Introduction to Containers, Kubernetes, and Red Hat Openshift (OCP 4.2)

**Travis Michette** 

Version 1.0

# **Table of Contents**

| Before You Begin                                                |
|-----------------------------------------------------------------|
| 1. Introducing Container Technology                             |
| 1.1. Overview of Container Technology                           |
| 1.1.1. Containerized Applications                               |
| 1.2. Overview of Container Architecture                         |
| 1.2.1. Introducing Container History                            |
| 1.2.2. Describing Linux Container Architecture                  |
| 1.2.3. Managing Containers with Podman                          |
| 1.3. Overview of Kubernetes and Openshift                       |
| 1.3.1. Limitations of Containers                                |
| 1.3.2. Kubernetes Overview                                      |
| 1.3.3. Kubernetes Features                                      |
| 1.3.4. OpenShift Overview                                       |
| 1.3.5. OpenShift Features                                       |
| 2. Creating Containerized Services                              |
| 2.1. Provisioning Containerized Services                        |
| 2.1.1. Fetching Container Images with Podman                    |
| 2.1.2. Running Containers                                       |
| 2.1.3. Using the Red Hat Container Catalog                      |
| 2.2. Demonstration                                              |
| 3. Managing Containers                                          |
| 3.1. Managing the Lifecycle of Containers                       |
| 3.1.1. Container Life Cycle Management with Podman              |
| 3.1.2. Creating Containers                                      |
| 3.1.3. Running Commands in a Container                          |
| 3.1.4. Managing Containers                                      |
| 3.2. Demonstration - Container Lifecycles                       |
| 3.3. Attaching Persistent Storage to Containers                 |
| 3.3.1. Preparing Permananent Storage Locations                  |
| 3.3.2. Reclaiming Storage                                       |
| 3.3.3. Preparing the Host Directory                             |
| 3.3.4. Mounting a Volume                                        |
| 3.4. Demonstration - Attaching Persistent Storage to Containers |
| 3.5. Accessing Containers                                       |
| 3.5.1. Introducing Networking with Containers                   |
| 3.5.2. Mapping Network Ports                                    |
| 3.6. Demonstration - Accessing Containers over the Network      |
| 4. Managing Container Images                                    |
| 4.1. Accessing Registries                                       |
| 4.1.1. Public Registries                                        |
| 4.1.2. Private Registries                                       |
| 4.1.3. Configuring Registries in Podman                         |
| 4.1.4. Accessing Registries                                     |

| 4.1.4.1. Registry HTTP API                                                | 36       |
|---------------------------------------------------------------------------|----------|
| 4.1.4.2. Registry Authentication                                          | 36       |
| 4.1.4.3. Pulling Images                                                   | 36       |
| 4.1.4.4. Listing Local Copies of Images                                   | 36       |
| 4.1.4.5. Image Tags.                                                      | 37       |
| 4.2. Demonstration - Accessing and Searching Registries.                  | 37       |
| 4.3. Manipulating Container Images                                        | 39       |
| 4.3.1. Introduction.                                                      | 39       |
| 4.3.2. Saving and Loading Images.                                         | 40       |
| 4.3.3. Deleting Images                                                    | 40       |
| 4.3.4. Deleting all Images.                                               | 41       |
| 4.3.5. Modifying Images                                                   |          |
|                                                                           |          |
| 4.3.6.1. Removing Tags from Images                                        |          |
| 4.3.7 Best Practices for Tagging Images                                   | 43       |
| 4.3.8 Publishing Images to a Registry                                     | 43       |
| 4.4 Demonstration - Maninulating Container Images                         | 43       |
| 5 Creating Custom Container Images                                        |          |
| 5.1 Designing Custom Container Images                                     |          |
| 5.1.1. Reusing Existing Dockerfiles                                       |          |
| 5.1.2. Working with the Red Hat Software Collections Library              |          |
| 5.1.3. Finding Dockerfiles from the Red Hat Software Collections Library  |          |
| 5.1.4. Container Images in Red Hat Container Catalog (RHCC)               |          |
| 5.1.5. Searching for Images I Ising Quay io                               |          |
| 5.1.6. Einding Dockerfiles on Docker Hub                                  |          |
| 5.1.7 Describing How to use the OpenShift Source-to-Image Tool            | /18      |
| 5.2 Ruilding Custom Container Images with Dockerfiles                     | /18      |
| 5.2.1 Building Base Containers                                            | /18      |
| 5.2.1. Dululing base containers                                           | /0       |
| 5.2.1.2. Write the Dockerfile Specification                               | 49<br>۸۵ |
| 5.2.2. CMD and ENTRYPOINT                                                 | 50       |
|                                                                           | 50<br>50 |
| 5.2.5. ADD allu COPT                                                      | 50<br>50 |
| 5.2.4. Layenny maye                                                       | 50<br>E1 |
| 5.2.5. Building Inlages with Poullian                                     |          |
| 6. Deploying Containerized Applications on OpenShift                      |          |
| 6.1. Describing Kubernetes and OpenShift Arabitecture                     |          |
| 6.1.1. Kubernetes and OpenShift                                           |          |
| 6.1.2. New Feetures in DUOCD 4                                            |          |
| 6.1.2. New Features In RHOCP 4                                            | 58       |
| 6.1.3. Describing Rubernetes Resource Types                               | 59       |
|                                                                           | 59       |
|                                                                           | 59       |
| 0.2. Creating Kubernetes Resources                                        | 60       |
| 6.2.1. The Red Hat OpenShift Container Platform (RHOCP) Command-line Tool | 60       |
| 6.2.2. Describing Pod Resource Definition Syntax                          | 60       |
| 6.2.3. Describing Service Resource Definition Syntax.                     | 61       |

| 6.2.4. Discovering Services                                      | 63 |
|------------------------------------------------------------------|----|
| 6.2.5. Creating New Applications                                 | 65 |
| 6.2.6. Managing OpenShift Resources at the Command Line          | 67 |
| 6.2.6.1. oc get all                                              | 67 |
| 6.2.6.2. oc describe RESOURCE_TYPE RESOURCE_NAME                 | 67 |
| 6.2.6.3. oc export                                               | 68 |
| 6.2.6.4. oc create                                               | 68 |
| 6.2.6.5. oc edit                                                 | 68 |
| 6.2.6.6. oc delete RESOURCE_TYPE name                            | 68 |
| 6.2.6.7. oc exec CONTAINER_ID options command                    | 68 |
| 6.2.7. Labeling resources.                                       | 68 |
| 6.3. Demonstration - Creating a Kubernetes Resource              | 69 |
| 6.4. Creating Routes                                             | 71 |
| 6.4.1. Working with Routes                                       | 71 |
| 6.4.2. Creating Routes                                           | 73 |
| 6.4.2.1. Leveraging the Default Routing Service                  | 73 |
| 6.5. Demonstration - Creating Routes                             | 74 |
| 6.6. Creating Applications with Source-to-Image                  | 76 |
| 6.6.1. The Source-to-Image (S2I) Process                         | 76 |
| 6.6.2. Describing Image Streams                                  | 77 |
| 6.6.3. Building an Application with S2I and the CLI              | 77 |
| 6.6.4. Relationship Between Build and Deployment Configurations  | 77 |
| 6.7. Creating Applications with the OpenShift Web Console        | 78 |
| 6.7.1. Accessing the OpenShift Web Console                       | 78 |
| 6.7.1.1. Managing Projects                                       | 78 |
| 6.7.1.2. Navigating the Web Console                              | 79 |
| 6.7.2. Creating New Applications                                 | 79 |
| 6.7.2.1. Managing Application Builds                             | 80 |
| 6.7.3. Managing Deployed Applications                            | 81 |
| 6.7.4. Other Web Console Features                                | 82 |
| 7. Deploying Multi-Container Applications                        | 83 |
| 7.1. Considerations for Multi-Container Applications             | 83 |
| 7.1.1. Leveraging Multi-Container Applications                   | 83 |
| 7.1.2. Discovering Services in a Multi-Container Application     | 83 |
| 7.1.3. Comparing Podman and Kubernetes                           | 84 |
| 7.1.4. Describing the To Do List Application                     | 85 |
| 7.2. Deploying a Multi-Container Application on OpenShift        | 86 |
| 7.2.1. Examining the Skeleton of a Template                      | 86 |
| 7.2.1.1. Parameters                                              | 88 |
| 7.2.2. Processing a Template Using the CLI                       | 88 |
| 7.2.3. Configuring Persistent Storage for OpenShift Applications | 89 |
| 7.2.3.1. Requesting Persistent Volumes                           | 90 |
| 7.2.3.2. Configuring Persistent Storage with Templates           | 90 |
| 8. Troubleshooting Containerized Applications                    | 91 |
| 8.1. Troubleshooting S2I Builds and Deployments                  | 91 |
| 8.1.1. Introduction to the S2I Process                           | 91 |

| 8.1.2. Describing Common Problems                     |
|-------------------------------------------------------|
| 8.1.2.1. Troubleshooting Permission Issues            |
| 8.1.2.2. Troubleshooting Invalid Parameters           |
| 8.1.2.3. Troubleshooting Volume Mount Errors          |
| 8.1.2.4. Troubleshooting Obsolete Images              |
| 8.2. Troubleshooting Containerized Applications       |
| 8.2.1. Forwarding Ports for Troubleshooting           |
| 8.2.2. Enabling Remote Debugging with Port Forwarding |
| 8.2.3. Accessing Container Logs                       |
| 8.2.4. OpenShift Events                               |
| 8.2.5. Accessing Running Containers                   |
| 8.2.6. Overriding Container Binaries                  |
| 8.2.7. Transferring Files To and Out of Containers95  |

# **Before You Begin**

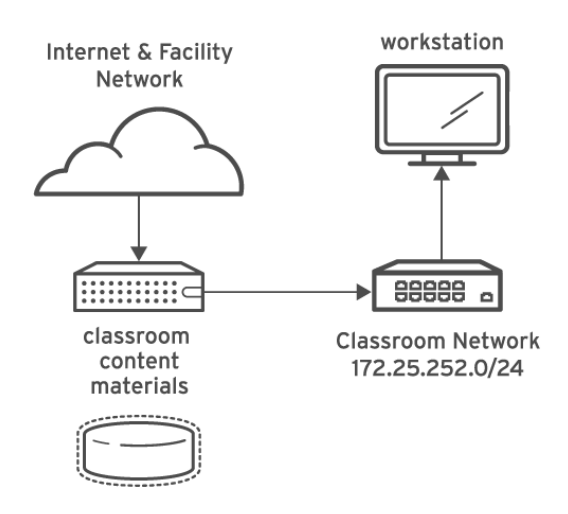

Figure 1. DO180 Classroom Layout

| Table 1. | Classroom | Machines |
|----------|-----------|----------|
|----------|-----------|----------|

| Machine name                | IP addresses                                      | Role                                                                       |
|-----------------------------|---------------------------------------------------|----------------------------------------------------------------------------|
| classroom.lab.example.com   | 172.25.252.254, 172.25.253.254,<br>172.25.254.254 | Classroom utility server and content.example.com and materials.example.com |
| workstation.lab.example.com | 172.25.250.254, 172.25.252.1                      | Graphical workstation used for system administration                       |

# Table 2. Classroom Credentials

| Username | Password |
|----------|----------|
| student  | student  |
| root     | redhat   |

# OpenShift and ROL Credentials

Participants will be provisioned an OpenShift 4 (OCP4) cluster with their environment. Credentials for the OCP4 environment are provided by the Red Hat Online interface and include:

- API endpoint of OCP4
- Cluster-ID
- Username
- Password

These credentials will be used to access the OpenShift environment for guided exercises and labs.

### **Required Accounts**

This course requires that a participant have an account with the following Internet services:

- Quay.io: https://quay.io/
- Github: https://www.github.com

Before starting Chapter 1, have class look at Appendix B and Appendix C so that accounts can be setup and ready to go.

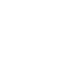

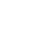

# 1. Introducing Container Technology

# 1.1. Overview of Container Technology

The goal of this section is to understand differences between container applications and traditional application deployment.

# **1.1.1. Containerized Applications**

Many software applications depend on libraries, configuration files, and services provided by a runtime environment. These environments are traditionally physical or virtual machines with dependencies installed as part of the host.

In traditional system deployments, applications are dependent upon the host operating system and applications and upgrades to the underlying OS and system might break the application.

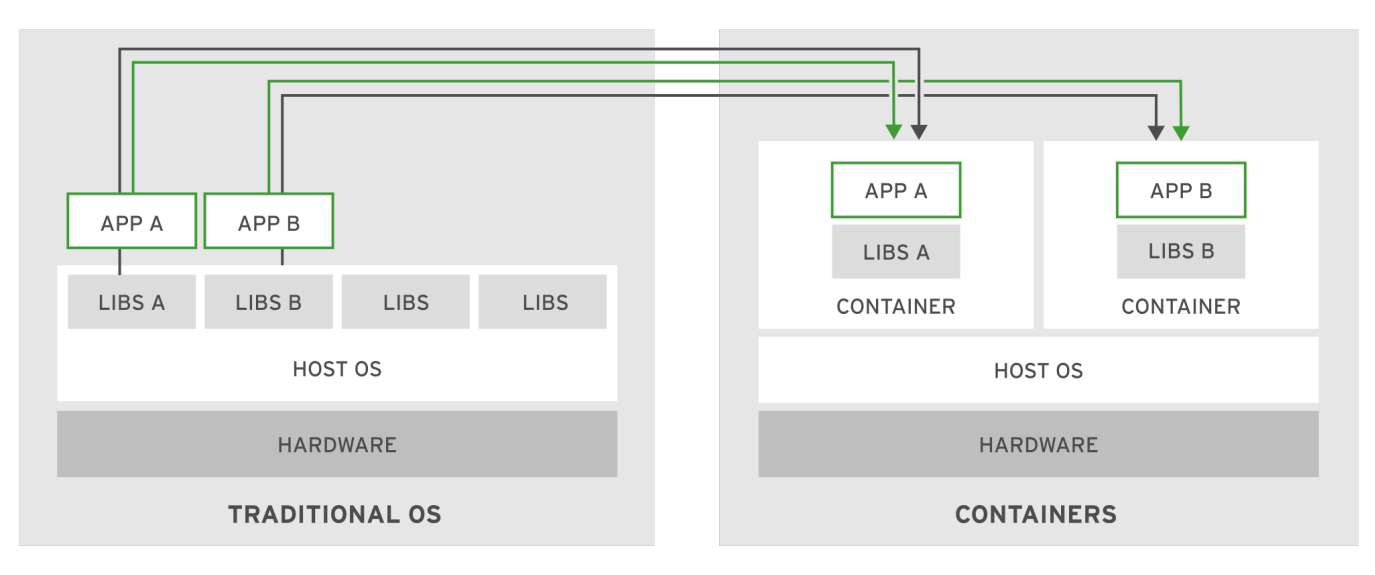

Figure 2. Container versus Operating System Differences

A newer, alternative solution is to deploy the application as a **container**. Containers are a set of one or more processes (applications and libraries) that are bundled together and isolated from the rest of the operating system and hardware. These containers provide some of the same benefits of virtual machines in that many containers can run on a single host and can leverage storage, security, and network isolation. However, containers can further separate applications by isolating other resources required by the application (runtime libraries, runtime resources, etc.) which minimizes impact of the underlying system updates breaking the application.

**OCI - Open Container Initiative**: Set of industry standards to define a container runtime specification and container image specification.

The container image spec defines the format for the bundle of files and metadata forming a container image. When built, the image will comply with the OCI standard and can use any OCI-compliant container engine.

**Container Engines** 

Rocket

- Drawbridge
- LXC
- Docker
- Podman (RHEL 7.6+)

Isolation allows the container to be portable and provides many benefits when using a container.

### **Container Advantages**

- · Low Hardware Footprint (less memory/CPU required)
- Environment Isolation
- · Quick Deployment
- Multi-Environment Deployment
- · Reusability (version control of images)
- Security/Stability

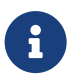

References

Open Containers Initiative: https://www.opencontainers.org/

# **1.2.** Overview of Container Architecture

Goals

- · Describe Linux container architecture
- · Install podman to manage containers

# 1.2.1. Introducing Container History

Containers had beginnings in 2001 as the concept was introduced under a project called **VServer**. This project attempted to run a complete set of processes inside a single server. This project provided the idea of isolated processes and formed basis for the following Linux kernel features:

- Namespaces: Location provided by the Linux kernel to isolate specific resources which prevents these resources from being visible to all processes. By placing these resources inside a namespace, only members of the namespace can see the resources. Resources included in a namespace include: network interfaces, process ID list, mount points, IPC resources, and system hostname information.
- **Control Groups (cgroups)**: A partitioning of processes and child processes into groups providing management and allowing limits to put on the resources the group consumes.
- Seccomp: Limits how processes use system calls. Provides a process to whitelist system calls.
- SELinux: Security Enhanced Linux provides mandatory access controls (MAC) for processes. SELinux protects processes from each other and ensures they run as a confined SELinux type.

The concepts above focus on the basic concept of isolation and enabling isolation while providing access to system resources. These concepts provide the foundation for Linux containers.

### 1.2.2. Describing Linux Container Architecture

To the Linux Kernel, a container is a process with restrictions. A container runs an image, which is a file-system bundle containing all dependencies to execute a process. This means an image contains all files it needs including configuration files and libraries to run the process on the system.

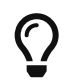

### Image Bundle

Images provide a repeatable process and allow a container to be deployed across multiple systems.

Container images are reusable and generally storage in an **image repository**. An image repository is a service which provides container images to a container runtime.

### Image Repositories

- RedHatContainerCatalog[https://registry.redhat.io]
- DockerHub[https://hub.docker.com]
- RedHatQuay[https://quay.io/]
- GoogleContainerRegistry[https://cloud.google.com/container-registry/]
- AmazonElasticContainerRegistry[https://aws.amazon.com/ecr/]

This course will use the Quay image repository.

Important Header

If you haven't already created a Quay.IO account, this should be completed now as it will be used throughout the course.

### RedHatQuay: https://quay.io/

Red Hat Training has created several images and placed in an image repository for this course. You will need to use Quay.IO in order to complete the Guided Exercises and End of Chapter labs.

The best way to approach the use of containers is with Microservices. It is best to break apart larger applications to have a singular function provided by several smaller pieces.

# 1.2.3. Managing Containers with Podman

Containers, images, and registries need to interact with each other. There are various tools out there to interact with these registries. **Podman** is an open source too for managing containers and container images as well as it allows you to interact with image registries.

### **Podman Feautures**

- Uses image format specified by OCI
- · Stores local images in local filesystem
- · Uses same command structure/pattern as Docker CLI
- Compatible with Kubernetes
- Doesn't require a client/server pattern

**podman** is only available on Linux systems. Podman is RPM-based and can be installed with YUM or DNF on RPM-based systems.

Listing 1. Installing Podman

Important Header

# yum install podman

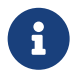

References

Red Hat Quay Container Registry: https://quay.io

Podman site: https://podman.io/

Open Container Initiative: https://www.opencontainers.org

# 1.3. Overview of Kubernetes and Openshift

Goals:

- · Identify container limitations and need for container orchestration
- · Describe Kubernetes container orchestration tool
- Describe Red Hat OpenShift Container Platform (RHOCP or OCP)

# 1.3.1. Limitations of Containers

Containers provide a quick and easy method to package and run services. However, as the number of containers grows, the complexity in system management grows.

Production Environment Requirements for Containers

- Easy communication between services
- · Resource limits on applications regardless of number of containers
- · Ability to respond to usage variations (spikes/decreases) and ability to adjust containers accordingly
- · Resolve and react to service degradation
- · Ability to support gradual rollout of new releases

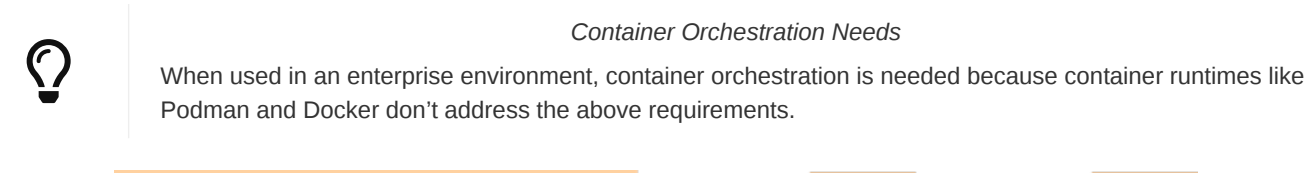

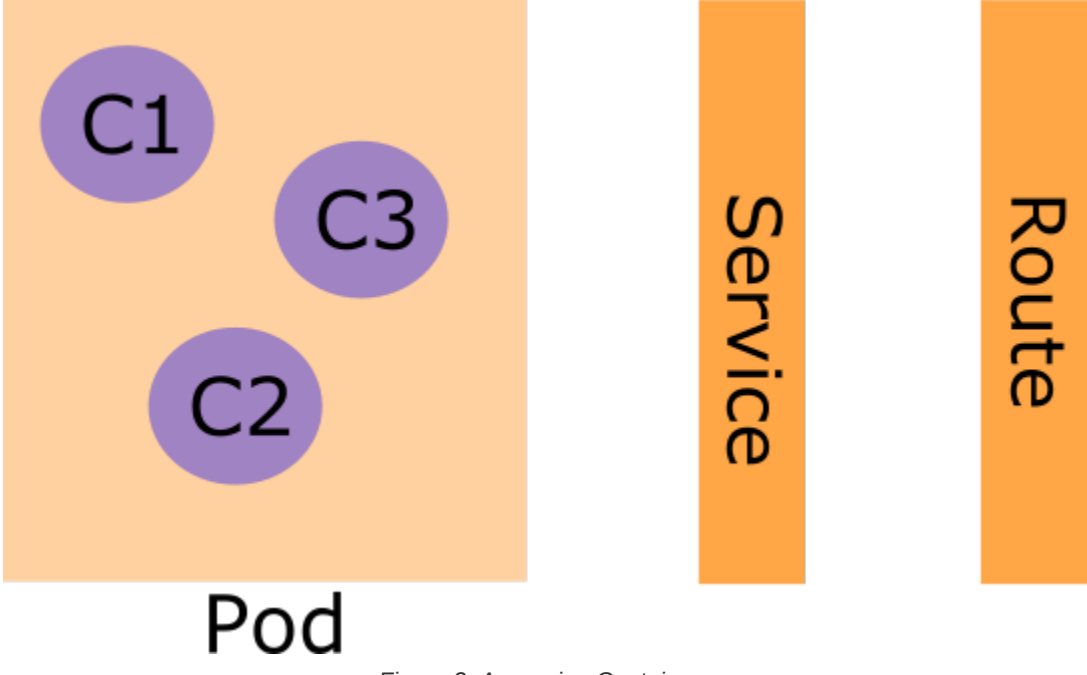

Figure 3. Accessing Containers

# 1.3.2. Kubernetes Overview

Kubernetes provides an orchestration service simplifying deployment, management, and scaling of containerized applications. The smallest manageable unit in Kubernets is a pod.

Pod: Consists of one r more containers with storage resources and IP addresses representing a single application.

Service: Way to load balance and discover services. The Kubernetes service directs traffic to pods.

### 1.3.3. Kubernetes Features

Kubernetes adds many features on top of a container infrastructure.

- Service Discovery and Load Balancing: Enables inter-service communication by assigning DNS entries to each set of containers
- · Horizontal scaling: Allows applications to scale up/scale down
- · Self-Healing: Performs health checks and monitors containers to restart and reschedule automatically in case of failure
- Automated rollout: Allows gradual updates to roll out while checking status. If a failure occurs, automatically rolls back to previous deployment.

- · Secrets and Configuration Management: Allows managing application secrets without rebuilding containers
- **Operators**: Pre-packaged Kubernetes applications which can use the Kubernetes APO to update clusters states. These are typically used for applications getting feedback from the cluster.

# 1.3.4. OpenShift Overview

OCP is a set of modular components and services built on top of Kubernetes. OCP adds additional capababilities and management on top of the Kubernetes orchestration platform.

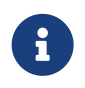

i

### CoreOS

Beginning with Red Hat OpenShift 4.x (OCP4), Red Hat Linux CoreOS is used as the underlying operating system.

# 1.3.5. OpenShift Features

OpenShift adds several features to the Kubernetes orchestration platform with the most useful being a route.

- Integrated Developer Workflow: Provides built-in container registry, CI/CD pipelines, S2I, and a tool for building artifacts from source repos to container images
- · Route: Allows exposing of services easily to outside world
- Metrics and Logging Built-in metrics service and aggregated logging functions
- Unified UI: Provides unified tools and UI to manage all capabilities

# References

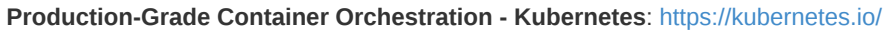

**OpenShift: Container Application Platform by Red Hat, Built on Docker and Kubernetes**: https://www.openshift.com/

# 2. Creating Containerized Services

# 2.1. Provisioning Containerized Services

Goals

- Search and download container images using Podman
- Run and configure containers locally
- Use the Red Hat Container Catalog

### 2.1.1. Fetching Container Images with Podman

Applications run in containers as a way to provide an isolated and controlled environment. Running the application requires a container image which provides a filesystem bundle with all application files, libraries, and dependencies needed for the application to properly run. Container images are provided by registries which allow users to find an appropriate container image to run the desired application.

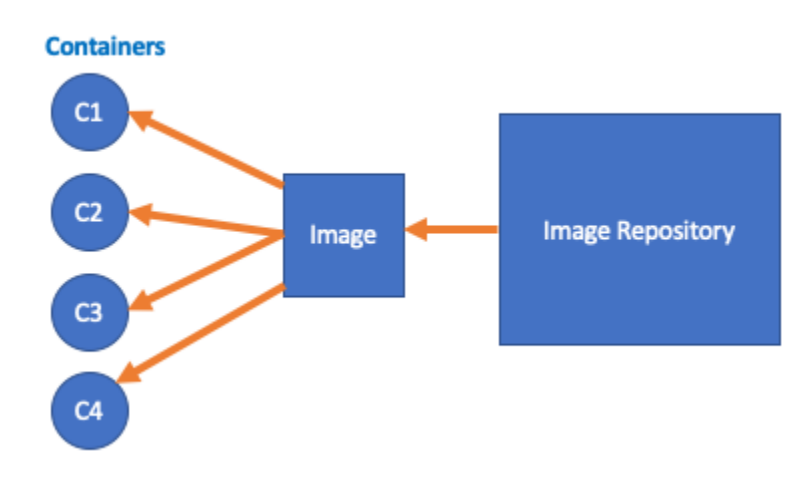

Figure 4. DO447 Classroom Layout

Podman: Allows users to search and retrieve images from remote or local registries.

### Listing 2. Searching for a container image using Podman

[student@workstation ~]\$ sudo podman search rhel

### Listing 3. Obtaining a container image using Podman

[student@workstation ~]\$ sudo podman pull rhel

### Listing 4. Listing available images using Podman

[student@workstation ~]\$ sudo podman images

### Container Image Naming Syntax

registry\_name/user\_name/image\_name:tag

- Registry Name: Name of registry storing the image.
- · User Name: User or organization that the image belongs to
- Image Name: Unique name in the user namespace
- Tag: Identifies image version

# 2.1.2. Running Containers

The **podman run** command is used to run a container locally based on a specified image. The container image should specify a process to start in the container known as the **entry point**.

Listing 5. Running a Container Image

[student@workstation ~]\$ sudo podman run ubi7/ubi:7.7 echo "Hello World!!!"

It is also possible to run a container image in the background as a process by passing the **-d** option to the **podman run** command.

Listing 6. Running a Container Image in the Background

```
[student@workstation ~]$ sudo podman run -d rhscl/httpd-24-rhel7:2.4-36.8
```

```
[student@workstation ~]$ sudo podman inspect -l \
> -f "{{.NetworkSettings.IPAddress}}"
```

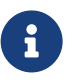

### podman inspect

The **podman inspect** command can retrieve information about a container. Specifically, when **podman inspect** is provided with the **-f**, it is possible to filter the information you want to return.

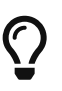

### podman Tips

Most podman subcommands accept the -I flag (I for latest) as a replacement for the container id.

If the image to be executed isn't locally available when using **podman run** it will automatically be downloaded by **podman** using **podman pull**.

When referencing containers using **podman** a container can be referenced by either the **container name** or the **container id**. The **--name** option can set the container name when using **podman**.

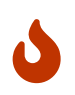

### Unique Container Names

Container names MUST be unique when specified with the podman run command.

It is possible that some images require user interaction with console input/output. podman has some run subcommands and

flags which will support interactivity with the end user, typically utilized by specifying -it.

### podman Run Sub-Commands

Many Podman flags also have an alternative long form; some of these are explained below.

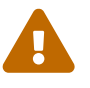

- t is equivalent to --tty, meaning a pseudo-tty(pseudo-terminal) is to be allocated for the container.
- -i is the same as --interactive. When used, standard input is kept open into the container.
- -d, or its long form --detach, means the container runs in the background (detached). podman then
  prints the container id.

### Listing 7. podman Interactive Shell

```
[student@workstation ~]$ sudo podman run -it ubi7/ubi:7.7 /bin/bash
```

bash-4.2# ls

Some containers require environment variables to be set in order for the container to properly initialize and run. The most common approach to provide and inject these variables is using **podman** with the **-e** flag as a **run** subcommand to specify the extra environment variables.

### Listing 8. podman with Runtime Variables Provided

```
[root@workstation ~]# sudo podman run --name mysql-custom \
> -e MYSQL_USER=redhat -e MYSQL_PASSWORD=r3dh4t \
```

> -d rhmap47/mysql:5.5

### 2.1.3. Using the Red Hat Container Catalog

Red Hat maintains a repository of container images. The **podman** command can be used with the Red Hat Container Catalog. It is easiest to explore container catalogs using graphical utilities provided by a web browser.

Red Hat Maintained Container Registries

- https://registry.redhat.io
- https://quay.io
- https://registry.access.redhat.com

### 2.2. Demonstration

The following demonstration will show how to use the Universal Base Image (UBI) for RHEL8. I will allow you to see various **podman** commands in action that were demonstrated throughout the chapter. There will be a few new commands that are introduced as well.

Example 1. DEMO - Using the RHEL8 Universal Boot Image

1. Search for Containers (specifically UBI)

### Listing 9. Using podman to search for container images

| [student@workstation Demos]\$ podman search ubi8<br>INDEX NAME<br>DEFICIAL AUTOMATED | DESCRIPTION                                  | STARS |
|--------------------------------------------------------------------------------------|----------------------------------------------|-------|
| redhat.com registry.access.redhat.com/ubi8                                           | The Universal Base Image is designed and eng | 0     |
| output omitted                                                                       |                                              |       |
| quay.io quay.io/tradisso/kogito-springboot-ubi8-s2i<br>[student@workstation Demos]\$ |                                              | 0     |

### 2. Choose and run a container accessing the bash shell

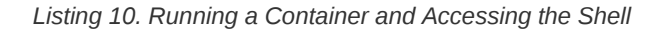

[student@workstation Demos]\$ sudo podman run -it registry.access.redhat.com/ubi8/ubi /bin/bash

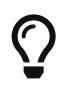

### Getting an Interactive Shell

When running a container, it is possible to pass **-it** as a command line option and then specify an interactive shell such as **/bin/bash** 

3. Verify that you are running the container and accessing the container shell.

### Listing 11. Verifying we are in the Container

```
[root@811b30c61a99 /]# cat /etc/redhat-release
Red Hat Enterprise Linux release 8.2 (Ootpa)
```

4. Change or Modify the Container - Install a package

### Listing 12. Installing Packages in the Container

[root@811b30c61a99 /]# yum install httpd

... output omitted ...

redhat-logos-httpd-81.1-1.el8.noarch

Complete!

5. Attempt to Enable Daemon for HTTPD with SystemD

### Listing 13. Failure of systemd and httpd as a Daemon

[root@811b30c61a99 /]# systemctl enable httpd --now Created symlink /etc/systemd/system/multi-user.target.wants/httpd.service → /usr/lib/systemd/system/httpd.service. System has not been booted with systemd as init system (PID 1). Can't operate. Failed to connect to bus: Host is down

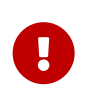

Containers and Services as Daemons

The container is running, but isn't a full blown virtual machine. Therefore, the systemd functionality and init system isn't running on a back-end. For apache to run, you can use specialized HTTPD containers. In order to run for this container, you will need to use **httpd &** to run the service in the background.

### 6. Run the HTTP package

### Listing 14. Executing Applications in the Background

| [root@811b30c61a99 /]# httpd&<br>[1] 67                        |                                                                                                    |
|----------------------------------------------------------------|----------------------------------------------------------------------------------------------------|
| [root@811b30c61a99 /]# AH0055<br>fe80::5c7a:a2ff:fe6b:d180. Se | 8: httpd: Could not reliably determine the server's fully qualified domain name, using<br>t the 'ServerName' directive globally to suppress this message |
| [1]+ Done                                                      | httpd                                                                                                    |

### 7. Test the Webserver

### Listing 15. Testing Apache HTTPD with Curl

```
[root@811b30c61a99 /]# curl http://localhost
<!DOCTYPE html PUBLIC "-//W3C//DTD XHTML 1.1//EN" "http://www.w3.org/TR/xhtml11/DTD/xhtml11.dtd">
<html xmlns="http://www.w3.org/1999/xhtml" xml:lang="en">
... output omitted ...
</div>
</body>
</html>
[root@811b30c61a99 /]#
```

### 8. Attempt to run old container

### Listing 16. Use Podman to Launch Container

```
[student@workstation Demos]$ sudo podman run -it registry.access.redhat.com/ubi8/ubi /bin/bash
[root@604e03f02d11 /]# exit
exit
```

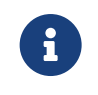

### Container ID Changed

New container is **root@604e03f02d11 /]** and the container with HTTPD was **root@811b30c61a99** 

### 9. List Containers

# Listing 17. Podman to list containers

| [student@workstation Demos]\$ sudo podman ps -a<br>CONTAINER ID IMAGE | COMMAND   | CREATED       | STATUS                   | PORTS | NAMES |
|-----------------------------------------------------------------------|-----------|---------------|--------------------------|-------|-------|
| IS INFRA                                                              |           |               |                          |       |       |
| 604e03f02d11 registry.access.redhat.com/ubi8/ubi:latest               | /bin/bash | 2 minutes ago | Exited (0) 2 minutes ago |       |       |
| gallant_johnson false                                                 |           |               |                          |       |       |
| 811b30c61a99 registry.access.redhat.com/ubi8/ubi:latest               | /bin/bash | 5 hours ago   | Exited (0) 5 minutes ago |       |       |
| suspicious_einstein false                                             |           |               |                          |       |       |

# 10. Launch container with HTTPD package

# Listing 18. Launching Original Container

| [student@workstation Demos]\$ sudo podman start 811b30c61a99<br>811b30c61a9988beca57bbee769987a43f393ec5add6f44fd84244091547b926                                                                                                    |  |  |  |  |
|----------------------------------------------------------------------------------------------------|--|--|--|--|
| [student@workstation Demos]\$ sudo podman exec -it 811b30c61a99 /bin/bash<br>[root@811b30c61a99 /]#                                                                                                    |  |  |  |  |
| [root@811b30c61a99 /]# httpd &<br>[1] 21<br>[root@811b30c61a99 /]# AH00558: httpd: Could not reliably determine the server's fully qualified domain name, using<br>fe80::bcea:baff:fe20:ac4b. Set the 'ServerName' directive globally to suppress this message |  |  |  |  |
| [1]+ Done httpd                                                                                                    |  |  |  |  |
| [root@811b30c61a99 /]# curl localhost<br>html PUBLIC "-//W3C//DTD XHTML 1.1//EN" "http://www.w3.org/TR/xhtml11/DTD/xhtml11.dtd"                                                                                                    |  |  |  |  |
| output omitted                                                                                                    |  |  |  |  |
| <br><br><br>[root@811b30c61a99 /]#                                                                                                    |  |  |  |  |
|                                                                                                    |  |  |  |  |

# Container Management

Stopped containers don't appear as running. Stopped containers can be seen with the **podman ps** -**a** command. It is possible to launch/start a stopped container with the **podman start** command, but you must provide the container name/ID in order to start the container. The **podman exec** command will allow a command to be executed interactively in the container.

It is good practice to cleanup containers and images that are no longer needed.

| Listing 1 | 19. | Removing | Containers |
|-----------|-----|----------|------------|
|-----------|-----|----------|------------|

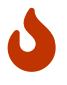

| [student@works                                                   | tation Demos]\$ sudo podman ps -a          |           |                |                    |  |  |  |
|------------------------------------------------------------------|--------------------------------------------|-----------|----------------|--------------------|--|--|--|
| CONTAINER ID                                                     | IMAGE                                      | COMMAND   | CREATED        | STATUS             |  |  |  |
| PORTS NAMES                                                      | IS INFRA                                   |           |                |                    |  |  |  |
| 604e03f02d11                                                     | registry.access.redhat.com/ubi8/ubi:latest | /bin/bash | 14 minutes ago | Exited (0) 6       |  |  |  |
| minutes ago                                                      | gallant_johnson false                      |           |                |                    |  |  |  |
| 811b30c61a99                                                     | registry.access.redhat.com/ubi8/ubi:latest | /bin/bash | 5 hours ago    | Exited (0) 2       |  |  |  |
| seconds ago                                                      | suspicious_einstein false                  |           |                |                    |  |  |  |
|                                                                  |                                            |           |                |                    |  |  |  |
| [student@workstation_Demos]\$ sudo_podman_rm_604e03f02d11        |                                            |           |                |                    |  |  |  |
| 604e03f02d112008c0b75989055f9461fccc7db89d0efaadfbd7a2950cba9be4 |                                            |           |                |                    |  |  |  |
|                                                                  |                                            |           |                |                    |  |  |  |
| [student@workstation Demos]\$ sudo podman ps -a                  |                                            |           |                |                    |  |  |  |
| CONTAINER ID                                                     | IMAGE                                      | COMMAND   | CREATED        | STATUS             |  |  |  |
| PORTS NAMES                                                      | IS INFRA                                   |           |                |                    |  |  |  |
| 811b30c61a99                                                     | registry.access.redhat.com/ubi8/ubi:latest | /bin/bash | 5 hours ago    | Exited (0) About a |  |  |  |

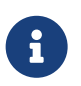

References

Red Hat Container Catalog: https://registry.redhat.io

Quay.io website: https://quay.io

minute ago

Excellent Podman References

https://podman.io/getting-started/

https://developers.redhat.com/blog/2019/01/15/podman-managing-containers-pods/

suspicious\_einstein false

# podman Commands Covered in this Chapter

This chapter provided a brief overview of the **podman** command and using it to access container images to create containerized services.

### Listing 20. Searching for a container image using Podman

[student@workstation ~]\$ sudo podman search rhel

### Listing 21. Obtaining a container image using Podman

[student@workstation ~]\$ sudo podman pull rhel

Listing 22. Listing available images using Podman

[student@workstation ~]\$ sudo podman images

Listing 23. Running a Container Image

[student@workstation ~]\$ sudo podman run ubi7/ubi:7.7 echo "Hello World!!!"

The **podman run** command can be used with **-it** to open an interactive session with the container. It can also be used with a **-d** to run the container in the background. The **-e** option can specify environment variables as part of the **podman run** command to initialize required environment variables.

# 3. Managing Containers

# 3.1. Managing the Lifecycle of Containers

Goal: Manage the lifecycle of a container with podman.

# 3.1.1. Container Life Cycle Management with Podman

**podman** can be used to manage container life-cycle management. **podman** provides a set of subcommands to create and manage containers.

### podman Sub-commands

- pull
- push
- run
- exec
- rmi
- rm
- inspect
- stop
- kill
- restart

The image below shows a summary of the most common subcommands used to change container and image states. **podman** provides additional sub-commands which can extract and obtain information about stopped and running containers.

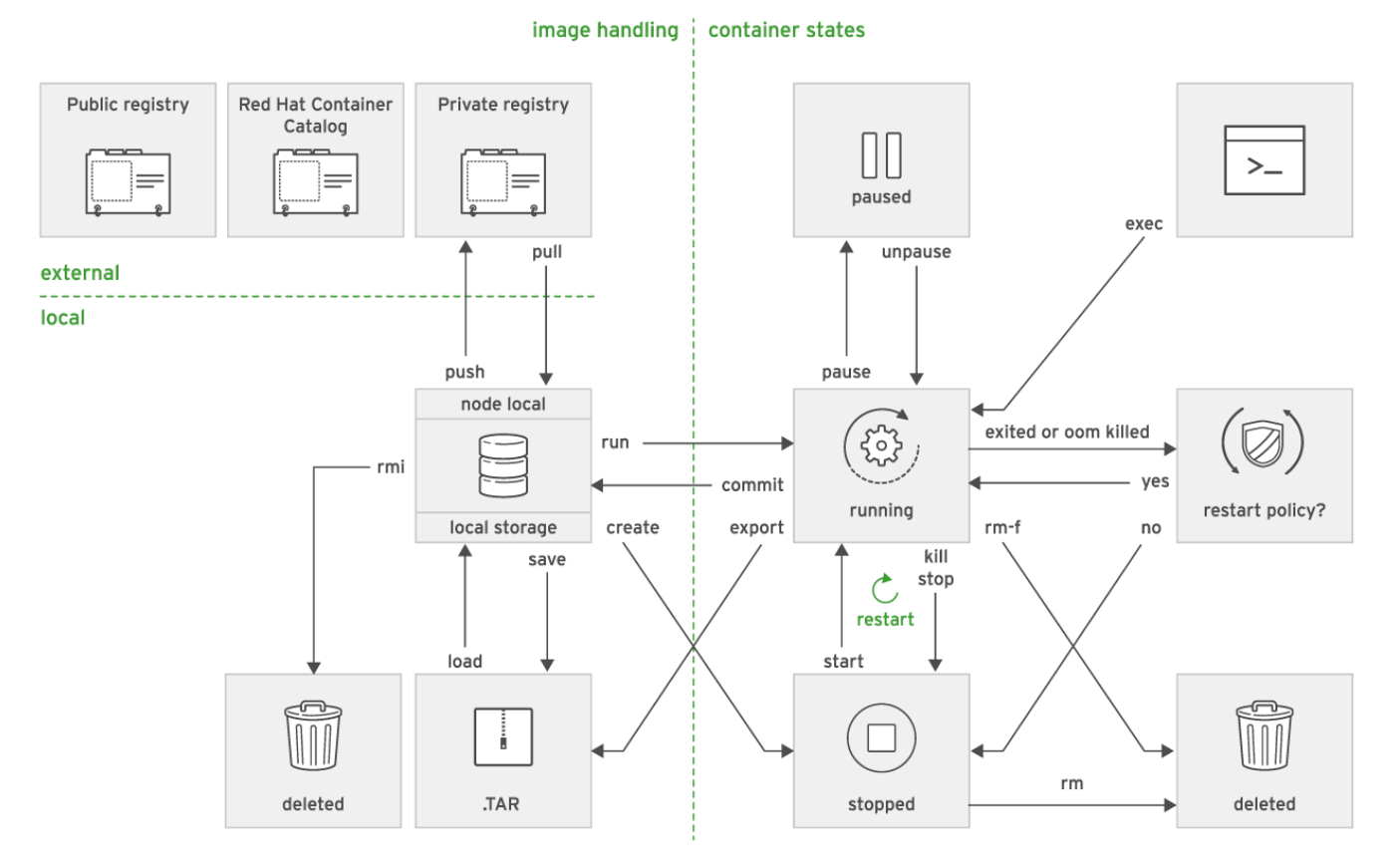

Figure 5. Podman Managing Subcommands

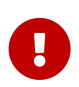

## Listing Containers

The **podman ps -a** command is important because it returns all containers (running and stopped), whereas the **podman ps** command will only return running containers.

Additionally, **podman** provides subcommands that can query information from containers and images. The image below can be used to see subcommands which can provide information about container images as well as container states.

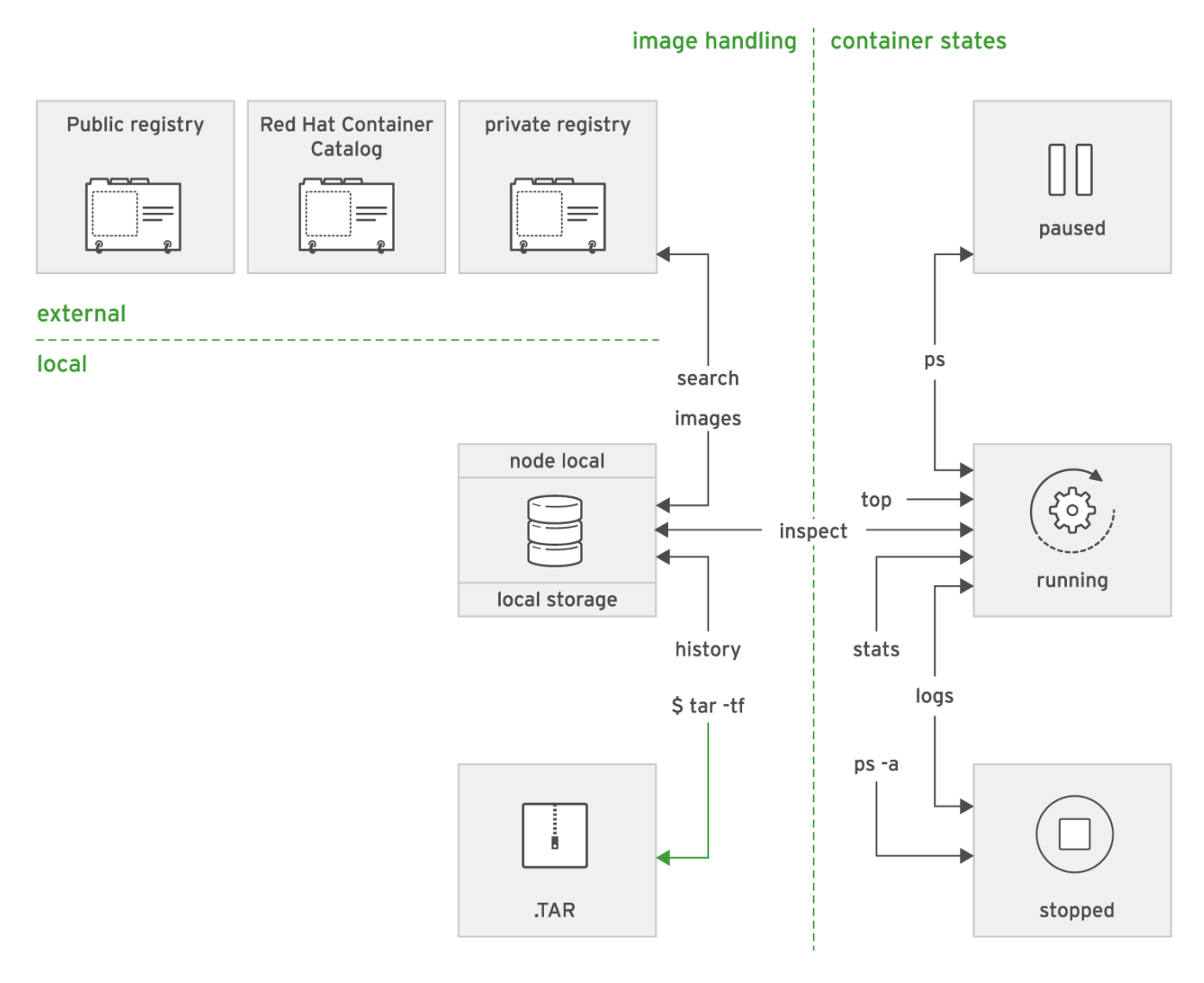

Figure 6. Podman Query Subcommands

# 3.1.2. Creating Containers

The **podman run** command creates a new container from an image and starts processes in the new container. If there is no image available for the container locally, **podman** will download the image.

Listing 24. Running an Apache HTPPD Container

```
[student@workstation ~]$ sudo podman run rhscl/httpd-24-rhel7
Trying to pull regist..httpd-24-rhel7:latest...Getting image source signatures Copying blob sha256:23113...b0be82
72.21 MB / 72.21 MB [========] 7s ...output omitted...AH00094: Command line: 'httpd -D
FOREGROUND'
```

Listing 25. Listing Running Containers

[student@workstation ~]\$ sudo podman ps -a

Listing 26. Running an Apache HTPPD Container and Specifying a Name

```
[student@workstation ~]$ sudo podman run --name travis-httpd-container rhscl/httpd-24-rhel7
Trying to pull regist...httpd-24-rhel7:latest...Getting image source signatures Copying blob sha256:23113...b0be82
72.21 MB / 72.21 MB [=======] 7s ...output omitted...AH00094: Command line: 'httpd -D
FOREGROUND'
```

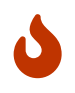

Unique Container Names

It is important to remember that container names must be unique. This includes the reuse of any *stopped* container names.

It is possible to run the container as a daemon process in the background using the **podman run -d** option to run the container in detached mode.

Listing 27. Running a container in the Background

[student@workstation ~]\$ sudo podman run --name my-httpd-container -d rhscl/ httpd-24-rhel7

Lastly, it is possible to run the container with an interactive shell by using **podman run -it** *container* /bin/bash to start an interactive shell. The **-it** option lets **podman** know to provide an interactive terminal to the user.

### Listing 28. Running a Shell from a Container

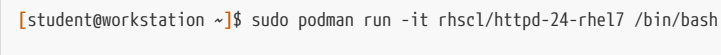

### bash-4.2#

# 3.1.3. Running Commands in a Container

The **exec** subcommand allows commands to be specified and run within a container. It is important to note that the container must already be running for the **exec** command to work.

Listing 29. Executing Commands in a Container

[student@workstation ~]\$ sudo podman exec 7ed6e671a600 cat /etc/hostname 7ed6e671a600

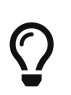

Using the Last Container Reference

The **podman exec** command can use the **-I** option to reference the last used container. This allows you to skip the container ID or container name with **podman** as the **-I** will use the previously referenced container.

### 3.1.4. Managing Containers

Creating and starting containers are a first step in the lifecycle of a container. It is also necessary to stop, restart, and remove

containers. In order to manage containers, the **podman ps** command can be very handy.

```
Listing 30. Listing Running Containers
```

[student@workstation ~]\$ sudo podman ps

### Listing 31. Listing All Containers

[student@workstation ~]\$ sudo podman ps -a

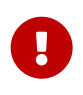

Dealing with Stopped Containers

It is important to note that **podman** doesn't discard stopped containers. Instead, they are preserved for analysis. The **podman ps -a** can list all containers and then it is possible to manually delete any stopped containers.

It is possible to get additional information for a container. The **podman inspect** command will list metadata about running and stopped containers. The output of **podman inspect** is in JSON format. The **-f** option allows formatting and specifying particular output to retrieve.

Listing 32. Inspecting a Container

[student@workstation ~]\$ sudo podman inspect my-httpd-container

Listing 33. Inspecting a Container to get IP Address

[student@workstation ~]\$ sudo podman inspect \
> -f '{{ .NetworkSettings.IPAddress }}' my-httpd-container

There are a couple ways to stop a running container. The preferred method is **podman stop** to gracefully stop a running container. However, it is possible to use **podman kill** and **podman kill -s SIGKILL** to send the kill commands to forcefully stop a running container.

Listing 34. Gracefully Stopping a Container

[student@workstation ~]\$ sudo podman stop my-httpd-container

Listing 35. Using kill to stop a container

[student@workstation ~]\$ sudo podman kill my-httpd-container

It is possible to restart a stopped container with the same container state and filesystem. The **podman restart** command creates a new container with the same container ID and filesystem.

Listing 36. Restarting a Container

[student@workstation ~]\$ sudo podman restart my-httpd-container

To complete container lifecycle management, it is necessary to remove the container. This can be done using **podman rm** to remove the container. It should be noted that **podman rm** deletes the container and discards both the container state and filesystem.

| Listing 37. Removing a Container                            |                                                                                                    |  |  |  |  |
|-------------------------------------------------------------|----------------------------------------------------------------------------------------------------|--|--|--|--|
| [student@workstation ~]\$ sudo podman rm my-httpd-container |                                                                                                    |  |  |  |  |
|                                                             | Removing Running Containers                                                                                                    |  |  |  |  |
|                                                             | It is important to note that containers must be stopped before using <b>podman rm</b> . It is possible to forcefully remove containers by specifying the <b>-f</b> option to <b>podman rm</b> . This will forcefully stop the running container and remove it as a single command. This is equivalent to running <b>podman kill</b> and <b>podman rm</b> . |  |  |  |  |
|                                                             | Stopping and Removing Multiple Containers                                                                                                    |  |  |  |  |
|                                                             | It is possible to stop and remove all containers by specifying <b>-a</b> option to <b>podman stop</b> and <b>podman rm</b> .                                                                                                    |  |  |  |  |
|                                                             | Listing 38. Stopping all Containers                                                                                                    |  |  |  |  |
| $\mathbf{Q}$                                                | [student@workstation ~]\$ sudo podman stop -a                                                                                                    |  |  |  |  |
|                                                             | Listing 39. Removing all Containers                                                                                                    |  |  |  |  |
|                                                             | [student@workstation ~]\$ sudo podman rm -a                                                                                                    |  |  |  |  |
|                                                             | Subcommand Syntax and Ontions                                                                                                    |  |  |  |  |
| ß                                                           | The <b>inspect</b> , <b>stop</b> , <b>kill</b> , <b>restart</b> , and <b>rm</b> subcommands can use the container ID instead of the container                                                                                                    |  |  |  |  |
|                                                             | name.                                                                                                    |  |  |  |  |

# 3.2. Demonstration - Container Lifecycles

Example 2. DEMONSTRATION - Container Lifecycles

1. Locate HTTPD Container to run

Listing 40. Use podman to find an apache container

```
[student@workstation Demos]$ sudo podman search httpd
INDEX NAME
STARS OFFICIAL AUTOMATED
redhat.com registry.access.redhat.com/rhscl/httpd-24-rhel7
```

DESCRIPTION

Apache HTTP 2.4 Server

... output omitted ...

2. Run apache container

### Listing 41. Running container with podman run and specifying a name

[student@workstation ~]\$ sudo podman run --name HTTPD-Demo1 redhattraining/httpd-parent:2.4 AH00558: httpd: Could not reliably determine the server's fully qualified domain name, using 10.88.100.121. Set the 'ServerName' directive globally to suppress this message

### 3. Verifying container statuses

| Listing 42. Usir | ng <mark>podman ps</mark> | -a to see al | l containers |
|------------------|---------------------------|--------------|--------------|
|------------------|---------------------------|--------------|--------------|

| [student@works<br>CONTAINER ID | station Demos]\$ sudo podman ps -a<br>IMAGE            | COMMAND             | CREATED        | STATUS        |
|--------------------------------|--------------------------------------------------------|---------------------|----------------|---------------|
| PORTS NAMES                    | IS INFRA                                               |                     |                |               |
| 778d7093eb8c                   | registry.access.redhat.com/rhscl/httpd-24-rhel7:latest | container-entrypoin | 46 seconds ago | Exited (0) 7  |
| seconds ago                    | HTTPD-Demo1 false                                      |                     | 2              |               |
| 811b30c61a99                   | registry.access.redhat.com/ubi8/ubi:latest             | /bin/bash           | 24 hours ago   | Exited (0) 19 |
| hours ago                      | suspicious_einstein false                              |                     |                |               |

### 4. Removing the HTTPD Demo Container

### Listing 43. Using **podman rm** to remove stopped containers

[student@workstation Demos]\$ sudo podman rm HTTPD-Demo1

### 5. Run as HTTPD container as a daemon in background

Listing 44. .Running container with podman run and specifying a name as well as the -d to run as daemon

```
[student@workstation ~]$ sudo podman run --name HTTPD-Demo1 -d redhattraining/httpd-parent:2.4
07d19e01c64d6cd44db8a9ddbdde341119b148078ec14684e9bea4a18b521550
```

### 6. Inspecting running containers

### Listing 45. Using podman inspect to get container details

Filtering/Formatting with Go Templates

It is possible to use the **-f** option to utilize a formatting template to filter and retrieve a single piece of desired information.

Listing 46. Using grep to filter/format results

 $\bigcirc$ 

[student@workstation Demos]\$ sudo podman inspect HTTPD-Demo1 | grep -i ipaddress "SecondaryIPAddresses": null, "IPAddress": "10.88.100.111",

### Listing 47. Using podman inspect -f options

[student@workstation Demos]\$ sudo podman inspect -f '{{ .NetworkSettings.IPAddress }}' HTTPD-Demo1
10.88.100.111

### 7. Open interactive shell in container

#### Listing 48. Using podman exec to get a shell

```
[student@workstation Demos]$ sudo podman exec -it HTTPD-Demo1 /bin/bash
bash-4.2$ cat /etc/redhat-release
Red Hat Enterprise Linux Server release 7.8 (Maipo)
```

bash-4.4# curl localhost Hello from the httpd-parent container!

### 8. Stop the container

#### Listing 49. Use podman stop to stop the running container

[student@workstation Demos]\$ sudo podman stop HTTPD-Demo1
a874387ac7ee8bbce0b65badedd5db6b5e608ca21e9e9f294a957056fb4b11b7

### 9. Delete the container

#### Listing 50. Use podman rm to Delete the container

[student@workstation Demos]\$ sudo podman rm HTTPD-Demo1
a874387ac7ee8bbce0b65badedd5db6b5e608ca21e9e9f294a957056fb4b11b7

Cleanup of container images

0

It is important to cleanup the actual container images if the there are no containers using the images and there are no plans to use the container image for other containers. This will conserve disk space on the system.

Listing 51. Use podman rmi to remove a container image

[student@workstation Demos]\$ sudo podman rmi rhscl/httpd-24-rhel7 a0cb054ab975a1d93ffff3ff932052ce5f92d7bff0a918f9f3a9f430f83a3acd

# 3.3. Attaching Persistent Storage to Containers

Goals

- · Save application data across containers by using persistent storage
- · Configure host directories for use as container volumes
- · Mount a volume inside a container

# 3.3.1. Preparing Permananent Storage Locations

By default, container storage is ephemeral. That means that no data is preserved when containers are stopped and removed. Each running container gets a new layer over the base container image for the container storage. The storage is read/write available for the container and should be considered volatile. When the container is removed, the storage layer is deleted and anything on the ephemeral storage is lost. This is fine for several scenarios, however, ephemeral only storage is not sufficient for all containerized application and there is a need to provide persistent storage to containers.

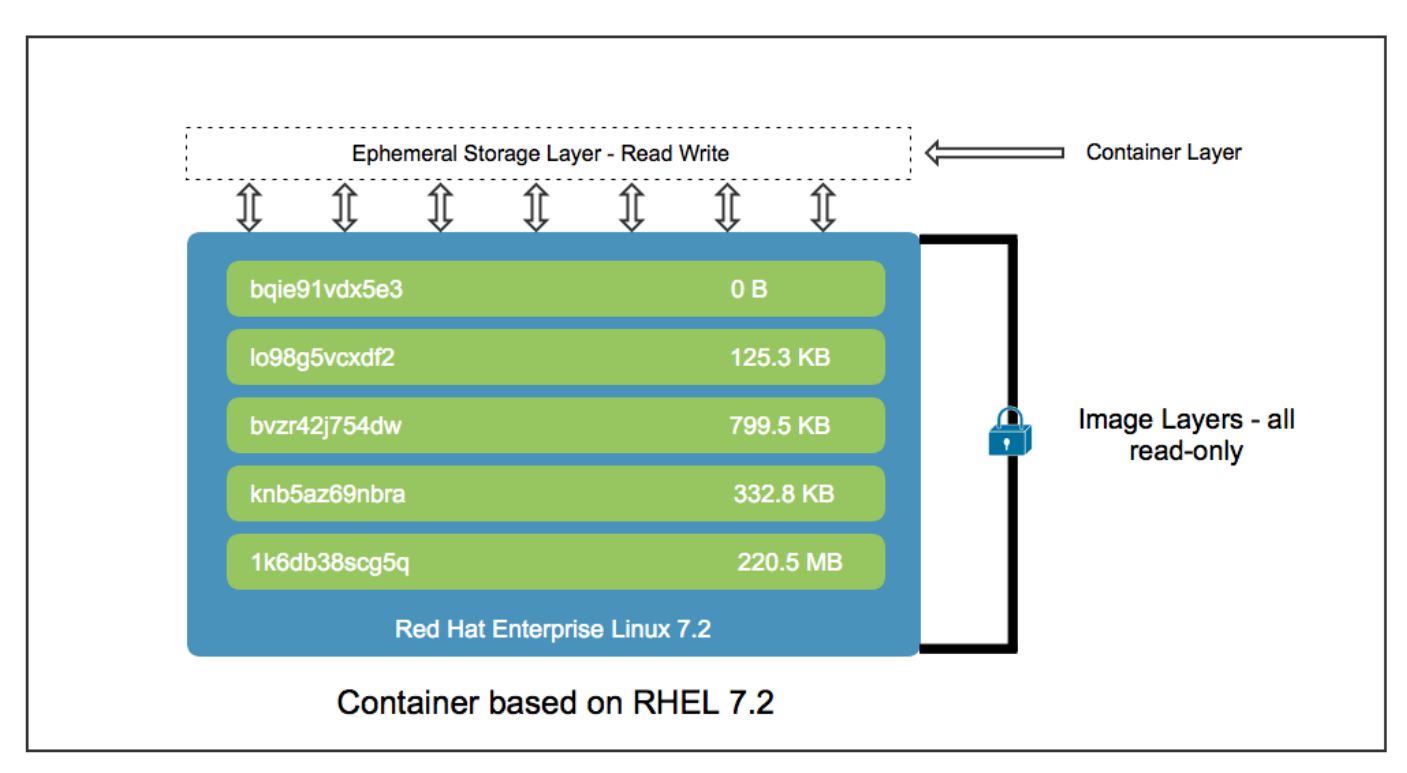

Figure 7. Container Storage Layers

### Important Header

All storage layers in the image are read-only. At runtime, a container gets a new layer of ephemeral storage which is read/write non-persistent storage. This allows the container to write temporary files and have full access to the filesystem area while the container is running.

# 3.3.2. Reclaiming Storage

**podman** doesn't delete or remove stopped containers. Instead these container images are storage for later review. If an administrator needs to reclaim storage space and remove a container, the **podman rm container\_ID** command must be run. This will remove the container and delete the storage associated with the container. Keep in mind, this doesn't delete the original image that was used to create the container.

# 3.3.3. Preparing the Host Directory

Persistent storage can be achieved by mounting host directories inside a running container. The application in the container sees the host directories as part of the container storage and has full access to these directories. It is important to note that SELinux should be running as this provides a large portion of the built-in container security. In order for the container to access and utilize the storage, the directory must be properly configured with the correct ownership and group permissions as well as the correct SELinux context **container\_file\_t**.

**podman** users **container\_file\_t** SELinux context to restrict files that the container can access from the host system. It further requires that the UID/GID be numerically set based on the required permissions from the application running in the container.

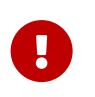

Important Header

It is important to remember that after using **semanage** to define the SELinux contexts that you run a **restorecon -Rv /Dir\_Being\_Used** to restore the SELinux contexts on the /Dir\_Being\_Used directory.

# 3.3.4. Mounting a Volume

After creating and defining the directory, it is necessary to provide **podman** the options to mount and bind the shared filesystem to the container. In order to bind and mount a host directory, the **-v** option should be used by the **podman run** command. This option requires both the host directory path and the container storage path separated by a colon (:).

Listing 52. Sample Mounting Syntax

# podman run -v /host\_path:/container\_path container\_image\_name

# 3.4. Demonstration - Attaching Persistent Storage to Containers

Example 3. Demonstration with Persistent Storage

The purpose of this demonstration is to provide persistent storage to a container. We will be mounting local storage to the container as the web host storage.

1. Prepare directory to host local storage and copy files

Listing 53. Create a Directory

[student@workstation Chapter3]\$ sudo mkdir /Webhosting

### Listing 54. Copy files to IWebhosting directory

[student@workstation Chapter3]\$ sudo cp Website/\* /Webhosting

2. Change ownership and set SELinux permissions on the directory and files.

Listing 55. Set Ownership and Permissions

[student@workstation Chapter3]\$ sudo chown -R 48:48 /Webhosting

### Listing 56. Set and Restore SELinux Contexts

[student@workstation Chapter3]\$ sudo semanage fcontext -a -t container\_file\_t '/Webhosting(/.\*)?'

[student@workstation Chapter3]\$ sudo restorecon -Rv /Webhosting/

restorecon reset /Webhosting context unconfined\_u:object\_r:default\_t:s0->unconfined\_u:object\_r:container\_file\_t:s0
restorecon reset /Webhosting/index2.html context unconfined\_u:object\_r:default\_t:s0->unconfined\_u:object\_r:container\_file\_t:s0
restorecon reset /Webhosting/index3.html context unconfined\_u:object\_r:default\_t:s0->unconfined\_u:object\_r:container\_file\_t:s0
restorecon reset /Webhosting/index.html context unconfined\_u:object\_r:default\_t:s0->unconfined\_u:object\_r:container\_file\_t:s0

### 3. Start Apache container

Listing 57. Using podman run to start a container with persistent storage

[student@workstation Chapter3]\$ sudo podman run --name HTTPD-Demo2 -v /Webhosting:/var/www/html -d redhattraining/httpd-parent:2.4

Trying to pull registry.access.redhat.com/rhscl/httpd-24-rhel7:latest...Getting image source signatures Copying blob sha256:a03401a44180b6581a149376d6fd2d5bd85d938445fd5b5ad270e14ddde4937c

... output omitted ...

### 4. Show website from container

### Listing 58. Attempt to connect to container

[student@workstation Chapter3]\$ curl http://localhost curl: (7) Failed connect to localhost:80; Connection refused

Network traffic not setup

At this point, there is no network connection so it is expected that we don't have any connection.

In order to verify the files exist, you must open a bash shell and look for the files from the mounted directory.

Listing 59. Verifying Mounted Drive and Files

```
[student@workstation Chapter3]$ sudo podman exec -it HTTPD-Demo2 /bin/bash
bash-4.2$ ls -alR /var/www/html
/var/www/html:
total 12
drwxr-xr-x. 2 apache apache 62 Jul 16 23:10 .
drwxr-xr-x. 4 default root 33 Jul 1 12:43 ..
-rw-r--r--. 1 apache apache 35 Jul 16 23:10 index.html
-rw-r--r-. 1 apache apache 36 Jul 16 23:10 index2.html
-rw-r--r-. 1 apache apache 36 Jul 16 23:10 index3.html
```

Listing 60. Verify apache Service and Website

bash-4.4# curl localhost
This is the Demo2 Index.html file.
bash-4.4# curl http://localhost/index2.html
This is the Demo2 Index2.html file.

bash-4.4# curl http://localhost/index3.html
This is the Demo2 Index3.html file.

# **3.5. Accessing Containers**

Goals

- · Describe basics of networking with containers
- · Remotely connect to services within a container

# 3.5.1. Introducing Networking with Containers

Networking is possible by the Container Networking Interface (CNI) project. This project was created to standardize network interface for containers in cloud native, Kubernetes, and OCP environments. The CNI project uses software-defined networking (SDN) for containers on each host. Podman attaches virtual bridges to containers as well as a private IP address. The CNI settings are defined for **podman** in the *letc/cni/net.d/87-podman-bridge.conflist* file.

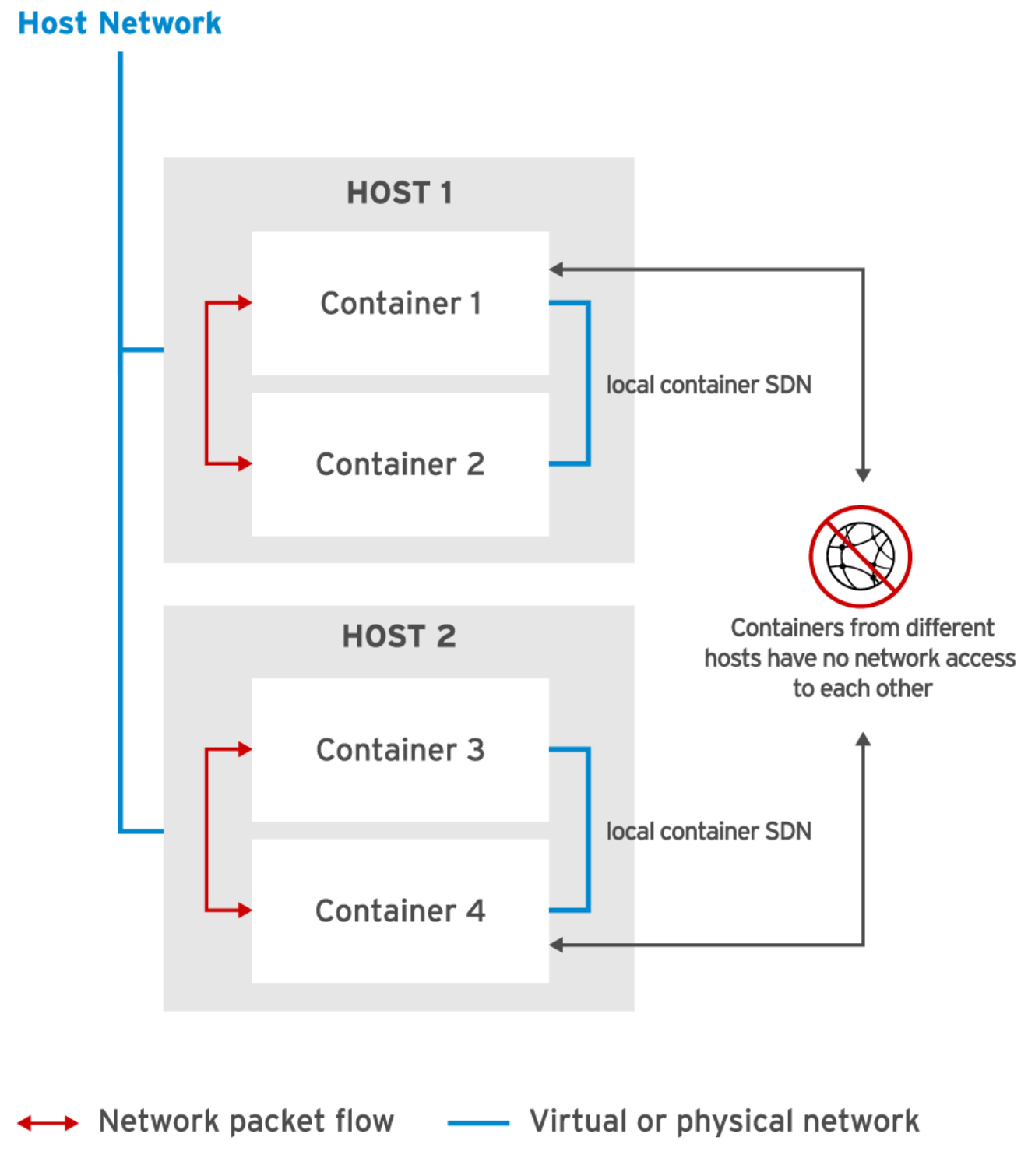

Figure 8. Basic Linux Container Networking

**podman** creates containers on a host and assigns each host a unique IP address connecting them all to the same SDN. Containers on the same host can communicate freely by IP address. Containers created by **podman** on other hosts belong to a different **SDN** and are generally prevented from interacting with containers running on a remote host because SDN isolates containers to the locally defined SDN preventing communication between different networks.

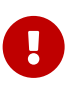

Important Header

By default, all container networks are hidden from the host network. SDN provides complete network isolation for the containers one the host with containers on a different host. This isolation also allows a container in one SDN to have the same IP address in a different SDN.

# 3.5.2. Mapping Network Ports

Accessing containers from the host network must be specifically granted using the SDN commands. In order to solve the problem of allowing access to a container network, the **-p** option can be used to allow external access through port forwarding. Specifically, when using **podman**, you would specify the **-p** [<**IP** address>:][<host port:]<container port> option when using the **podman run** command.

### Note Header

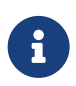

Container IP addresses are assigned from an IP address pool. When a container is deleted, the IP address is returned to the pool and becomes available for another container. Because the IP addresses are reused and randomly assigned, port forwarding is the easiest method to allow access to a container application using the network.
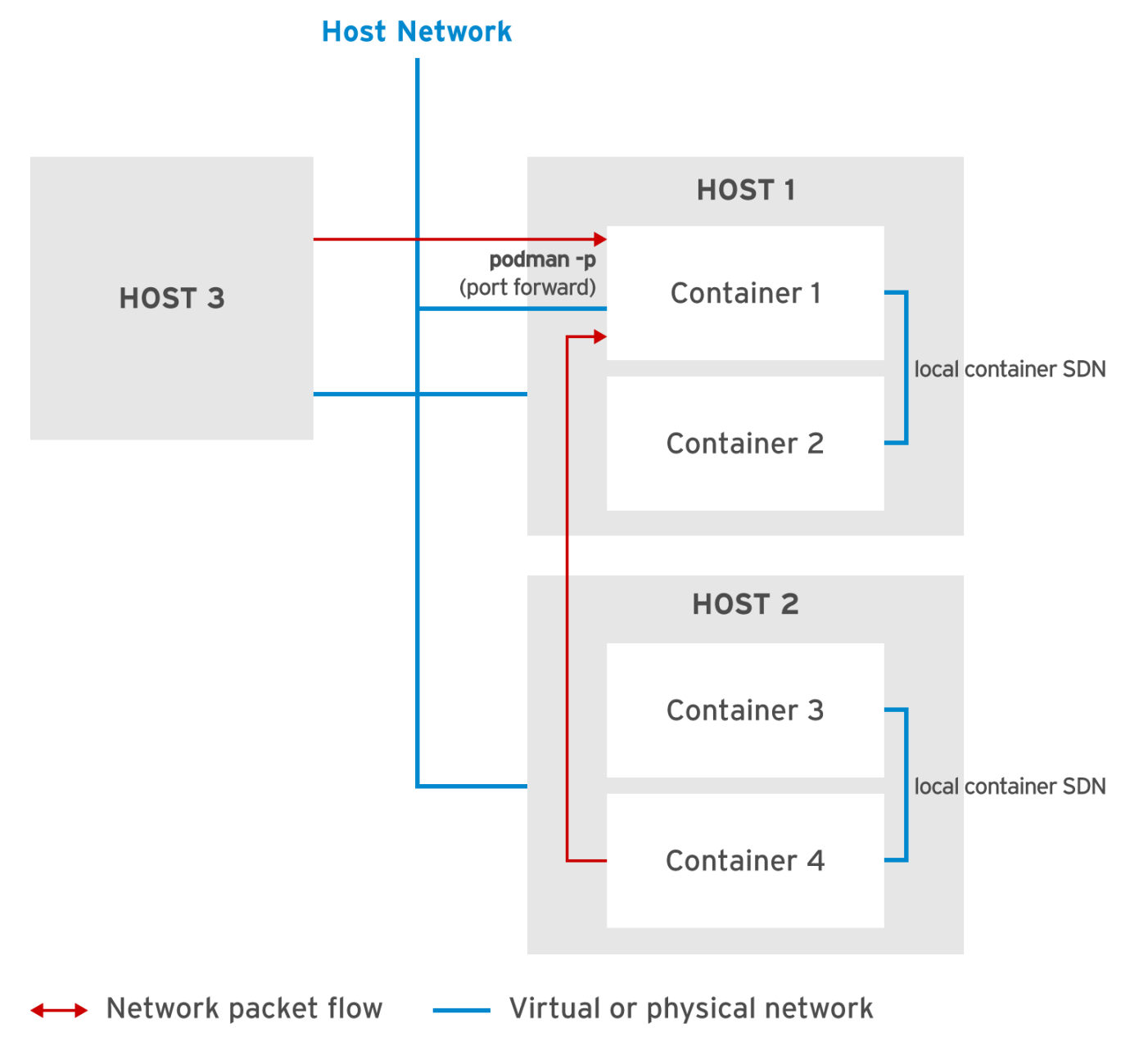

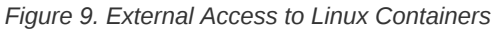

It is possible to specify the ports for forwarding. However, it is also possible to port forward requests only if the requests originate from a specific and specified IP address. The **-p** option is capable of performing both port forwarding options.

# 3.6. Demonstration - Accessing Containers over the Network

#### Example 4. Demonstration - Allowing Network Ports

Building from Demonstration #2, we will restart the container with the network port forwarding.

1. Start the container as Demo3 with network port forwarding.

#### *Listing 61. Use podman run with the -p option to port forward*

[student@workstation ~]\$ sudo podman run --name HTTPD-Demo3 -v /Webhosting:/var/www/html -p 80:80 -d redhattraining/httpdparent:2.4 4b2c8dc1f89ffb22071d0d171b2c33838dd09f5da6d41c4d9c56bc904b91284b

#### 2. Verify port has been opened

Listing 62. Source Description

[student@workstation ~]\$ curl localhost
This is the Demo2 Index.html file.

[student@workstation ~]\$ curl http://localhost/index2.html This is the Demo2 Index2.html file.

[student@workstation ~]\$ curl http://localhost/index3.html This is the Demo2 Index3.html file.

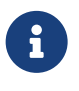

#### References

Container Network Interface - networking for Linux containers: https://github.com/containernetworking/ cni Cloud Native Computing Foundation: https://www.cncf.io/

33

# 4. Managing Container Images

# 4.1. Accessing Registries

# Goals

- · Search for and pull images from remote registries using Podman commands and the registry API
- · Customize Podman configuration to access alternative container image registries
- · List images downloaded from registries to the local file system
- Manage tags to pull tagged images

# 4.1.1. Public Registries

Public registries are the most likely registry to use as a download source for containers. Image registries provide container images to download and allow image creators/maintainers to store and distribute container images to larger audiences.

**podman** can be used as a search tool for both public and private image registries. The Red Hat Container Catalog is the public image registry maintained by Red Hat. Another Red Hat container registry is known as Quay.IO which is a public image registry containing user created images.

# Red Hat Container Image Benefits

- Trusted Source: All images come from known sources and trusted by Red Hat
- Original Dependencies: No container packages have been altered and only include known and required libraries
- · Vulnerability-Free: Images are free from known vulnerabilities in platform layer components
- Runtime Protection: All images run as non-root users
- · Red Hat Enterprise Linux (RHEL) Compatible: Images compatible with all RHEL platforms
- · Red Hat Support: Images are commercially supported by Red Hat

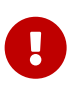

#### Important Header

Keep in mind, **Quay.io** is a public image repository maintained by Red HAt. However, these images are not verified by Red Hat like with Red Hat Container Catalog. Quay.io allows users to create and publish their own images, so be aware there could be potential issues.

# 4.1.2. Private Registries

Private registries give image creators control about image placement, distribution, and usage. A private registry works the same way as a public registry except the administrators have full control.

# 4.1.3. Configuring Registries in Podman

The registries for the **podman** command are configured in the *letc/containers/registries.conf* file. The *[registries.search]* section contains registry entries.

Listing 63. Sample of Registry Sources from letc/containers/registries.conf

[registries.search]
registries = ["registry.access.redhat.com", "quay.io"]

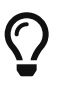

Specifying Registries in the letclcontainers/registries.conf file.

Use an FQDN and port number to identify a registry. A registry that does not include a port number has a default port number of 5000. If the registry uses a different port, it must be specified. Indicate port numbers by appending a colon (:) and the port number after the FQDN.

Connections to registries require a trusted certificate. It is possible to support insecure connections by modifying the **[registries.insecure]** section of **/etc/ containers/registries.conf** file.

Listing 64. Allowing Insecure Registries

[registries.insecure] registries = ['localhost:5000']

# 4.1.4. Accessing Registries

The **podman search** command is capabable of searching registries defined by *letcl* containers/registries.conf for images to run as containers.

#### Listing 65. podman search Syntax

[student@workstation ~]\$ sudo podman search [OPTIONS] <term>

#### Table 3. podman search Sub-commands

| Option                                               | Description                                                                                       |
|------------------------------------------------------|---------------------------------------------------------------------------------------------------|
| limit <number></number>                              | *Limits the number of listed images per registry.                                                 |
| filter <filter=value></filter=value>                 | Filter output based on conditions provided. Supported filters are                                 |
|                                                      | number of stars.                                                                                  |
|                                                      | <ul> <li>is-automated=<true false="">:Show only images<br/>automatically built.</true></li> </ul> |
|                                                      | <ul> <li>is-official=<true false="">:Showonly images flagged as official.</true></li> </ul>       |
| *tls-verify <true< th=""><th>false&gt;*</th></true<> | false>*                                                                                           |

# 4.1.4.1. Registry HTTP API

Remote registries expose web services APIs to the registry. Many of these registries conform to **Docker Registry HTTP API v2** specifications which expose a standardized REST interface for interactions with the registry.

# 4.1.4.2. Registry Authentication

Some public and private registries require authorization. The **podman login** command allows a user to specify a UN/PW combination for logging into a registry.

#### Listing 66. Using podman login to Login to a Registry

```
[student@workstation ~]s sudo podman login -u username \ > -p password registry.access.redhat.com Login Succeeded!
```

# 4.1.4.3. Pulling Images

The **podman pull** command is used to obtain images from a registry that were located with the **podman search** command. The **podman pull** subcommand also supports adding the registry name to the image to specify exactly where you wish to obtain the image.

#### Listing 67. podman pull Syntax

```
[student@workstation ~]$ sudo podman pull [OPTIONS] [REGISTRY[:PORT]/]NAME[:TAG]
```

#### Listing 68. podman pull Syntax from Specific Registry

[student@workstation ~]\$ sudo podman pull quay.io/bitnami/nginx

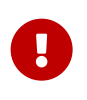

#### podman search and podman pull Registry Order

If the image name does not include a registry name, Podman searches for a matching container image using the registries listed in the *letc/containers/registries.conf* configuration file. Podman search for images in registries in the same order they appear in the configuration file.

# 4.1.4.4. Listing Local Copies of Images

All container images obtained from a container registry are downloaded and locally stored on the host running **podman**. This allows **podman** to store images for later use. It is possible to list images using the **podman images** command to list all locally stored images.

Listing 69. Using podman images to List Downloaded Images

[student@workstation ~]\$ sudo podman images

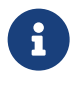

podman Image Storage

By default, Podman stores container images in the /var/lib/containers/storage/overlay-images directory.

# 4.1.4.5. Image Tags

Image tags are ways to support multiple releases of a single image. The image tag can be used to support multiple versions of the same software for container images. The image tag can be provided to the end of the **podman pull** command using a (:).

#### Listing 70. Using podman pull and podman run to Run a Specific Image

```
[student@workstation ~]$ sudo podman pull rhscl/mysql-57-rhel7:5.7
```

```
[student@workstation ~]$ sudo podman run rhscl/mysql-57-rhel7:5.7
```

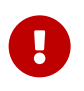

#### The latest Image Tag

It is important to note differences between images with multiple versions. If no tag is specified the image will default to the image with the **latest** tag.

# 4.2. Demonstration - Accessing and Searching Registries

Example 5. Demonstration - Accessing and Searching Registries

1. Logging into a Registry

Listing 71. Registry Login without Password in History

[student@workstation Demos]\$ sudo podman login -u tmichett quay.io Password: Login Succeeded!

#### Password with -p

When using the **-p** the password is specified on the command line. This will end up in the BASH history so in secure environments, you might not want to use that option.

[student@workstation Demos]\$ sudo podman login -u tmichett -p Secret\_Password\_Text quay.io Login Succeeded!

#### Leaving out -u and -p

It is possible to use **podman login** without the **u** username option and the **-p** password option. If this is the method used, it will issue an interactive prompt for the username and the password. This will prevent both the username and password from appearing in BASH history.

Listing 72. Interactive Login

[student@workstation Demos]\$ sudo podman login quay.io Username (tmichett): tmichett Password: Login Succeeded!

#### 2. Using podman to list images

| [student@workstation Demos]\$ sudo podman images |        |              |                     |       |
|--------------------------------------------------|--------|--------------|---------------------|-------|
| REPOSITORY                                       | TAG    | IMAGE ID     | CREATED             | SIZE  |
| registry.access.redhat.com/ubi8/ubi              | latest | 7923da9ba983 | 10 days ago         | 212MB |
| registry.access.redhat.com/rhscl/httpd-24-rhel7  | latest | a0cb054ab975 | 2 weeks ago         | 328MB |
| localhost/nexus                                  | latest | b7d5e59cdc5e | 3 months ago        | 550MB |
| localhost/do180/icrm2                            | latest | 9692b730e6f5 | <b>3</b> months ago | 252MB |
| quay.io/tmichett/do180/icrm2                     | v2.2   | 9692b730e6f5 | 3 months ago        | 252MB |
| quay.io/tmichett/icrm2                           | v2.2   | 9692b730e6f5 | 3 months ago        | 252MB |
| localhost/do180/icrm                             | latest | 166e944a04ac | 3 months ago        | 252MB |
| registry.access.redhat.com/ubi7/ubi              | 7.7    | 0355cd652bd1 | 4 months ago        | 215MB |
| localhost:5000/httpd-demo                        | latest | 3639ce1374d3 | 13 months ago       | 236MB |
| localhost/httpd-demo                             | latest | 3639ce1374d3 | 13 months ago       | 236MB |
| quay.io/tmichett/do180-demos/httpd-demo          | latest | 3639ce1374d3 | 13 months ago       | 236MB |
| quay.io/tmichett/do180-demos/httpd-demo          | v3     | 3639ce1374d3 | 13 months ago       | 236MB |
| quay.io/redhattraining/httpd-parent              | 2.4    | 3639ce1374d3 | 13 months ago       | 236MB |
| registry.access.redhat.com/rhel7.4               | latest | 33a3ad89f9ab | 2 years ago         | 206MB |

#### Listing 73. Use podman images to list container images stored locally

#### 3. Examine Config File for Container storage

#### Listing 74. Examining letc/containers/storage.conf

```
[student@workstation ~]$ sudo vim /etc/containers/storage.conf
 storage.conf is the configuration file for all tools
# that share the containers/storage libraries
# See man 5 containers-storage.conf for more information
# The "container storage" table contains all of the server options.
[storage]
# Default Storage Driver
driver = "overlay"
# Temporary storage location
runroot = "/var/run/containers/storage"
# Primary Read/Write location of container storage
graphroot = "/var/lib/containers/storage"
[storage.options]
# Storage options to be passed to underlying storage drivers
# AdditionalImageStores is used to pass paths to additional Read/Only image stores
# Must be comma separated list.
additionalimagestores = [
]
... output omitted ...
# xfs_nospace_max_retries specifies the maximum number of retries XFS should
# attempt to complete IO when ENOSPC (no space) error is returned by
# underlying storage device.
# xfs_nospace_max_retries = "0"
```

#### 4. Look at the registries.conf file

# Listing 75. Examinging Configured Registries

| <pre>[student@workstation ~]\$ vim /etc/containers/registries.conf<br/># This is a system-wide configuration file used to<br/># keep track of registries for various container backends.<br/># It adheres to TOML format and does not support recursive<br/># lists of registries.</pre>                                         |
|----------------------------------------------------------------------------------------------------|
| # The default location for this configuration file is /etc/containers/registries.conf.                                                                                                    |
| # The only valid categories are: 'registries.search', 'registries.insecure',<br># and 'registries.block'.                                                                                                    |
| <pre>[registries.search] registries = ["registry.access.redhat.com", "quay.io"]</pre>                                                                                                    |
| <pre># If you need to access insecure registries, add the registry's fully-qualified name.<br/># An insecure registry is one that does not have a valid SSL certificate or only does HTTP.<br/>[registries.insecure]<br/>registries = ["sat6.michettetech.com:5000/michettetech-red_hat_training_containers-httpd-parent"]</pre> |
| output omitted                                                                                                    |
| <pre># If you need to block pull access from a registry, uncomment the section below # and add the registries fully-qualified name. # Docker only [registries.block] registries = []</pre>                                                                                                    |

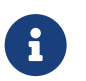

Red Hat Container Catalog: https://registry.redhat.io

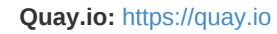

Docker Registry HTTP API V2: https://github.com/docker/distribution/blob/master/docs/spec/api.md

References

# 4.3. Manipulating Container Images

Goals

- · Save and load container images to local files
- · Delete images from the local storage
- · Create new container images from containers and update image metadata
- Manage image tags fro distribution purposes

This section will cover four (4) ways to create and share images.

# 4.3.1. Introduction

There are two methods for transferring container images to other hosts.

#### Image Transfer Methods

- 1. Save container image as a .tar file
- 2. Publish (push) the container image to an image registry

# 4.3.2. Saving and Loading Images

Existing images can be saved to a **.tar** file using the **podman save** command. This is a specialized TAR file containing image metadata and preserving original image layers. By using **podman save** to save the image as a TAR file, **podman** can recreate the original image exactly.

#### Listing 76. podman save Syntax

```
[student@workstation ~]$ sudo podman save [-o FILE_NAME] IMAGE_NAME[:TAG]
```

The **podman save** command uses the **-o** option to designate the output file. It is possible to save a file from a container registry to a TAR file using the **podman save** command.

Listing 77. Using podman save to capture an image from Red Hat Container Catalog and Save Locally

```
[student@workstation ~]$ sudo podman save \
> -o mysql.tar registry.access.redhat.com/rhscl/mysql-57-rhel7:5.7
```

Image files saved locally with podman save can be restored with the podman load command.

*Listing 78. Loading an image file from podman save* 

[student@workstation ~]\$ sudo podman load [-i FILE\_NAME]

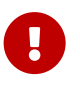

#### podman load Warning

If the **TAR** file provided to **podman load** is not a container image with metadata, the command fails.

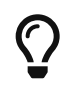

#### Saving and Compressing a Container Image

To save disk space, compress the file generated by the **save** subcommand with Gzip using the **--compress** parameter. The **load** subcommand uses the **gunzip** command before importing the file to the local storage.

# 4.3.3. Deleting Images

Podman keeps all downloaded images on local storage. Even images not being used on a container remain in local storage. The **podman rmi** command is capable of removing images. This command can accept both the *name* or the *image ID* of the image.

Listing 79. Removing an Image

[student@workstation ~]\$ sudo podman rmi [OPTIONS] IMAGE [IMAGE...]

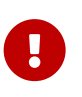

Image Updates and Changes

Images must be removed and pulled to guarantee they are the latest version of the image. Any updates to images in a registry are not updated automatically to locally stored images. Additionally, images currently being used by a container cannot be removed.

It is possible to use the **--force** option to force the removal of the image. This option will remove an image regardless if it is being used by a container and regardless of how many containers might be using the image. The **podman rmi --force** will stop and remove all containers forcefully and will then remove the image.

# 4.3.4. Deleting all Images

It is possible to delete all images not being used by a container by using **podman rmi -a** command. This will delete all images not currently being used by any container.

Listing 80. Using podman rmi -a to Remove all Images

| student@workstation | ~]\$ | sudo | podman | rmi | -a |
|---------------------|------|------|--------|-----|----|

The podman rmi -a command will return all image IDs available in local storage and pass them to podman rmi for removal.

# 4.3.5. Modifying Images

A **Dockerfile** is the ideal way to modify and create custom, clean images. A **Dockerfile** allows creation of a clean, lightweight image set of layers without added log files, temporary files, or other artifacts that can be created during custom image file creation.

An alternative to using a **Dockerfile** is using **podman commit** to save changes made to a running container and save those layers to create a new container image.

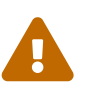

#### Warning about podman commit

Even though the **podman commit** command is the most straightforward approach to creating new images, it is not recommended because of the image size (**commit** keeps logs and process ID files in the captured layers), and the lack of change traceability. A **Dockerfile** provides a robust mechanism to customize and implement changes to a container using a human-readable set of commands, without the set of files that are generated by the operating system.

#### Use of podman commit

The **podman commit** command takes a few options as described in the table below.

#### Table 4. podman commit Options

| Option    | Description                                 |
|-----------|---------------------------------------------|
| author "" | Identifies who created the container image. |

| Option     | Description                                                                       |
|------------|-----------------------------------------------------------------------------------|
| message "" | Includes a commit message to the registry.                                        |
| format     | Selects the format of the image. Valid options are <b>oci</b> and <b>docker</b> . |

## Listing 81. Using podman commit

[student@workstation ~]\$ sudo podman commit [OPTIONS] CONTAINER \ > [REPOSITORY[:PORT]/]IMAGE\_NAME[:TAG]

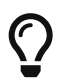

## Note about podman commit Options

The **--message** option is not available in the default OCI container format.

It is possible to use a **podman diff** command to identify changes with the running container image and the original image. The **diff** subcommand requires the name or container ID. The **diff** subcommand uses **A** for files that have been added, **C** for files that were changed, and **D** for files that were deleted.

Listing 82. podman diff Usage

[student@workstation ~]\$ sudo podman diff mysql-basic

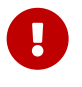

podman diff and Mounted Filesystems

IT should be noted that **diff** only reports differences in the container filesystem. Files that are part of a mounted filesystem to a container are not included as part of the **podman diff** command.

It is possible to save changes to another image (new image) using the podman commit command.

Listing 83. Sample using podman commit

[student@workstation ~]\$ sudo podman commit mysql-basic mysql-custom

# 4.3.6. Tagging Images

Projects with multiple images based on the same software requires a maintenance and management approach for deploying images correctly and to the correct locations. This approach requires images to be tagged in order to manage multiple versions. The **podman tag** command is used to tag images.

Listing 84. Tagging images with podman tag

```
[student@workstation ~]$ sudo podman tag [OPTIONS] IMAGE[:TAG] \ > [REGISTRYHOST/][USERNAME/]NAME[:TAG]
```

The **IMAGE** argument is the image name with the optional tag which is managed by Podman.

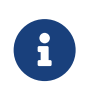

Note Header

**podman** will always assume that the latest version of the image is to be used (normally indicated by the **latest** tag) if there is no tag value specified.

# 4.3.6.1. Removing Tags from Images

Single images can have multiple tags assigned by the **podman tag** command. In order to remove them use the **podman rmi** command.

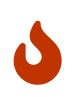

#### Removing Images with Multiple Tags

Because multiple tags point to the same image, in order to remove an image referenced by a multiple tags, each tag must be removed individually.

# 4.3.7. Best Practices for Tagging Images

Podman automatically adds the **latest** tag when tagging an image if you don't specify a tag. Because tags can have different meaning, it is often a common practice to place multiple tags on an image to allow an end-user to easily pull an image based on either tag.

# 4.3.8. Publishing Images to a Registry

Images can be published to registries using the **podman push** command. In order to use **podman push** the image must reside on Podman's local storage and be properly tagged for identification purposes.

#### Listing 85. Using podman push to Publish an Image

[student@workstation ~]\$ sudo podman push [OPTIONS] IMAGE [DESTINATION]

# 4.4. Demonstration - Manipulating Container Images

Example 6. DEMO - Manipulating Container Images

1. Save the httpd container image to a file

#### Listing 86. Using podman save to Save a Container Image

| [student@workstation Chapter3]\$ sudo podman save -o httpd-demo.tar redhattraining/httpd-parent:2.4<br>Getting image source signatures<br>Copying blob sha256:24485c895b6b870f6b84327a5e31aa567a5d30588de0a0bdd9a669ec5012339c |
|----------------------------------------------------------------------------------------------------|
| 203.70 MB / 203.70 MB [===================================                                                                                                    |
| 20.00 KB / 20.00 KB [===================================                                                                                                    |
| Copying blob sha256:a3ed95caeb02ffe68cdd9fd84406680ae93d633cb16422d00e8a7c22955b46d4                                                                                                    |
| 32 B / 32 B [===================================                                                                                                    |
| Copying blob sha256:a3ed95caeb02ffe68cdd9fd84406680ae93d633cb16422d00e8a7c22955b46d4                                                                                                    |
| 32 B / 32 B [===================================                                                                                                    |
| Copying blob sha256:574bcc187eda95dd171dc76c3b8a8b39e07f38fda12accee6ea8477ea2c5f95a                                                                                                    |
| 19.35 MB / 19.35 MB [===================================                                                                                                    |
| Copying blob sha256:a3ed95caeb02ffe68cdd9fd84406680ae93d633cb16422d00e8a7c22955b46d4                                                                                                    |
| 32 B / 32 B [===================================                                                                                                    |
| Copying blob sha256:a3ed95caeb02ffe68cdd9fd84406680ae93d633cb16422d00e8a7c22955b46d4                                                                                                    |
| 32 B / 32 B [===================================                                                                                                    |
| Copying blob sha256:7f9108fde4a18112ccc28fd421097680ad890ebad48ca3e635063e5ac1adbfb3                                                                                                    |
| 2.50 KB / 2.50 KB [===================================                                                                                                    |
| Copying blob sha256:a3ed95caeb02tte68cdd9td84406680ae93d633cb16422d00e8a7c22955b46d4                                                                                                    |
|                                                                                                    |
| Copying blob sha2bb:a3ed95caeb02tteb8cdd9td8440bb80ae93db33cb1b422d00e8a7c2295b4bd4                                                                                                    |
|                                                                                                    |
| Copying contig sha2bb: 3639ce13/4d3b11e80edbbdecd/d54b/b/2d010c21e19e4t193cd8b944e8c9t5                                                                                                    |
| <b>b.</b> 30 KB / <b>b.</b> 50 KB [===================================                                                                                                    |
| Writing manifest to image destination                                                                                                    |
| storing signatures                                                                                                    |

2. Load an image from a tar file

#### Listing 87. Load httpd-demo.tar for running

3. Run the imported image in a container

Listing 88. Run imported image in a container

[student@workstation Chapter3]\$ sudo podman run -d --name HTTPD-Custom-Demo -p 8080:80 httpd-demo 3b9443763f778e8f23e2076cf3a8dbeb8528a265e065f089c9a93de7c567dbe7

#### 4. Test webserver and customize content

#### *Listing 89. Testing current container image*

[student@workstation Chapter3]\$ curl localhost:8080 Hello from the httpd-parent container!

#### Listing 90. Modifying Container Content

```
[student@workstation Chapter3]$ sudo podman exec -it HTTPD-Custom-Demo /bin/bash
bash-4.4# echo "I am custom material for the D0180 course" > /var/www/html/index.html
bash-4.4# exit
exit
```

#### Listing 91. Verifying Modified Container Content

[student@workstation Chapter3]\$ curl localhost:8080
I am custom material for the D0180 course

#### 5. Stop the container

#### Listing 92. Stopping the running container

[student@workstation Chapter3]\$ sudo podman stop HTTPD-Custom-Demo 3b9443763f778e8f23e2076cf3a8dbeb8528a265e065f089c9a93de7c567dbe7

#### 6. Commit the changes to a new container

#### Listing 93. Using podman commit to commit changes

```
[student@workstation Chapter3]$ sudo podman commit -a 'Travis Michette' HTTPD-Custom-Demo httpd-custom-demo-new
Getting image source signatures
Skipping fetch of repeat blob sha256:24d85c895b6b870f6b84327a5e31aa567a5d30588de0a0bdd9a669ec5012339c
Skipping fetch of repeat blob sha256:c613b100be1645941fded703dd6037e5aba7c9388fd1fcb37c2f9f73bc438126
Skipping fetch of repeat blob sha256:574bcc187eda95dd171dc76c3b8a8b39e07f38fda12accee6ea8477ea2c5f95a
Skipping fetch of repeat blob sha256:7f9108fde4a18112ccc28fd421097680ad890ebad48ca3e635063e5ac1adbfb3
Copying blob sha256:732708ab470496136cceeee875ca4a2fb767f88e291b7f5a233e82cd153c56c2
10.50 KB / 10.50 KB [_________] os
Copying config sha256:61044a30ab7d831fb211b61e78653563779e3a3ef0dde33a84d496aeb93eeac7
4.14 KB / 4.14 KB [_________] os
Writing manifest to image destination
Storing signatures
61044a30ab7d831fb211b61e78653563779e3a3ef0dde33a84d496aeb93eeac7
```

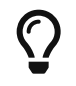

Container Names

It is important to remember that the name for the container is lowercase and without spaces.

7. List available images to verify localhost/httpd-custom-demo-new was created

|                                       | -             | •            |                    | •     |  |
|---------------------------------------|---------------|--------------|--------------------|-------|--|
| [student@workstation Chapter3]\$ sudo | podman images |              |                    |       |  |
| REPOSITORY                            | TAG           | IMAGE ID     | CREATED            | SIZE  |  |
| localhost/httpd-custom-demo-new       | latest        | 61044a30ab7d | About a minute ago | 236MB |  |
|                                       |               |              |                    |       |  |
| output omitted                        |               |              |                    |       |  |

# Listing 94. Use podman images to list available container images

#### 8. Tag the image and push to a repository

# Listing 95. Tagging the container image

[student@workstation Chapter3]\$ sudo podman tag httpd-custom-demo-new quay.io/tmichett/httpd-custom-demo-new:v1.0

# Listing 96. Pushing image to the repository

| <pre>[student@workstation Chapter3]\$ sudo podman push httpd-custom-demo-new quay.io/tmichett/httpd-custom-demo-new:v1.0 Getting image source signatures Copying blob sha256:24d85c895b6b870f6b84327a5e31aa567a5d30588de0a0bdd9a669ec5012339c 205.76 MB / 205.76 MB [===================================</pre> |
|----------------------------------------------------------------------------------------------------|
| Copying blob sha2bb:cb13b1000e1b45941tded/03ddb03/e5aba/c9388td1tcb3/c219t73bc43812b                                                                                                    |
| 20.00 KD / 20.00 KD [===============================] 15                                                                                                    |
| Copying blob sha256:5/4bcc18/eda95dd1/1dc/6c3b8a8b39e0/t38tda12acceebea84//ea2c5t95a                                                                                                    |
| <b>19</b> .35 MB / <b>19</b> .35 MB [=================================] 32s                                                                                                    |
| Copying blob sha256:7f9108fde4a18112ccc28fd421097680ad890ebad48ca3e635063e5ac1adbfb3                                                                                                    |
| 2.50 KB / 2.50 KB [===================================                                                                                                    |
| Copying blob sha256:732708ab470496136cceeee875ca4a2fb767f88e291b7f5a233e82cd153c56c2                                                                                                    |
| 10.50 KB / 10.50 KB [===================================                                                                                                    |
| Copying config sha256:61044a30ab7d831fb211b61e78653563779e3a3ef0dde33a84d496aeb93eeac7                                                                                                    |
| 4.14 KB / 4.14 KB [===================================                                                                                                    |
| Writing manifest to image destination                                                                                                    |
| Copying config sha256:61044a30ab7d831fb211b61e78653563779e3a3ef0dde33a84d496aeb93eeac7                                                                                                    |
| 0 B / 4.14 KB [] 0s                                                                                                    |
| Writing manifest to image destination                                                                                                    |
| Storing signatures                                                                                                    |
|                                                                                                    |

6

Podman site: https://podman.io/

References

# 5. Creating Custom Container Images

# 5.1. Designing Custom Container Images

#### Goals

- · Describe approaches for creating custom container images
- Find existing Dockerfiles to use as starting point for creating custom container images
- Define the role played by Red Hat Software Collections Library (RHSCL) in designing container images from the Red Hat registry
- Describe the Source-to-Image (S2I) alternative to Dockerfiles

# 5.1.1. Reusing Existing Dockerfiles

**Dockerfile**: List of instructions of what you want in an image. Allows taking an image from a trusted source and extending it to meet specific purposes. Dockerfiles are also easy to share and be be placed in version control for reuse and later changes/modifications/extensions.

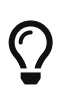

### Dockerfile Image Customization

Dockerfiles allow existing images to be extended by using the base image (*parent image*) to create a new customized image (*child image*). Two great sources for parent images are Docker Hub and Red Hat Software Collections Library (RHSCL).

# 5.1.2. Working with the Red Hat Software Collections Library

The Red Hat Software Collections Library (RHSCL) provides an additional repository as part of a RHEL subscription with access to the latests development tools (not normally distributed as part of the standard RHEL release schedule). Packages in this repository don't conflict with default RHEL packages and can normall be installed side-by-side.

# 5.1.3. Finding Dockerfiles from the Red Hat Software Collections Library

Red Hat provides RHSCL Dockerfiles and related sources in the rhscl-dockerfiles package available from the RHSCL repository.

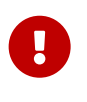

#### Source-to-Image Note

Many RHSCL container images include support for Source-to-Image (S2I), best known as an OpenShift Container Platform feature. Having support for S2I does not affect the use of these container images with Docker.

# 5.1.4. Container Images in Red Hat Container Catalog (RHCC)

# 5.1.5. Searching for Images Using Quay.io

# 5.1.6. Finding Dockerfiles on Docker Hub

# 5.1.7. Describing How to use the OpenShift Source-to-Image Tool

**Source-to-Image** S2I provides alternatives to Dockerfiles for creating a new container. S2I can be used as a standalone **s2i** utility or can be used with OpenShift. S2I allows developers to use existing tools without requiring use or learning of a Dockerfile. These tools often work with version control systems such as **git** and start from a container base image called a **builder image**.

#### S2I Process to Build Custom Container Images

- 1. Start the container from a base container image (builder image)
- 2. Fetch source code from version control
- 3. Build application binary files inside the container
- 4. Save the container as a new image

The **s2i** command runs the S2I process outside OpenShift in a Docker-only environment. It is part of the source-to-image RPM package in RHEL and also available from the S2I project on Github.

 References

 Red Hat Software Collections Library (RHSCL): https://access.redhat.com/documentation/en/red-hat-software-collections/

 Red Hat Container Catalog (RHCC): https://access.redhat.com/containers/

 RHSCL Dockerfiles on GitHub: https://github.com/sclorg?q=-container

 Using Red Hat Software Collections Container Images: https://access.redhat.com/articles/1752723

 Quay.io: https://quay.io/search

 Docker Hub: https://hub.docker.com/

 Docker Library GitHub project: https://github.com/docker-library

 The S2I GitHub project: https://github.com/openshift/source-to-image

# 5.2. Building Custom Container Images with Dockerfiles

Goal: Create a container image using common Dockerfile commands

# 5.2.1. Buidling Base Containers

The **Dockerfile** will be the mechanism to automate building of container images and specify the components of the container. There is a three-step process to build images from a Dockerfile.

Dockerfile 3 Step Process

1. Create working directory

- 2. Write Dockerfile
- 3. Build image with Podman

# 5.2.1.1. Create a Working Directory

The **working directory** is the directory containing all files needed to build an image. It is best to create an empty working directory to avoid accidentally including extra files.

## 5.2.1.2. Write the Dockerfile Specification

The **Dockerfile** is a text file that must exist in the working directory. It contains instructions needing to build an image. It is also possible to include comments in a Dockerfile using the # sign.

#### Listing 97. Dockerfile Specification Syntax

# Comment
INSTRUCTION arguments

#### **Dockerfile** Instructions

- FROM specifies the base image to be used by the Dockerfile
- CMD Default command arguments/options which are used with the ENTRYPOINT. Easily overridden by Podman when starting a container
- ENTRYPOINT Command to be executed when the container starts. This can be the command and additional arguments/options/parameters or just the initial command with no parameters. The ENTRYPOINT cannot be overridden by Podman on the command line.
- ADD -
- · COPY -
- RUN Executes commands for image layering. This executes commands using */bin/sh* and creates a new layer on top of the current image.

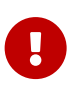

#### The FROM Instruction

The first non-comment instruction must be the **FROM** instruction specifying the base image to be used by the Dockerfile. Subsequent instructions are then executed in the newly created image using the specified image as the base image. Instructions in the Dockerfile execute in sequential order.

#### TIP Header

Each instruction from a **Dockerfile** runs in an independent container using intermediate images built from a previous command. Therefore all Dockerfile instructions are independent from other instructions in the Dockerfile.

Listing 98. Sample Dockerfile

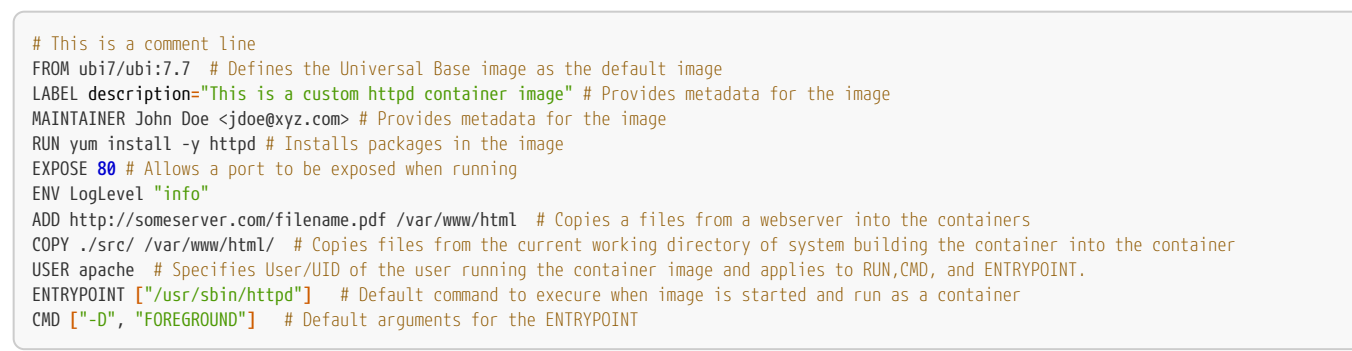

# 5.2.2. CMD and ENTRYPOINT

Dockerfiles should container at most one ENTRYPOINT and one CMD instruction.

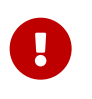

Important Header CMD parameters can be overridden by command line. ENTRYPOINT cannot be overridden by podman on the command line.

# 5.2.3. ADD and COPY

Both the ADD and COPY instructions have two forms and both can be used to copy files. It should be noted however, that ADD has additional functionality.

#### ADD Instruction Functionality

- If source is compressed, ADD will decompress the file to the destination folder in the container
- If the source is a URL, ADD can be used to copy the file from the URL to the destination folder in the container

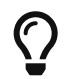

#### Filesystem Path and source Files

If the source for **COPY** or **ADD** is a filesystem path, it must be located in the working directory.

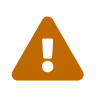

# File Permissions with ADD and COPY

Both the ADD and COPY instructions copy the files, retaining permissions, with root as the owner, even if the USER instruction is specified. Red Hat recommends using a RUN instruction after the copy to change the owner and avoid "permission denied" errors.

# 5.2.4. Layering Image

Each new **Dockerfile** instruction results in a new image layer being created. If there are too many instructions in a **Dockerfile** the image created by the **Dockerfile** will contain too many layers. It is best to consolidate instructions into a useful form while still maintaining readability.

#### Listing 99. Dockerfile Unconsolidated RUN Instruction Example

```
RUN yum --disablerepo=* --enablerepo="rhel-7-server-rpms"
RUN yum update -y
RUN yum install -y httpd
```

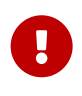

Eliminate Multiple Layers and Preserve Readability

Each instruction creates a separate layer in the image. It is possible to merge instructions on a single line with **&&** to minimize the number of layers. However, merging layers on a single line can cause issues with readability. In order to improve readability, use the *I* escape code to insert line breaks.

The goal of a well-defined Dockerfile is to eliminate unnecessary image layers while maintaining readability of the file.

Listing 100. Dockerfile Consolidated RUN Instruction

```
RUN yum --disablerepo=* --enablerepo="rhel-7-server-rpms" & \
yum update -y & \
yum install -y httpd
```

# 5.2.5. Building Images with Podman

The podman build command processes the Dockerfile and builds a new image.

Listing 101. Sample podman build

```
$ podman build -t NAME:TAG DIR
```

The **DIR** argument is the directory containing the **Dockerfile** for building the image. You can specify "." for the current working directory. The **NAME:TAG** parameter allows specifying a name and a tag for the newly created image. If no **TAG** is provided, the image is tagged as *latest*.

# 5.3. Demonstration - Building an Image with a Dockerfile

Example 7. Demo - Using a Dockerfile to Build an Image

1. Create Dockerfile with content

#### Listing 102. Creation of Dockerfile

```
[student@workstation webserver]$ vim Dockerfile
## Dockerfile to create an Apache Container Image
## Set to expose port 80 for web traffic
## Set to run Apache on launch
## Uses Universal base image for RHEL7 as RHEL8 not in REP0
FROM ubi7/ubi:7.7
MAINTAINER Travis Michette <tmichett@redhat.com>
LABEL description="Custom webserver demo for D0180"
RUN yum install -y httpd vim 88 yum clean all
RUN echo "This is a demo of Apache for D0180 from a Dockerfile" > /var/www/html/index.html
EXPOSE 80
## NGINX not available for classroom environment CMD ["nginx", "-g", "daemon off;"]
ENTRYPOINT ["httpd", "-D", "FOREGROUND"]
```

2. Build the Container image with podman.

#### Listing 103. Source Description

```
[student@workstation webserver]$ sudo podman build --layers=false -t do180/httpd_ch5_demo .
STEP 1: FROM ubi7/ubi:7.7
STEP 2: MAINTAINER Travis Michette <tmichett@redhat.com>
STEP 3: LABEL description="Custom webserver demo for D0180"
STEP 4: RUN yum install -y httpd vim && yum clean all
Loaded plugins: ovl, product-id, search-disabled-repos, subscription-manager
This system is not receiving updates. You can use subscription-manager on the host to register and assign subscriptions.
... output omitted ...
Writing manifest to image destination
Storing signatures
--> ab34b1f7ef6bd22b84dc1e6a07c1be66b7771c23938ed5a7eebf48efd6d00506
```

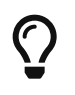

# Eliminating Intermediate Layers

It is important to eliminate any intermediate layers not needed for the image. The **--layers=false** command causes intermediate layers to be deleted.

#### 3. Verify newly built image exists

#### Listing 104. Using podman images to look for image

| [student@workstation webserver]\$ sudo podman | images |              |                      |       |
|-----------------------------------------------|--------|--------------|----------------------|-------|
| REPOSITORY                                    | TAG    | IMAGE ID     | CREATED              | SIZE  |
| localhost/do180/httpd_ch5_demo                | latest | ab34b1f7ef6b | <b>2</b> minutes ago | 307MB |

#### 4. Test newly built image

#### Listing 105. Using podman run to launch image

[student@workstation webserver]\$ sudo podman run --name HTTPD-CH5-DEMO -d -p 9080:80 do180/httpd\_ch5\_demo 9d62ecd59e69711f8e49e7590d5b709cda3c6a0b5303fec332ea879d72f2f78e

#### Listing 106. Testing HTTPD webserver using curl

[student@workstation webserver]\$ curl localhost:9080 This is a demo of Apache for D0180 from a Dockerfile

## 5. Stop container and Cleanup Image

Listing 107. Stopping and Removing the Container and Image

[student@workstation webserver]\$ sudo podman stop HTTPD-CH5-DEMO 9d62ecd59e69711f8e49e7590d5b709cda3c6a0b5303fec332ea879d72f2f78e

[student@workstation webserver]\$ sudo podman rm HTTPD-CH5-DEM0 9d62ecd59e69711f8e49e7590d5b709cda3c6a0b5303fec332ea879d72f2f78e

[student@workstation webserver]\$ sudo podman rmi httpd\_ch5\_demo ab34b1f7ef6bd22b84dc1e6a07c1be66b7771c23938ed5a7eebf48efd6d00506

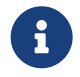

References

Dockerfile Reference Guide: https://docs.docker.com/engine/reference/builder/

Creating base images: https://docs.docker.com/engine/userguide/eng-image/baseimages/

# 6. Deploying Containerized Applications on OpenShift

# 6.1. Describing Kubernetes and OpenShift Architecture

# Goals

- · Describe the architecture of a Kubernetes cluster running on OCP
- · List main resource types provided by Kubernetes and OCP
- Identify the network characteristics of containers, Kubernetes, and OCP
- · List mechanisms to make a pod externally available

# 6.1.1. Kubernetes and OpenShift

Kubernetes is an orchestration service simplifying deployment, management, and scaling of containerized applications. Servers can act as both a server and node, but generally the roles are segregated for increased stability.

| Term        | Definition                                                                                                    |
|-------------|----------------------------------------------------------------------------------------------------|
| Node        | A server that hosts applications in a Kubernetes cluster.                                                                                                    |
| Master Node | A node server that manages the <b>control plane</b> in a<br>Kubernetes cluster. Master nodes provide basic cluster<br>services such as APIs or controllers.                                                                                                    |
| Worker Node | Also named <b>Compute Node</b> , worker nodes execute workloads<br>for the cluster. Application pods are scheduled onto worker<br>nodes.                                                                                                    |
| Resource    | Resources are any kind of component definition managed by<br>Kubernetes. Resources contain the configuration of the<br>managed component (for example, the role assigned to a<br>node), and the current state of the component (for example, if<br>the node is available). <i>Generally controlled by a YAML file and</i><br><i>are:</i><br>• Pod<br>• Service<br>• Route |

# Table 5. Kubernetes Terminology

| Term       | Definition                                                                                                    |
|------------|----------------------------------------------------------------------------------------------------|
| Controller | A controller is a Kubernetes process that watches resources<br>and makes changes attempting to move the current state<br>towards the desired state. <i>Watches resources and maintains</i><br><i>desired state</i> .                |
| Label      | A key-value pair that can be assigned to any Kubernetes resource. Selectors use labels to filter eligible resources for scheduling and other operations. <i>Assists with resource organization</i> .                                |
| Namespace  | A scope for Kubernetes resources and processes, so that<br>resources with the same name can be used in different<br>boundaries. <i>Known as projects in OpenShift. Bundles</i><br><i>resources and processes to stay organized.</i> |

Red Hat OpenShift Container Platform (RHOCP) is a set of modular components and services built on top of RHEL CoreOS and Kubernetes. An OCP cluster is a Kubernetes cluster that can be managed with a CLI or web console.

# Table 6. OpenShift Terminology

| Machine name | IP addresses                                                                                                    |
|--------------|----------------------------------------------------------------------------------------------------|
| Infra Node   | A node server containing infrastructure services like<br>monitoring, logging, or external routing.                        |
| Console      | A web UI provided by the RHOCP cluster that allows<br>developers and administrators to interact with cluster<br>resources |
| Project      | OpenShift's extension of Kubernetes' namespaces. Allows the definition of user access control (UAC) to resources.         |

The image below is an illustration of the OCP Platform stack. The pale green portions are the components that OCP adds to the base Kubernetes architecture.

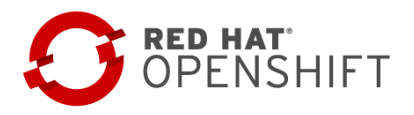

# **DevOps Tools and User Experience** Web Console, CLI, REST API, SCM integration

| <b>Containerized Serv</b> i<br>Auth, Networking, Image  | i <b>ces</b><br>Registry                 | Ru<br>Java, I | <b>Intimes and xPaaS</b><br>Ruby, Node.js and more |
|---------------------------------------------------------|------------------------------------------|---------------|----------------------------------------------------|
| Kubernetes<br>Container orchestration<br>and management | <b>Etcd</b><br>Cluster state and configs |               | <b>CRDs</b><br>Kubernetes Operators                |
|                                                         | CR                                       | 1-0           |                                                    |

Container runtime

# **Red Hat CoreOS** Container optimized OS

Figure 10. OCP Component Stack

# OCP Infrastructure Components

- BaseOS CoreOS is the base OS for containers
- CRI-O Implementation of Kubernetes CRI (Container Runtime Interface) allowing OCI compatible runtimes.
- Kubernetes Manages a cluster of hosts used to run containers. The resource and orchestration component.
- Etcd Distributed key-value store. Maintains cluster state and configuration resources.
- **CRDs** Custom Resource Definitions stored in **etcd** and managed by Kubernetes. Form the state and configuration of resources managed by OpenShift.
- **Containerized Services** Fulfill PaaS infrastructure functions (authentication, networking, image registry etc.). These are responsible for most OCP internal services
- Runtimes and xPaaS Base container images ready for use. All of these are preconfigured for particular runtime languages or databases.
- DevOps Tools and User Experience OCP provides the oc CLI management tool as well as a webUI with a graphical management console. These use REST APIs which can be integrated with IDEs and CI platforms.

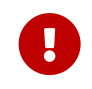

# Containers and CoreOS

It is important to note that all pieces of the OCP platform uses containers. As of OCPv4, CoreOS is used as the container optimized OS for which all components can be supported.

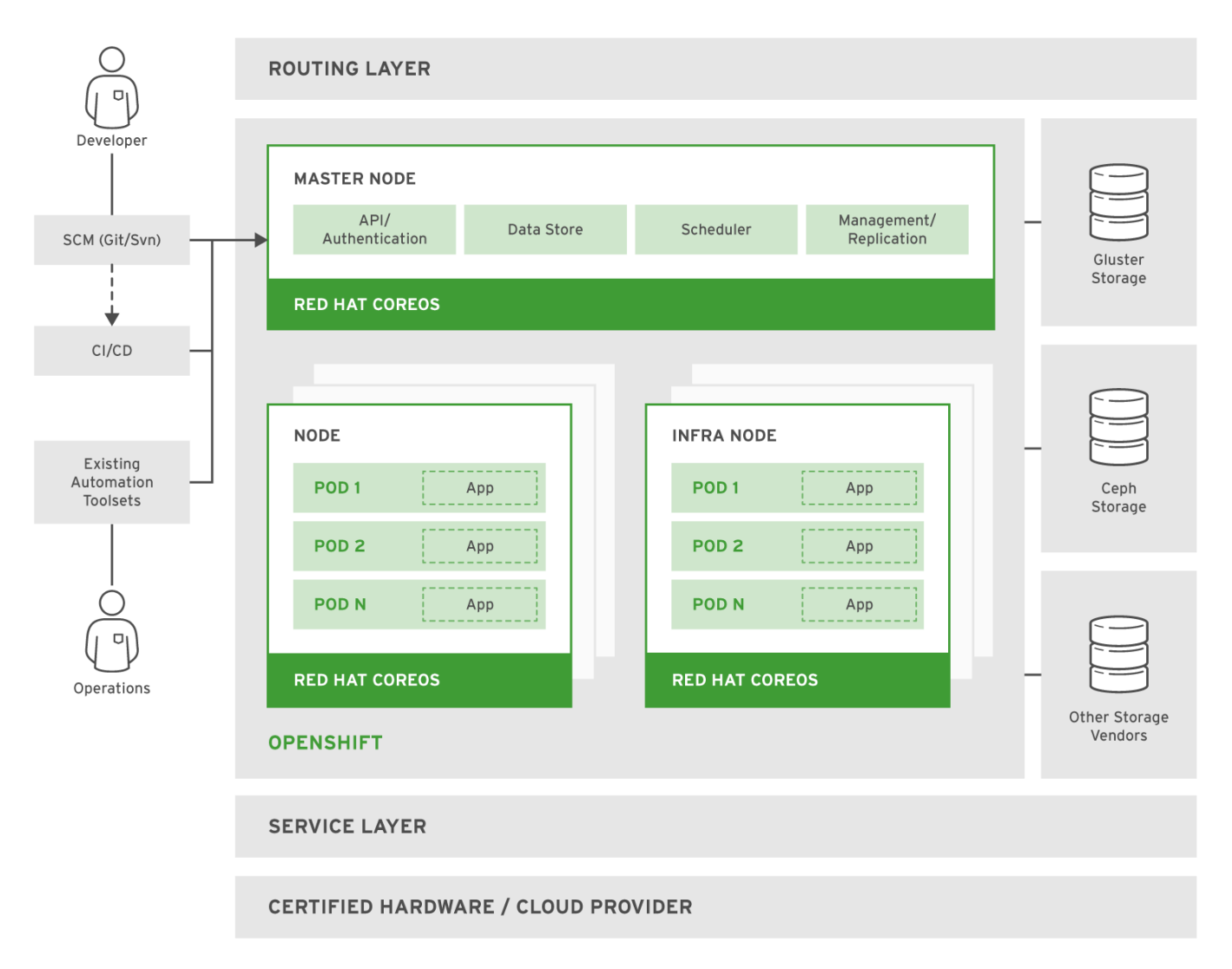

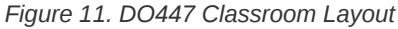

# 6.1.2. New Features in RHOCP 4

- CoreOS is OS for all nodes
- New installer (based on CoreOS enhancements)
- · Self-managing platform that can automatically apply updates and recover without disruption
- New Life-cycle management

• Operator SDK to build/test/package Operators

# 6.1.3. Describing Kubernetes Resource Types

Kubernetes (and therefore OCP) have six main resource types that can be created and configured using a YAML or JSON file as well as OpenShift management tools.

- Pods (po) Group of containers storing resources (IP addresses, persistent storage volumes, etc).
- Services (svc) Single IP/port combination providing access to a pool of pods.
- Replication Controllers (rc) Defines how pods are replicated. Provides high availability for pods and containers.
- Persistent Volumes (pv) = Defines storage areas used by Kubernetes pods. This provides persistent storage to a container like podman -v option.
- Persisten Volume Claims (pvc) Represents a request for storage by a pod. Links PVs to containers.
- ConfigMaps (cm) and Secrets How important central configuration is stored. Secrets are used for storing passwords and encoding information.

# 6.1.4. OpenShift Resource Types

OCP brings a few more main resource types to the Kubernetes underlying architecture.

- Deployment config (dc) Represents set of containers included in a pod and is the config used by the BC.
- Build Config (bc) Defines how apps are built/executed in OpenShift projects. The BC works with the DC to provide CI/CD workflows. This is what is used by OCP's S2I feature.
- **Routes** Provides a DNS host name (ingress point) for applications and microservices. This exposes a Kubernetes service to the outside network.

#### 6.1.5. Networking

Each container in a Kubernetes cluster has an IP address assigned from an internal network that is only accessible from the node running the container. These IP addresses and constantly assigned and released since containers are ephemeral.

Kubernetes provides an SDN (software-defined network) that spawns internal networks from multiples nodes and allows communication to containers from any pod inside any host. The SDN only works inside the same Kubernetes cluster.

External access to containers can be provided and Kubernetes can specify **NodePort** although this is not recommended by Red Hat and does not scale well. OpenShift makes external access to containers simple and scalable by defining the **Route** resource which defines external-facing DNS names and ports to a service. An OCP route is the desired way to provide access to container services.

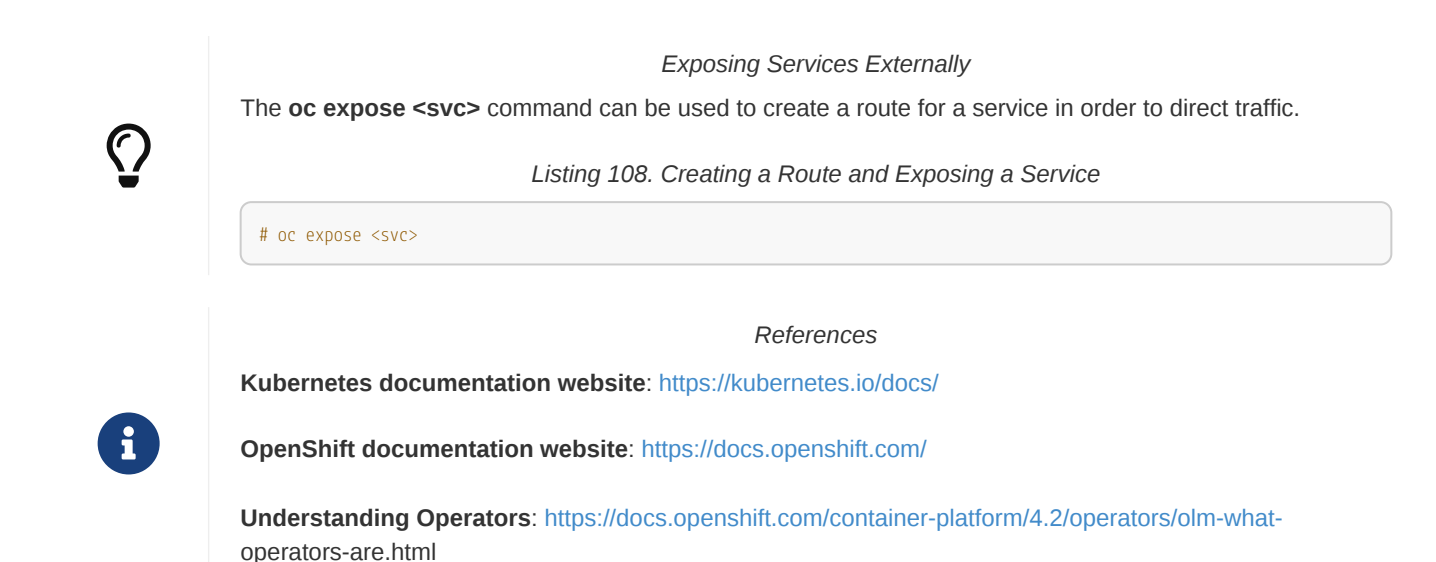

# 6.2. Creating Kubernetes Resources

Goal: Be able to create standard Kubernetes resources

# 6.2.1. The Red Hat OpenShift Container Platform (RHOCP) Command-line Tool

The main method interacting with OCP is using the oc command, which is the command-line tool provided with OpenShift.

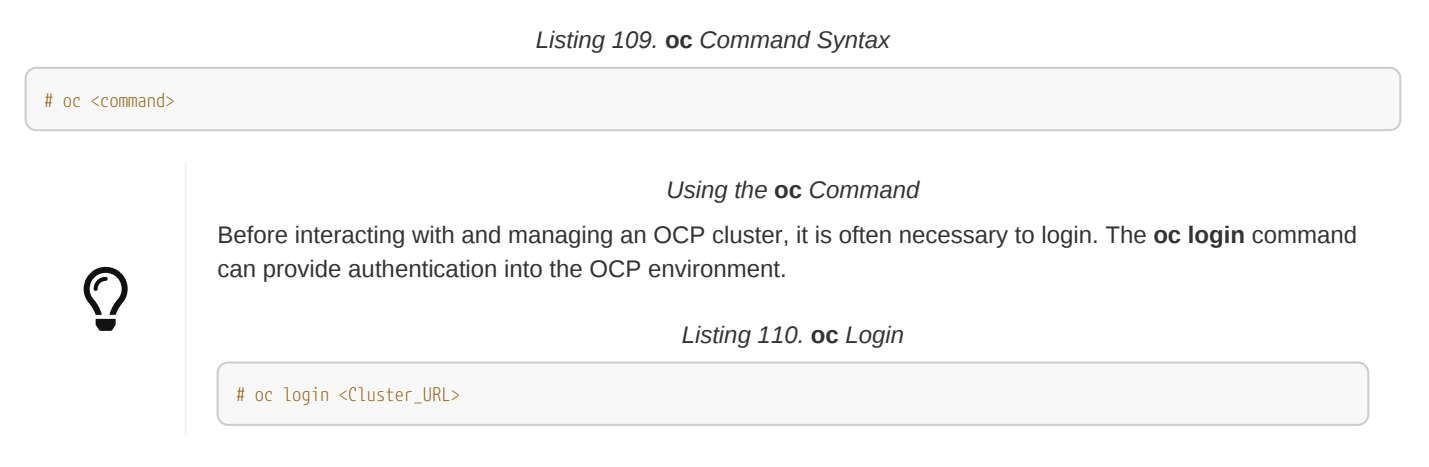

# 6.2.2. Describing Pod Resource Definition Syntax

OCP runs containers inside of Kubernetes pods. Each OCP pod needs a resource definition file provided as a JSON or YAML text file or can be generated from defaults using the **oc new-app** command or OCP Web console.

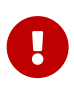

Environment Variables for Containers

Kubernetes transforms all name and value pairs to environment variables for OCP.

# 6.2.3. Describing Service Resource Definition Syntax

Kubernetes provides a virtual network allowing pods from different workers to connect. However, there is no easy method for pods to discover IP addresses from other pods. A **service** is an essential resource to OCP applications as they allow containers in one pod to interact with containers in anoter pod. Each time a pod is restarted or a new pod is started, they get different IP addresses. A **service** provides a stable IP address for pods to use no matter how many times a pod gets restarted.

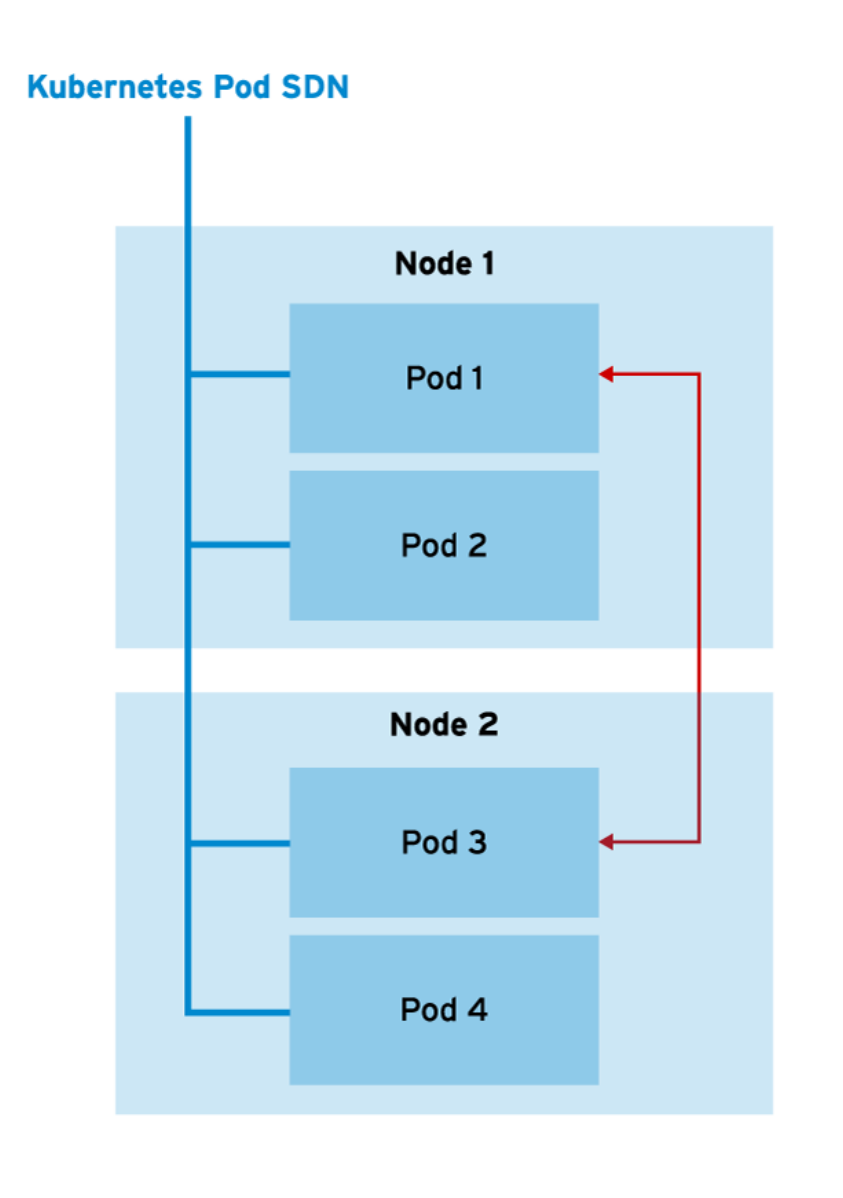

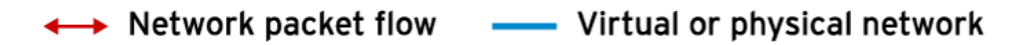

Figure 12. Basic Kubernetes Networking

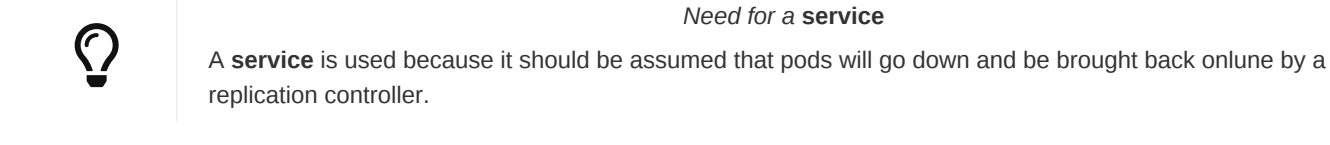

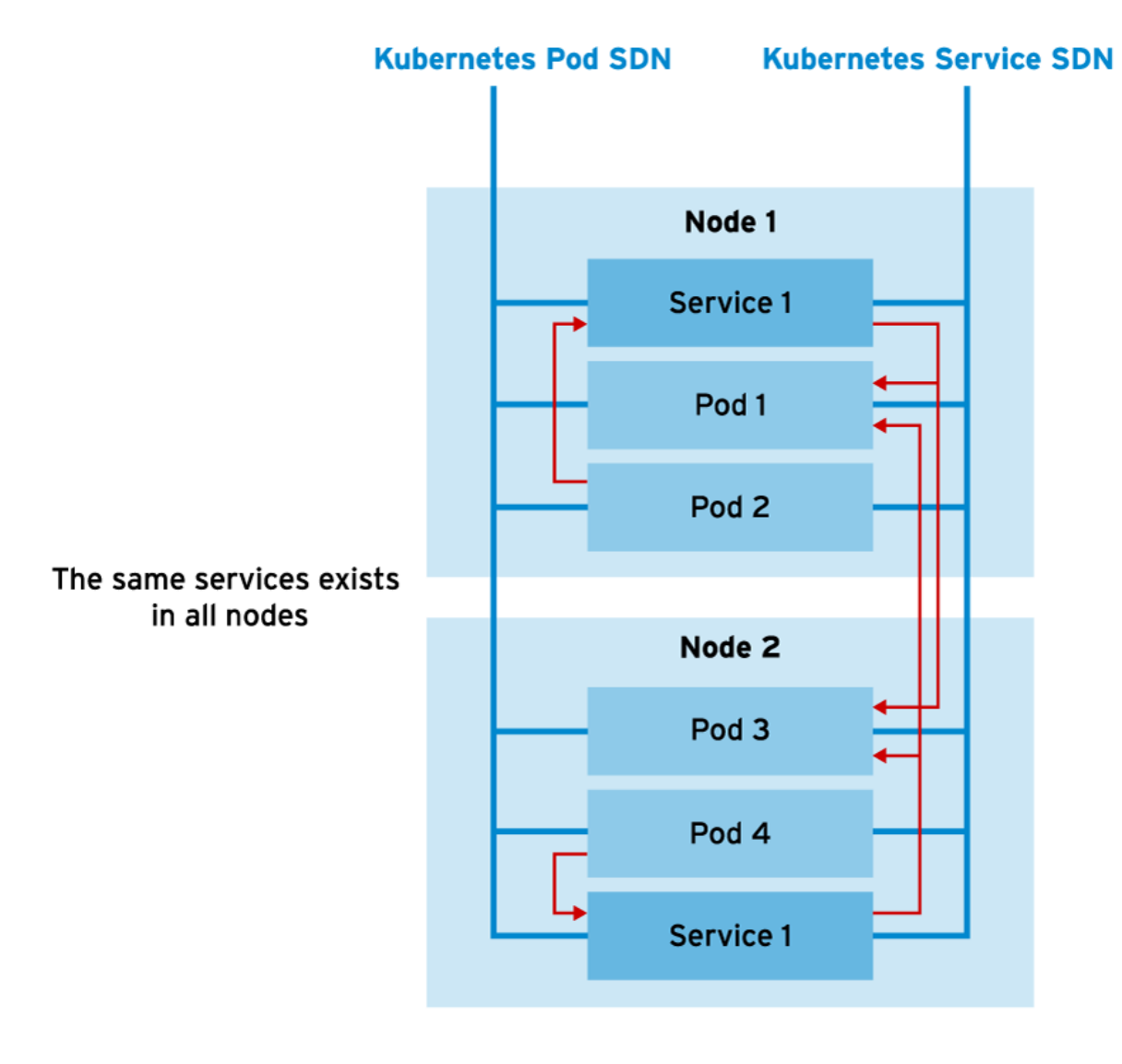

Network packet flow — Virtual or physical network

Figure 13. Kubernetes services Networking

Most real-world application run on multiple pods. The set of running pods behind a service is managed by a DeploymentConfig

resource. These resources embed a ReplicationController managing how many replicas are created from a pod.

```
Listing 111. Minimal Service Definition
```

```
"kind": "Service", ①
  "apiVersion": "v1",
  "metadata": {
     "name": "quotedb" ②
 },
  'spec": {
      "ports": [ ③
         {
              "port": 3306,
              "targetPort": 3306
          }
     ],
      "selector": {
          "name": "mysqldb" ④
     }
   }
}
```

- 1 Defines a service
- 2 Provides name for service
- ③ Maps network ports
- ④ Selects pods for pointing a service to. Note that multiple pods can be selected.

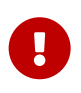

# service IP Address

Each service is assigned a unique IP address provided from the OCP SDN. Each pod matching the **selector** is added to the service as an endpoint.

# 6.2.4. Discovering Services

Applications find service IP addresses and ports using environment variables. Some environment variables are automatically defined and injected into containers for all pods inside the same project.

#### Automatic Environment Variables

- SVC\_NAME\_SERVICE\_HOST Service IP Address
- SVC\_NAME\_SERVICE\_PORT Service TCP Port number

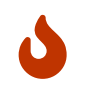

#### SVC\_NAME Variable Information

The **SVC\_NAME** part of the variable is changed to comply with DNS naming restrictions: letters are capitalized and underscores (\_) are replaced by dashes (-).

The OCP internal DNS server can also be used to discover services from a pod.

#### SVC\_NAME.PROJECT\_NAME.svc.cluster.local

There are two ways for an application to access services from outside an OCP Cluster.

- 1. NodePort type Older Kubernetes approach. It is possible to use oc edit svc to edit service attributes and specify a NodePort and provide the port values.
- 2. **OpenShift Routes** Preferred approach for OCP to expose services with a unique URL. The **oc expose** command is used to create a route in order to expose a service.

The figure below shows how NodePort services allow external access to Kubernetes services by using port forwarding.

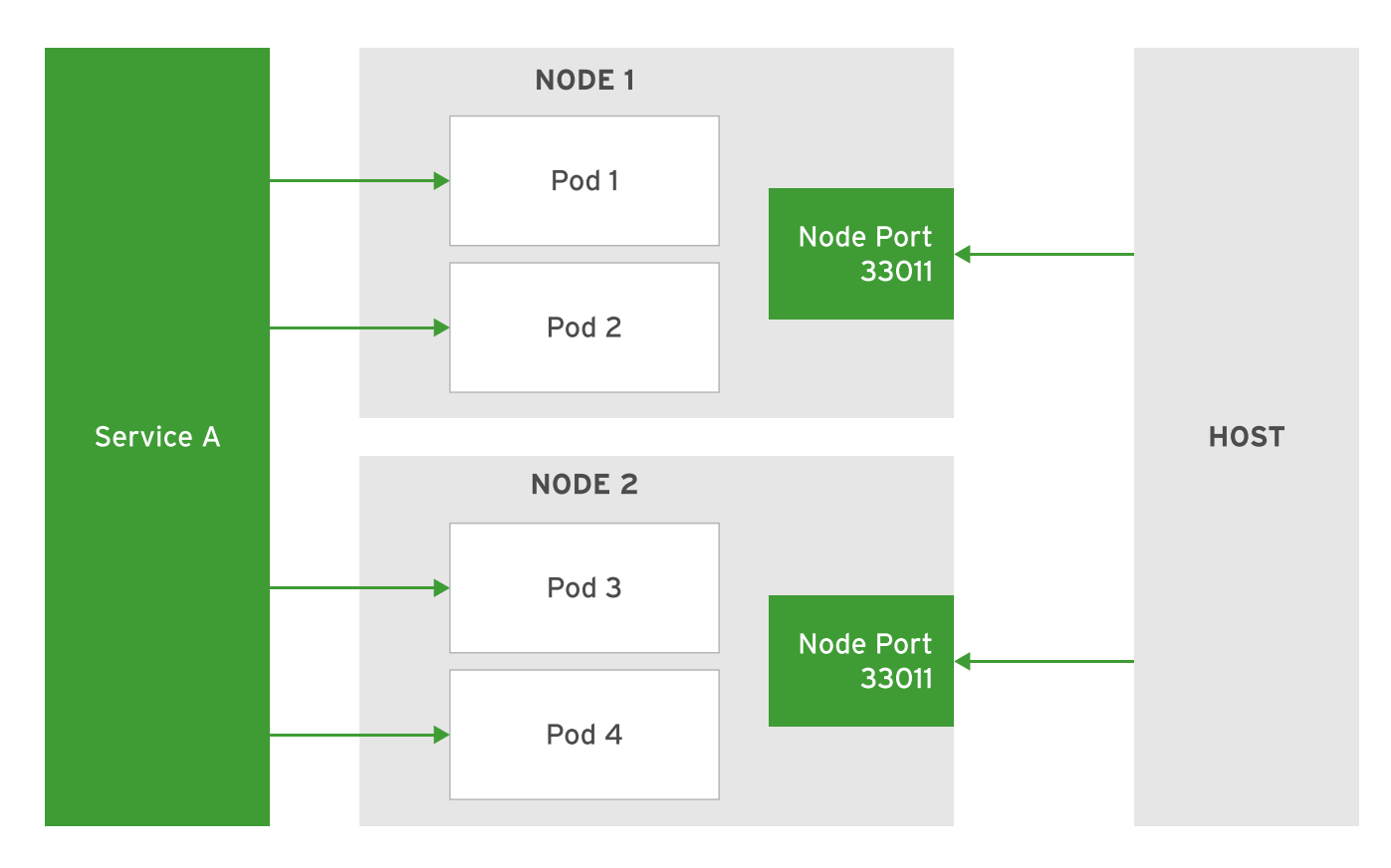

Figure 14. Alternatives for Kubernetes Service External Access

OCP provides the **oc port-forward** command to forward local ports to a port on a pod and can be done on-the-fly. It is important to note that with **oc port-forward** that there is no load balancing and this is a different from using a service.

## Port-Forward Notes (Different from a service)

- Port-forward mapping exists on on workstation running the oc client
- · Port-forward maps a connection to a single pod

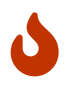

#### NodePort Approach Should be Avoided

Red Hat discourages the use of the NodePort approach to avoid exposing the service to direct connections. Mapping via port-forwarding in OpenShift is considered a more secure alternative.

# 6.2.5. Creating New Applications

All types of applications can be described by a single resource definition file. The file should contain:

- pod definitions
- service definitions
- replication controllers
- DeploymentConfigs
- PersistentVolumeClaims
- · anything else needed that is managed by OCP

The **oc new-app** command can be used with **-o json** or **-o yaml** options to create a skeleton resource definition file in JSON or YAML format. This file defines the application and all needed resources. The file can also be customized and used to create an application with the **oc create -f <filename>** command.

The oc new-app command can create pods for OCP in different ways including:

- existing docker images
- · from Dockerfiles
- from raw source code using S2I

The image below is a graphical representation of using the **oc new-app** command to create an application from a container image.

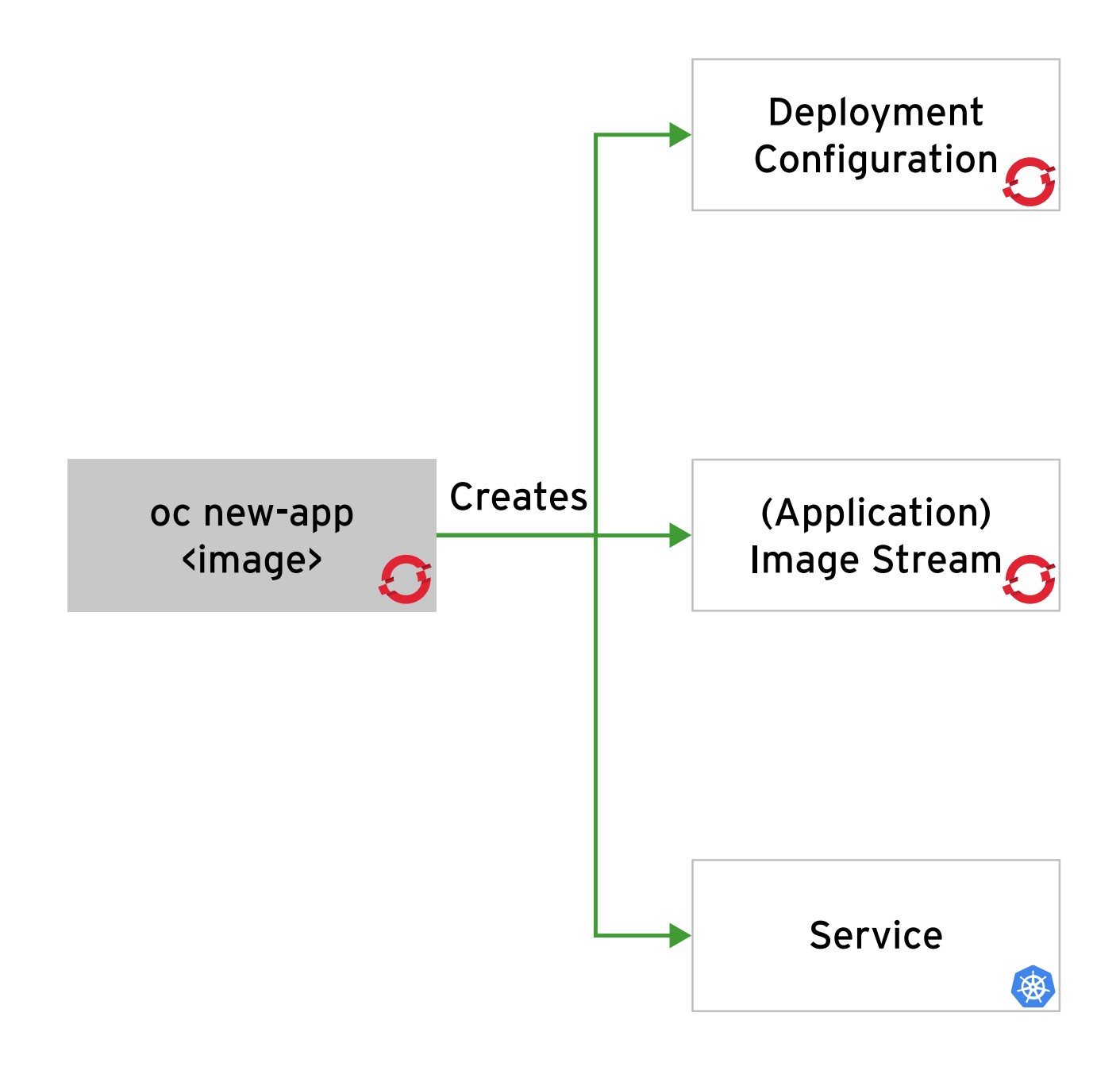

# created by oc new-app

Figure 15. Resources for New Application

 $\bigcirc$ 

Getting oc new-app Help

The **oc new-app -h** command can be used to see different options available when creating a new application.

# 6.2.6. Managing OpenShift Resources at the Command Line

The oc get command is the main method for retrieving information about cluster resource. It is typically used in this format oc get **RESOURCE\_TYPE**. This will display a summary of all resources available of the specified type. Another useful command is the oc get pods command which will show all pods and their status.

#### Listing 112. Getting a Pod Listing

| <pre>[root@ocpbuilder OCP]# oc get pods</pre> |                   |         |          |       |  |  |
|-----------------------------------------------|-------------------|---------|----------|-------|--|--|
| NAME                                          | READY             | STATUS  | RESTARTS | AGE   |  |  |
| dns-default-6f7xf                             | <b>2</b> /2       | Running | 0        | 5d15h |  |  |
| dns-default-7slj5                             | <b>2</b> /2       | Running | 0        | 5d14h |  |  |
| dns-default-lfhnq                             | <mark>2</mark> /2 | Running | 0        | 5d15h |  |  |
| dns-default-xx67v                             | <mark>2</mark> /2 | Running | 0        | 5d14h |  |  |
| dns-default-zdzv8                             | <mark>2</mark> /2 | Running | 0        | 5d15h |  |  |
|                                               |                   |         |          |       |  |  |

Listing 113. Getting a Node Listing

| <pre>[root@ocpbuilder OCP]# oc</pre> | get nodes |        |       |         |
|--------------------------------------|-----------|--------|-------|---------|
| NAME                                 | STATUS    | ROLES  | AGE   | VERSION |
| ocp4-8s4r4-master-0                  | Ready     | master | 5d17h | v1.17.1 |
| ocp4-8s4r4-master-1                  | Ready     | master | 5d17h | v1.17.1 |
| ocp4-8s4r4-master-2                  | Ready     | master | 5d17h | v1.17.1 |
| ocp4-8s4r4-worker-0-4srf8            | Ready     | worker | 5d15h | v1.17.1 |
| ocp4-8s4r4-worker-0-9xfff            | Ready     | worker | 5d15h | v1.17.1 |
|                                      |           |        |       |         |

# 6.2.6.1. oc get all

The oc get all command retrieves a summary of the most important OCP cluster components

#### # oc get all

# 6.2.6.2. oc describe RESOURCE\_TYPE RESOURCE\_NAME

The **oc describe** command can retrieve additional information about resource. The **oc describe** command provides detailed information on a specific resource.
### Listing 114. Using oc describe

| [root@ocpbuilder OC | <b>CP]#</b> oc describe service/dns-default              |
|---------------------|----------------------------------------------------------|
| Name:               | dns-default                                              |
| Namespace:          | openshift-dns                                            |
| Labels:             | dns.operator.openshift.io/owning-dns=default             |
| Annotations:        | <none></none>                                            |
| Selector:           | dns.operator.openshift.io/daemonset-dns=default          |
| Туре:               | ClusterIP                                                |
| IP:                 | 172.30.0.10                                              |
| Port:               | dns 53/UDP                                               |
| TargetPort:         | dns/UDP                                                  |
| Endpoints:          | 10.128.0.2:5353,10.128.2.5:5353,10.129.0.4:5353 + 2 more |
| Port:               | dns-tcp 53/TCP                                           |
| TargetPort:         | dns-tcp/TCP                                              |
| Endpoints:          | 10.128.0.2:5353,10.128.2.5:5353,10.129.0.4:5353 + 2 more |
| Port:               | metrics 9153/TCP                                         |
| TargetPort:         | metrics/TCP                                              |
| Endpoints:          | 10.128.0.2:9153,10.128.2.5:9153,10.129.0.4:9153 + 2 more |
| Session Affinity:   | None                                                     |
| Events:             | <none></none>                                            |
|                     |                                                          |

### 6.2.6.3. oc export

The **oc export** command can export a resource definition. The **export** command prints out the object representation in YAML format, however it can be changed with the **-o** option. This can export resources to JSON/YAML formats.

### 6.2.6.4. oc create

The **oc create** command creates a resource from a resource definition file. It is often paired with **oc export** for editing resource definitions.

### 6.2.6.5. oc edit

The oc edit command allows a user to edit resources of a resource definition. This directly edits a resource.

# 6.2.6.6. oc delete RESOURCE\_TYPE name

The **oc delete** command removes a resource from the OCP cluster. When a project is deleted all resources and applications within the project get deleted.

### 6.2.6.7. oc exec CONTAINER\_ID options command

The **oc exec** command allows commands to be executed inside a container. This command is similar to **podman exec** and allows both interactive and noninteractive commands to be run.

### 6.2.7. Labeling resources

**Labels** can be defined allowing an administrator to establish groups of resources within a project. A label is part of the **metadata** section of a resource and is defined as a key/value pair.

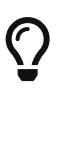

The oc Command and Labels

Most of the oc subcommands support the -I option to process resources from a label specification.

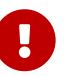

Label Definitions with Templates

Labels are applied to all objects below it when defined at the top of a template.

# 6.3. Demonstration - Creating a Kubernetes Resource

Example 8. DEMO - Deploying a Webserver on OpenShift

1. Login to OCP Cluster

Listing 115. Accessing Credential File and Logging In

[student@workstation webserver]\$ source /usr/local/etc/ocp4.config

[student@workstation webserver]\$ oc login -u \${RHT\_0CP4\_DEV\_USER} -p \${RHT\_0CP4\_DEV\_PASSWORD} \${RHT\_0CP4\_MASTER\_API} Login successful.

You don't have any projects. You can try to create a new project, by running

oc new-project <projectname>

2. Create a new project

### *Listing 116. Use oc new-project to create a new OCP project*

[student@workstation Chapter6]\$ oc new-project \${RHT\_OCP4\_DEV\_USER}-mysql-ocp-demo Now using project "travis-mysql-ocp-demo" on server "https://api.ocp4.michettetech.com:6443".

You can add applications to this project with the 'new-app' command. For example, try:

oc new-app django-psql-example

to build a new example application in Python. Or use kubectl to deploy a simple Kubernetes application:

kubectl create deployment hello-node --image=gcr.io/hello-minikube-zero-install/hello-node

### 3. Create a new MySQL application

Listing 117. Use oc new-app to create a new application

```
[student@workstation Chapter6]$ oc new-app \
--docker-image=registry.access.redhat.com/rhscl/mysql-57-rhel7:latest \
--name=mysql-ocp \
-e MYSQL_USER=demouser -e MYSQL_PASSWORD=redhat -e MYSQL_DATABASE=demodb \
-e MYSQL_ROOT_PASSWORD=r00tpa55
--> Found Docker image 60726b3 (9 months old) from registry.access.redhat.com for "registry.access.redhat.com/rhscl/mysql-57-rhel7:latest"
... output omitted ...
```

### 4. Verify running pods

| [student@workstation Chapter6]\$ oc get pods -o=wide |             |           |          |       |                     |                           |                |               |
|------------------------------------------------------|-------------|-----------|----------|-------|---------------------|---------------------------|----------------|---------------|
| NAME                                                 | READY       | STATUS    | RESTARTS | AGE   | IP                  | NODE                      | NOMINATED NODE | READINESS     |
| GATES                                                |             |           |          |       |                     |                           |                |               |
| mysql-ocp-1-67h2z                                    | <b>1</b> /1 | Running   | 0        | 5m14s | <b>10</b> .131.0.16 | ocp4-7h47x-worker-0-g8dql | <none></none>  | <none></none> |
| mysql-ocp-1-deploy                                   | 0/1         | Completed | 0        | 5m17s | <b>10</b> .131.0.15 | ocp4-7h47x-worker-0-g8dql | <none></none>  | <none></none> |

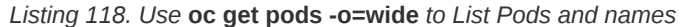

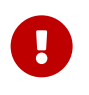

Getting Node Names

It is important to note the POD name from the **oc get pods** command as this will be used for setting up port forward to the POD. In this case, the name is **mysql-ocp-1-67h2z** 

### 5. Expose the Service

Listing 119. Use oc expose service to Expose the mysql-ocp service

[student@workstation Chapter6]\$ oc expose service mysql-ocp route.route.openshift.io/mysql-ocp exposed

# 6. Obtain the Route

### Listing 120. Use oc get routes to obtain the routes

| [student@workstation Chapter6]\$ oc get routes |                                                                       |      |           |                  |             |          |  |
|------------------------------------------------|-----------------------------------------------------------------------|------|-----------|------------------|-------------|----------|--|
| NAME                                           | HOST/PORT                                                             | PATH | SERVICES  | PORT             | TERMINATION | WILDCARD |  |
| mysql-ocp                                      | <pre>mysql-ocp-travis-mysql-ocp-demo.apps.ocp4.michettetech.com</pre> |      | mysql-ocp | <b>3306</b> -tcp |             | None     |  |

### 7. Use Port forwarding in one terminal window and test in another

### Listing 121. Use oc port-forward to Port Forward and Test

```
[student@workstation Chapter6]$ oc port-forward mysql-ocp-1-67h2z 3306:3306
Forwarding from 127.0.0.1:3306 -> 3306
Forwarding from [::1]:3306 -> 3306
```

### Listing 122. Testing of Port Forwarding

| <pre>[student@workstation ~]\$ mysql -u demouser -predhatprotocol tcp -h localhost Welcome to the MariaDB monitor. Commands end with ; or \g. Your MySQL connection id is 3 Server version: 5.7.24 MySQL Community Server (GPL)</pre> |
|----------------------------------------------------------------------------------------------------|
| Copyright (c) 2000, 2018, Oracle, MariaDB Corporation Ab and others.                                                                                                    |
| Type 'help;' or '\h' for help. Type '\c' to clear the current input statement.                                                                                                    |
| <pre>MySQL [(none)]&gt; show databases;<br/>+</pre>                                                                                                    |

### 8. Cleanup OCP

### Listing 123. Delete OCP project with oc delete project Command

[student@workstation Chapter6]\$ oc delete project \${RHT\_OCP4\_DEV\_USER}-mysql-ocp-demo project.project.openshift.io "travis-mysql-ocp-demo" deleted

### References

Additional information about pods and services is available in the Pods and Services section of the OpenShift Container Platform documentation: **Architecture** - https://access.redhat.com/documentation/en-us/openshift\_container\_platform/4.2/html-single/architecture/index

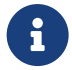

Additional information about creating images is available in the OpenShift Container Platform documentation: **Creating Images** - https://access.redhat.com/documentation/en-us/openshift\_container\_platform/4.2/html/images/index

Labels and label selectors details are available in Working with Kubernetes Objects section for the Kubernetes documentation: Labels and Selectors - https://kubernetes.io/docs/concepts/overview/working-with-objects/labels/

# **6.4. Creating Routes**

Goal: Expose a service using an OpenShift route

### 6.4.1. Working with Routes

It is important to note that services allow for network access between pods in OCP and routes allow for network access to pods from resources outside of OCP.

Routes are created using the oc expose command. A route points to a service allowing access of a pod in a static way.

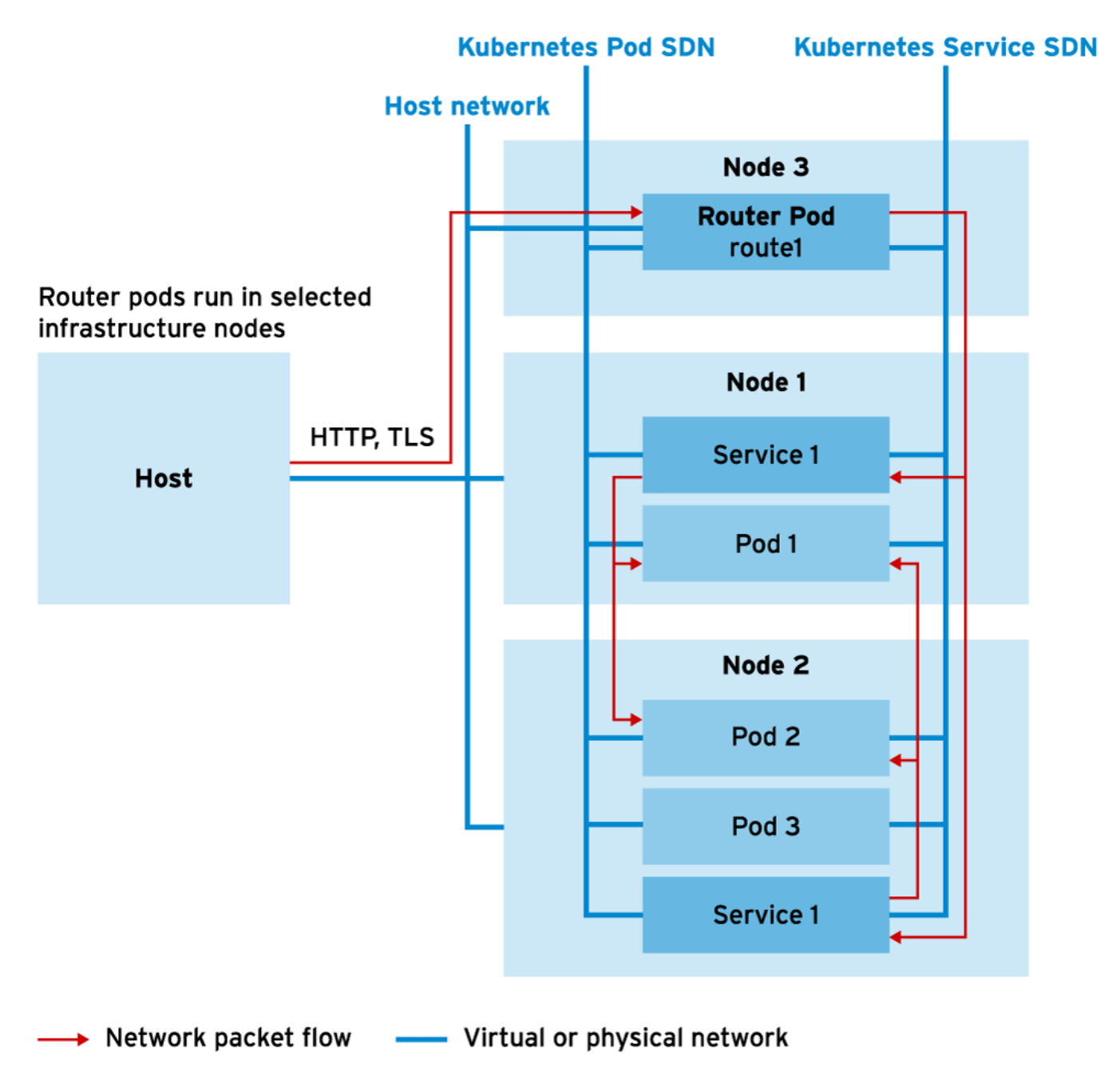

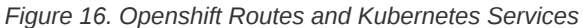

**Route** - Connects a public-facing IP address and DNS hostname to an internal-facing service IP. The router service uses *HAProxy* as the default implementation.

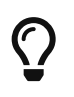

Difference between service and route

A **service** is mean to be consumed internally while a **route** is meant to be consumed externally. A **route** links directly to the service resource name.

# 6.4.2. Creating Routes

The **oc create** command can be used to create route resources by providing a JSON or YAML file with the proper route resource definitions. The **oc new-app** command doesn't create a route when a pod is built from a container image. It will create a **service** but not a route.

As mentioned earlier, the other way of creating a route is to use **oc expose service** command and passing the service name. It is also possible to name the **route** using the **--name** option.

### Listing 124. Exposing a Service and Naming a Route

\$ oc expose service <service\_name> --name <route\_name>

Default Route Parameteres By default, routes created with **oc expose** generate a DNS name in this form: **route-name-project-name.default-domain** 

- route-name Name assigned to route. This is the name provided with the --name option.
- project-name Name of project containing resource
- · default-domain Name configured as part of OCP and corresponds to the wildcard DNS domain

# 6.4.2.1. Leveraging the Default Routing Service

The default routing service is implemented with **HAProxy**. Router pods, containers, and the configuration can be inspected by selecting the correct namespace.

Listing 125. Inspecting Router Apps

\$ oc get pod --all-namespaces -l app=router

By default, OCP deploys routers in the **openshift-ingress** project. The **oc describe pod** command can be used to get routing configuration details.

Listing 126. Inspecting the Router Configuration Details

\$ oc describe pod router-default-UUID

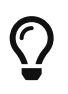

TIP Header

The subdomain, or default domain gets the value from **ROUTER\_CANONICAL\_HOSTNAME** entry. It is also defined by the **subdomain** keyword in the **routingConfig** section of the OCP config file **master-config.yaml**.

# 6.5. Demonstration - Creating Routes

Example 9. DEMO - Creating a Route to Application

1. Create a project to demo the route

Listing 127. Source Description

[student@workstation ~]\$ oc new-project \${RHT\_OCP4\_DEV\_USER}-route-demo
Now using project "rhn-gps-tmichett-route-demo" on server "https://api.ocp-na2.prod.nextcle.com:6443".

2. Create a new app for OCP

### Listing 128. Create a new app with oc new-app

```
[student@workstation ~]$ oc new-app \
php:7.1~https://github.com/${RHT_OCP4_GITHUB_USER}/D0180-apps \
--context-dir php-helloworld --name php-demo
```

```
... output omitted ...
```

```
'oc expose svc/php-demo'
Run 'oc status' to view your app
```

3. Review information about the service

### Listing 129. Using oc describe to describe the service

| [student@workstation | on ~]\$ oc describe svc                           |
|----------------------|---------------------------------------------------|
| Name:                | php-demo                                          |
| Namespace:           | rhn-gps-tmichett-route-demo                       |
| Labels:              | app=php-demo                                      |
| Annotations:         | openshift.io/generated-by: OpenShiftNewApp        |
| Selector:            | <pre>app=php-demo,deploymentconfig=php-demo</pre> |
| Type:                | ClusterIP                                         |
| IP:                  | <b>172</b> .30.39.175                             |
| Port:                | 8080-tcp 8080/TCP                                 |
| TargetPort:          | 8080/TCP                                          |
| Endpoints:           | <none></none>                                     |
| Port:                | 8443-tcp 8443/TCP                                 |
| TargetPort:          | 8443/TCP                                          |
| Endpoints:           | <none></none>                                     |
| Session Affinity:    | None                                              |
| Events:              | <none></none>                                     |

4. Expose the Service

### Listing 130. Use **oc expose** command to expose the service

[student@workstation ~]\$ oc expose svc/php-demo --name ch6-route-demo route.route.openshift.io/ch6-route-demo exposed

### 5. Describe the Route

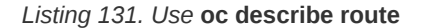

| [student@workst                             | ation ~]\$ oc describe route                                                 |
|---------------------------------------------|------------------------------------------------------------------------------|
| Name:                                       | ch6-route-demo                                                               |
| Namespace:                                  | rhn-gps-tmichett-route-demo                                                  |
| Created:                                    | 16 seconds ago                                                               |
| Labels:                                     | app=php-demo                                                                 |
| Annotations:                                | openshift.io/host.generated=true                                             |
| Requested Host:                             | ch6-route-demo-rhn-gps-tmichett-route-demo.apps.ocp-na2.prod.nextcle.com     |
| e                                           | xposed on router default (host apps.ocp-na2.prod.nextcle.com) 16 seconds ago |
| Path:                                       | <none></none>                                                                |
| TLS Termination                             | : <none></none>                                                              |
| Insecure Policy                             | : <none></none>                                                              |
| Endpoint Port:                              | <b>8080</b> -tcp                                                             |
|                                             |                                                                              |
| Service: php                                | -demo                                                                        |
| Weight: 100                                 | (100%)                                                                       |
| Endpoints: <no< td=""><td>ne&gt;</td></no<> | ne>                                                                          |

6. Verify the route has been exposed and that you can connect to it

### Listing 132. Verifying Exposed Route

```
[student@workstation ~]$ curl ch6-route-demo-rhn-gps-tmichett-route-demo.apps.ocp-na2.prod.nextcle.com
Hello, World! php version is 7.1.30
```

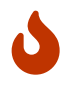

There is a small time delay

It may take a few minutes for everything to build and be exposed.

### 7. Cleanup the project

Listing 133. Use oc delete to remove the project

[student@workstation ~]\$ oc delete project \${RHT\_OCP4\_DEV\_USER}-route-demo
project.project.openshift.io "rhn-gps-tmichett-route-demo" deleted

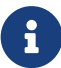

### References

Additional information about the architecture of routes in OpenShift is available in the *Architecture and Developer Guide* sections of the **OpenShift Container Platform documentation** https://access.redhat.com/documentation/en-us/openshift\_container\_platform/

# 6.6. Creating Applications with Source-to-Image

Goal: Deploy an application using Source-to-Image (S2I) facility of OCP.

# 6.6.1. The Source-to-Image (S2I) Process

Source-to-Image (S2I) is a tool allowing you to build container images from application source code. The S2I tool takes source code from a Git repository and injects the code into a base container based on the language and framework desired for the source code being used.

The figure below shows the **oc new-app** creating a BuildConfig for deploying an application with S2I.

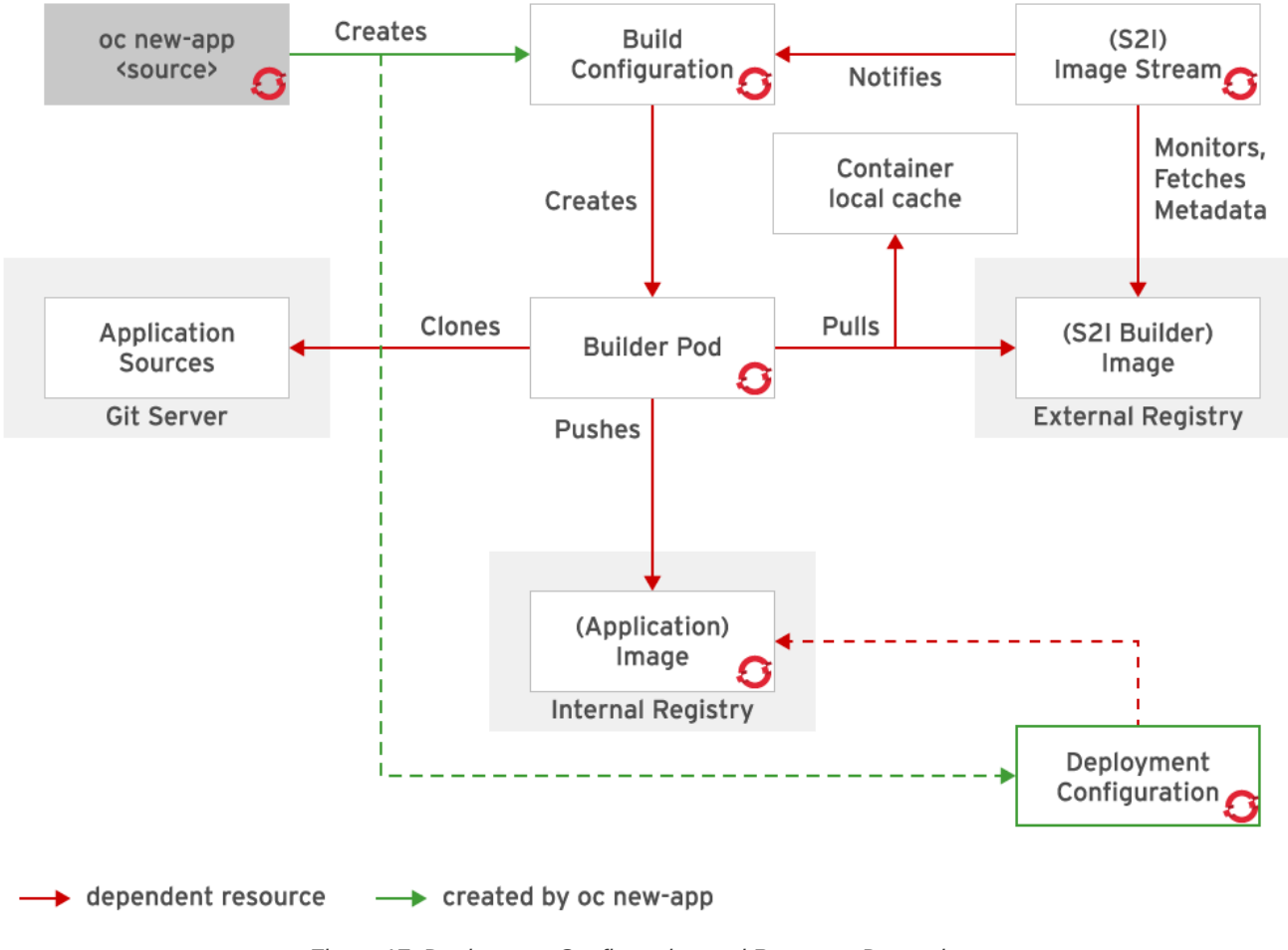

Figure 17. Deployment Configuration and Resource Dependence

S2I is the primary strategy for building applications in OCP.

### Reasons to use S2I

• User efficiency - Developers can work using standard programming tools and don't need to understand system administration

- Patching Allows rebuilding of applications consistently if base image needs a patch
- Speed Assembly process performs large number of operations without creating new layers for each step
- · Ecosystem Encourages sharing and re-use of base images and scripts across multiple applications

### 6.6.2. Describing Image Streams

An image stream is a way of collecting multiple versions of an image under a single alias. The **image stream resource** is a configuration that names container images associated with an **image stream tag** as aliases for container images.

An S2I build is performed to the entire image stream.

### 6.6.3. Building an Application with S2I and the CLI

Building applications with S2I can be done with the oc new-app command.

Listing 134. Building an Application from Source and Image Stream

\$ oc new-app -i php http://my.git.server.com/my-app --name=myapp

Build configurations (bc) are responsible for defining input parameters and triggers to transform code into runnable images. The **BuildConfig (bc)** is the second resource in a definition file identified by *"kind": "BuildConfig"* resource definition file.

**DeploymentConfig (dc)** is the third resource in a deployment configuration responsible for customizing the deployment process in OCP.

### DeploymentConfig Objects

- · User customizable strategies to transition existing deployment to new deployments
- Rollbacks to a previous deployment
- Manual replication scaling

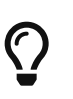

### Monitoring Builds and Obtaining Logs

After a new application is created, the build process can be viewed by using the **oc get builds** command. You can see logs with the **oc logs build/appname** command.

A new build can be triggered with the **oc start-build <build\_config\_name>** command. This will initialize a new build.

### 6.6.4. Relationship Between Build and Deployment Configurations

The **BuildConfig** pod is responsible for creating images in OCP and pushing them to the internal container registry. The **DeploymentConfig** pod is responsible for deploying pods to OCP. The outcome of **DeploymentConfig** pod execution is the creation of pods with images deployed in the internal container registry.

The **BuildConfig** creates an image and pushes it to the container registry. The **DeploymentConfig** reacts to images that **BuildConfig** changes for the registry and deploys the pods to OCP defining various triggers and replicas.

## References

6

**Source-to-Image (S2I) Build**: https://access.redhat.com/documentation/en-us/ openshift\_container\_platform/4.2/html/builds/build-strategies#build-strategy- s2i\_build-strategies

S2I GitHub repository: https://github.com/openshift/source-to-image

# 6.7. Creating Applications with the OpenShift Web Console

Goals

- · Create an application with the OpenShift web console
- Manage and Monitor the build cycle of an application
- · Examine resources for an application

# 6.7.1. Accessing the OpenShift Web Console

The OCP Web Console allows users to execute the same tasks as the OCP CLI (**oc**) command. It is accessed by the following URL: https://consoleopenshift-console.{wildcard DNS domain for the RHOCP cluster}/

## 6.7.1.1. Managing Projects

Projects can be managed from the OCP Home page. The **Projects Status** page shows all applications created within a project space.

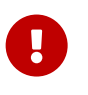

### Note on SSL Certificates

It is necessary to trust two certificates for managing an OCP environment. There is one certificate for the OCP Console and there is another certificate for the REST API

| E S RED HAT    | 1                                                |                           |                                                | 3 kube:admin →               |
|----------------|--------------------------------------------------|---------------------------|------------------------------------------------|------------------------------|
| Home           | You are log                                      | iged in as a temporary ad | lministrative user. Set up an identity provide | r to allow others to log in. |
| Catalog        | Projects                                         |                           |                                                |                              |
| Workloads      | Create Project                                   |                           |                                                | Filter Projects by name      |
| Networking     | NAME †                                           | STATUS                    | REQUESTER                                      | LABELS                       |
| Storago        | PR default                                       | ⊘ Active                  | No requester                                   | No labels                    |
| Storage        | PR kube-public                                   | ⊘ Active                  | No requester                                   | No labels                    |
| Builds         | PR kube-system                                   | ⊘ Active                  | No requester                                   | No labels                    |
| Monitoring     | PR openshift                                     | ⊘ Active                  | No requester                                   | No labels                    |
| Monitoring     | (PR) openshift-apiserver                         | ⊘ Active                  | No requester                                   | openshift.io/run-level=1     |
| Administration | PR openshift-apiserver-<br>operator              | ⊘ Active                  | No requester                                   | openshift.io/cluster =t      |
|                | (PR) openshift-cluster-api                       | ⊘ Active                  | No requester                                   | name=openshift-cluster-api   |
|                | PR openshift-cluster-kube-<br>scheduler-operator | ⊘ Active                  | No requester                                   | openshift.io/run-level=0     |
|                |                                                  | 0                         |                                                | · · ·                        |

Figure 18. OpenShift Web Console

# 6.7.1.2. Navigating the Web Console

OCP Web Console menus are located on the left side and expand for the sub-menus providing related management functions.

- · Catalog Navigate multiple image streams
- · Workloads Access to resources and pods in a DeploymentConfig
- · Networking Used to manage Services and Routes
- · Storage Create and manage persistent volumes
- · Builds
  - · Build Configs Displays list of project build configurations
  - · Builds Provides list of recent build processes and allows access to logs
  - Image Streams Provides list of image streams defined in a project
- · Monitoring Provides access to manage OCP alerts
- · Adminstration Control and manages resource quotas as well as other cluster/project settings.

## 6.7.2. Creating New Applications

Provides a click-through experience for creating an application. Applications can be deployed using the **Developer Catalog** or using various S2I templates.

| E S RED HAT OPENSHIFT              | 1                       |                                                                                                | / /                                                                                    | <b>?</b> k                                                   | ube:admin 🗸 💄                                 |
|------------------------------------|-------------------------|------------------------------------------------------------------------------------------------|----------------------------------------------------------------------------------------|--------------------------------------------------------------|-----------------------------------------------|
| Home                               | Υt                      | ou are logged in as a temporary adminis                                                        | strative user. Set up an identity provide                                              | r to allow others to loo                                     | g in.                                         |
| Catalog 🗸 🗸                        | Project: test ~         |                                                                                                |                                                                                        |                                                              | • Add 🌇                                       |
| Developer Catalog Operators        | Developer Catal         | og                                                                                             |                                                                                        |                                                              | Browse Catalog<br>Deploy Image<br>Import YAML |
| Marketplace<br>Operator Management | All Items<br>Languages  | All Items                                                                                      |                                                                                        |                                                              |                                               |
| Workloads                          | Middleware<br>Other     |                                                                                                |                                                                                        |                                                              |                                               |
| Networking                         | Filter by keyword       | .NET                                                                                           | /                                                                                      | NGINX                                                        |                                               |
| Storage                            | TYPE Service Class (0)  | .NET Core<br>Build and run .NET Core 2.1                                                       | Apache HTTP Server (httpd)<br>Build and serve static content                           | Nginx HTTP serv<br>reverse proxy (n                          | /er and a<br>ginx)                            |
| Builds                             | Source-to-<br>Image (9) | applications on CentOS 7. For<br>more information about using<br>this builder image, including | via Apache HTTP Server<br>(httpd) 2.4 on CentOS 7. For<br>more information about using | Build and serve st<br>via Nginx HTTP S<br>reverse proxy (ngi | atic content<br>erver and a<br>inx) on        |
| Monitoring                         |                         | OpenShift considerations.                                                                      | this builder image, includin                                                           |                                                              |                                               |
| Administration 🗸 🗸                 |                         | nede                                                                                           | php                                                                                    |                                                              |                                               |
| Namespaces                         |                         | Node.js                                                                                        | PHP                                                                                    | PackageManifes                                               | t                                             |

Figure 19. OpenShift Developer Catalog

# 6.7.2.1. Managing Application Builds

The BuildConfigs sub-menu of the Builds menu allows you to do the following:

- View build configuration parameters
- View and edit environment variables
- View a list of recent application builds and access logs from the build process

| E S RED HAT             | 1                          |                     |                      | ? kube:admin              | • •     |
|-------------------------|----------------------------|---------------------|----------------------|---------------------------|---------|
| Home                    |                            |                     |                      |                           |         |
| Catalog                 | Project: test ~            |                     |                      |                           | ❶ Add ∽ |
| Workloads               | Build Configs              |                     |                      |                           |         |
| Networking              | Create Build Config        |                     |                      | Filter Build Configs by n | name    |
| Storage                 | 0 Docker 0 JenkinsPipeline | e 1 Source 0 Custon | m Select All Filters |                           | 1 Item  |
| Builds 🗸 🗸              | NAME 1                     | NAMESPACE           | LABELS               | CREATED                   |         |
| Build Configs           | BC apache                  | NS test             | app=apache           | 13 hours ago              | 1       |
| Builds<br>Image Streams |                            |                     |                      |                           |         |

Figure 20. OpenShift Build Configurations

# 6.7.3. Managing Deployed Applications

The Workloads menu provides access to deployment configurations for the project. From here you can do the following:

- · View deployment configuration parameters
- Change number of application pods for scaling
- View and edit environment variables
- · View a list of application pods and access logs for that pod

| E C RED HAT                    |                 |                        |                              |                                      | ? kube:admin             | - 🔍       |
|--------------------------------|-----------------|------------------------|------------------------------|--------------------------------------|--------------------------|-----------|
| Home                           |                 | You are logged in as a | temporary administrative use | er. Set up an identity provider to a | allow others to log in.  |           |
| Catalog                        | Project: test ~ |                        |                              |                                      |                          | ❶ Add ∽   |
| Workloads 🗸                    | Deployment (    | Configs                |                              |                                      |                          |           |
| Pods                           | Create ~        |                        |                              |                                      | Filter Deployment Config | s by name |
| Deployments Deployment Configs | NAME 1          | NAMESPACE              | LABELS                       | STATUS                               | POD SELECTOR             |           |
| Stateful Sets                  | DC apache       | NS test                | app=apache                   | 1 of 1 pods                          | <b>Q</b> app=apache,     | 1         |
| Secrets                        |                 |                        |                              |                                      | deploymentconfig=a       | apache    |

Figure 21. OpenShift Workloads Menu / Deployment Configurations

# 6.7.4. Other Web Console Features

- · Manage resources project quotas, user membership, secrets, and other advanced resources
- Create persistent volume claims
- · Monitor builds, deployments, pods, and system events
- Create CI/CD pipeline with Jenkins :pygments-style: tango :source-highlighter: pygments :toc: :toclevels: 7 :sectnums: :sectnumlevels: 6 :numbered: :chapter-label: :icons: font :imagesdir: images/

# 7. Deploying Multi-Container Applications

# 7.1. Considerations for Multi-Container Applications

# Goals

- · Describe considerations for containerizing applications with multiple container images
- · Leverage networking concepts in containers
- Create a multi-container application with Podman
- · Describe the architecure of the To Do List application

# 7.1.1. Leveraging Multi-Container Applications

Kubernetes and OCP provide tools to facilitate container orchestration. This eliminates complication and the need to manually manage containers. Container orchestration becomes even more important for multi-container applications as restarts of these applications can often break functionality.

# 7.1.2. Discovering Services in a Multi-Container Application

Podman uses Container Network Interface (CNI) to create software-defined-networks (SDN) between the containers and the host. CNI will assign new IP addresses when a container starts. Each container exposes all ports to other containers in the same SDN so services are readily available and accessible.

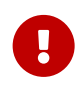

# Important Header

Containers with dynamic IP addresses become difficult to manage when working with multicontainer applications because each container needs to be able to communicate with other containers to use services.

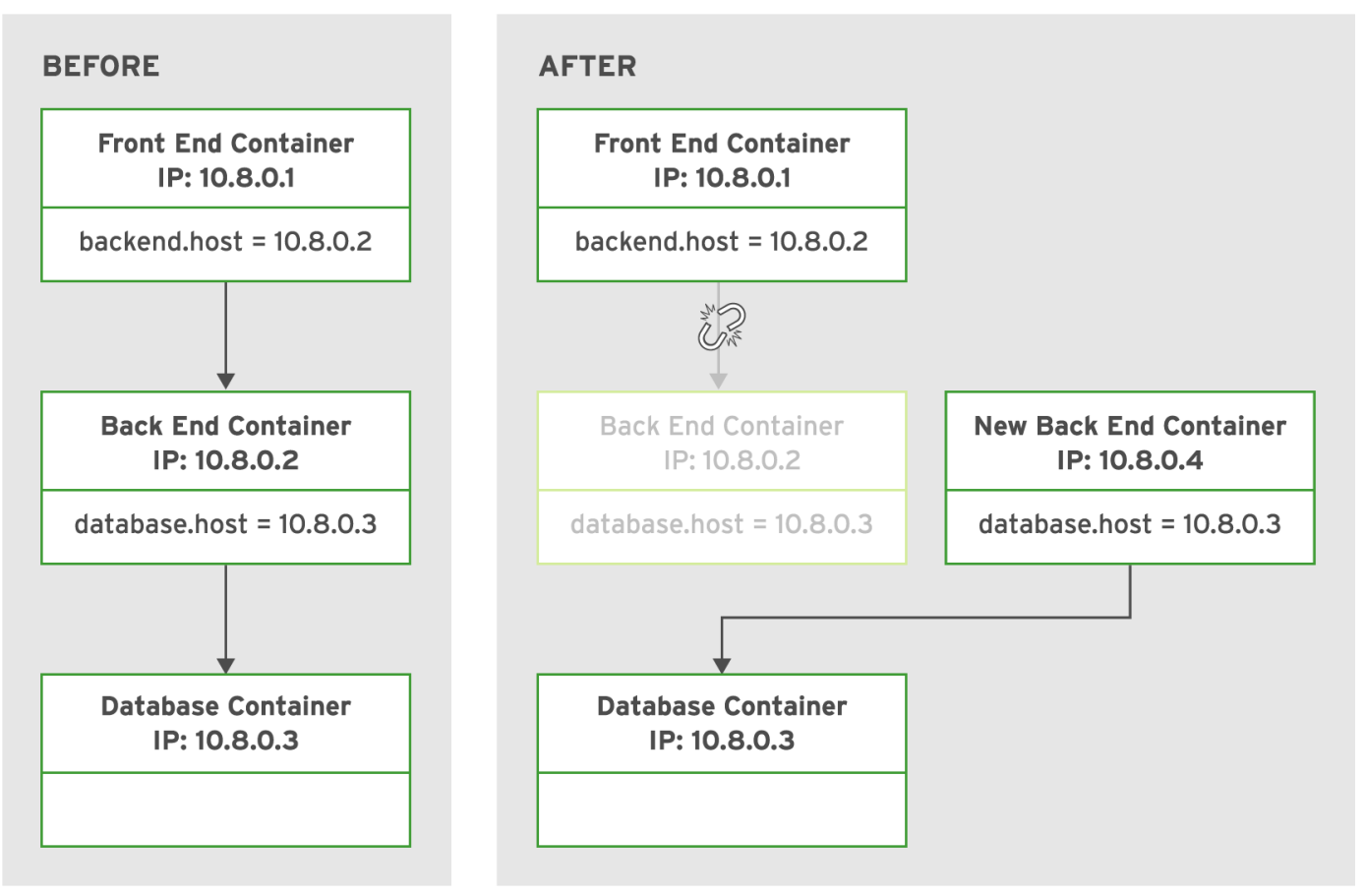

Figure 22. Three-tiered Application Links

In the above diagram, a three container application has a backend container getting reset. This backend container receives a new IP address breaking communication for the application. Kubernetes and OCP provide mechanisms for service discoverability for dynamic network changes.

# 7.1.3. Comparing Podman and Kubernetes

Pods get attached to a Kubernetes namespace, in OCP, this is called a **project**. Kubernetes assign resources to services defined in the namespace and generates the corresponding environment variables.

Kubernetes Environment Variable Conventions

- Uppercase
- Snakecase environmnent variables created by a service with multiple words separated with \_
- Service name first
- · Protocol type

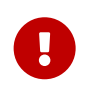

service Benefits

A service allows for pointing to a service instead of directly to a container or IP address.

# 7.1.4. Describing the To Do List Application

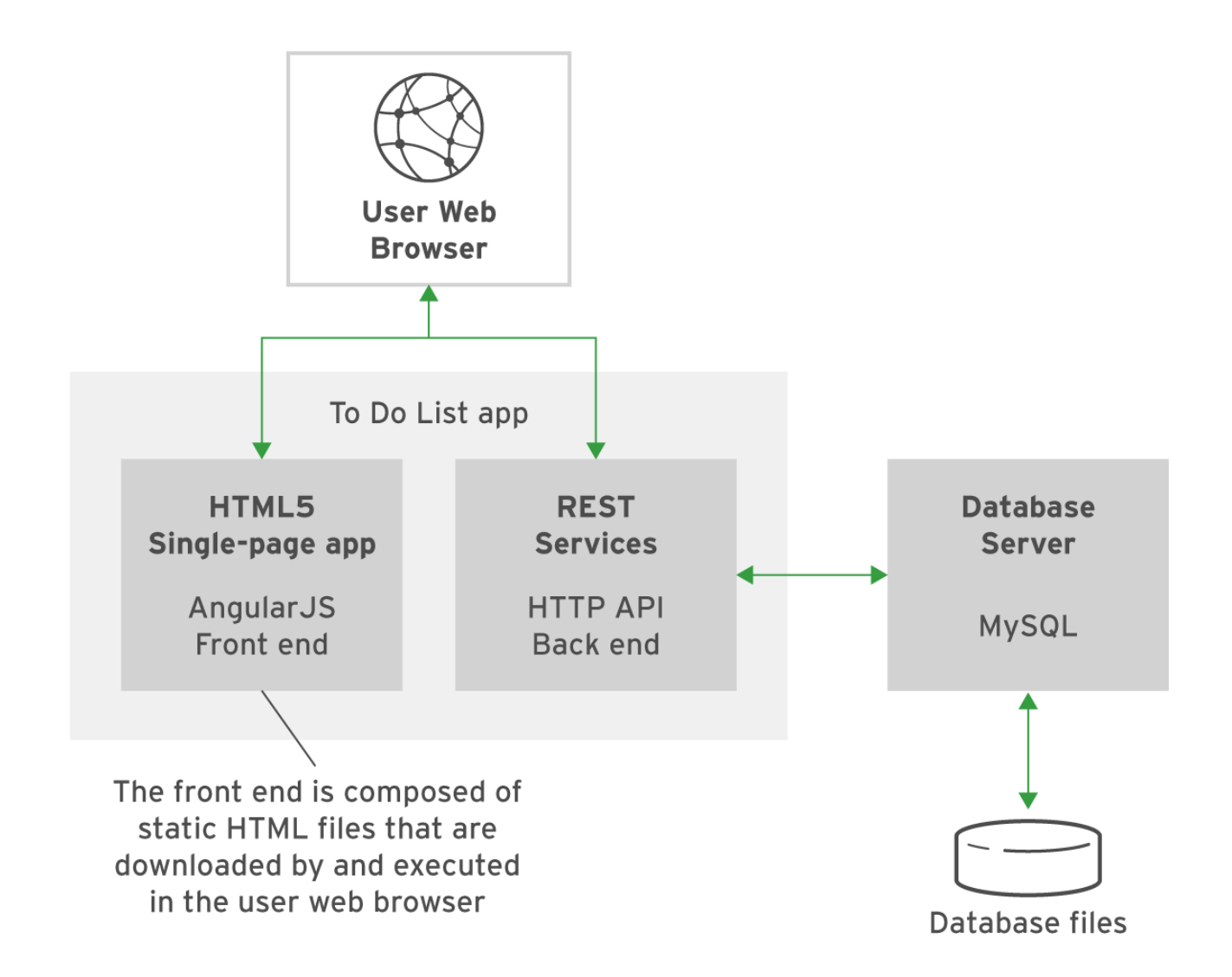

Figure 23. Logical Architecture of To Do List Application

# To Do List Application

# To Do List

| lâ | Description   | Done  |   |
|----|---------------|-------|---|
| 1  | Pick up new   | false | × |
| 2  | Buy groceries | true  | × |
|    |               |       |   |
|    |               |       |   |
|    |               |       |   |
|    |               |       |   |
|    |               |       |   |
|    |               |       |   |
|    |               |       |   |
|    |               |       |   |
|    |               |       |   |

Add Task

| Descrip | tion: |   |           |         |  |
|---------|-------|---|-----------|---------|--|
|         |       |   |           |         |  |
|         |       | ŀ | Add Descr | iption. |  |
| Comple  | ted:  |   |           |         |  |
|         |       |   | )         |         |  |
|         |       |   | Clear     | Save    |  |
|         |       |   |           |         |  |
|         |       |   |           |         |  |
|         |       |   |           |         |  |
|         |       |   |           |         |  |
|         |       |   |           |         |  |

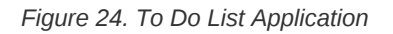

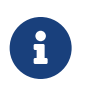

First

Red Hat DO180 Training Repository

https://github.com/RedHatTraining/DO180-apps.git.

Next

Last

# 7.2. Deploying a Multi-Container Application on OpenShift

Goal: Be able to deploy a multicontainer application on OpenShift using a template.

# 7.2.1. Examining the Skeleton of a Template

Previous

Web applications might require a **BuildConfig**, **DeploymentConfig**, **Service**, and **Route** resource to run an OCP project. OCP **templates** provide a way to simplify creation of application resources. A template will create resources in a repeatable fashion.

There are several default templates created by the OpenShift installer in the **openshift** namespace. The **oc get templates** command with the **-n openshift** option can list preinstalled templates.

[student@workstation ~]\$ oc get templates -n openshift

### You can use openshift get template <name> -n openshift -o yaml to display the definition of a template file.

### Listing 135. YAML Source File of Mysql-Persistent Template

[student@workstation ~]\$ oc get template mysql-persistent -n openshift -o yaml apiVersion: template.openshift.io/v1 kind: Template labels: ...value omitted... message: ...message omitted ... metadata: annotations: description: ...description omitted... iconClass: icon-mysql-database openshift.io/display-name: MySQL openshift.io/documentation-url: ...value omitted... openshift.io/longdescription: ...value omitted... openshift.io/provider-display-name: Red Hat, Inc. openshift.io/support-url: https://access.redhat.com tags: database,mysql labels: ...value omitted... name: mysql-persistent objects: - apiVersion: v1 kind: Secret metadata: annotations: ...annotations omitted... name: \${DATABASE\_SERVICE\_NAME} stringData: ...stringData omitted... - apiVersion: v1 kind: Service metadata: annotations: ...annotations omitted... name: \${DATABASE\_SERVICE\_NAME} spec: ...spec omitted... - apiVersion: v1 kind: PersistentVolumeClaim metadata: name: \${DATABASE\_SERVICE\_NAME} spec: ...spec omitted... - apiVersion: v1 kind: DeploymentConfig metadata: annotations: ...annotations omitted... name: \${DATABASE\_SERVICE\_NAME} spec: ...spec omitted... parameters: - ...MEMORY\_LIMIT parameter omitted... - ...NAMESPACE parameter omitted... - description: The name of the OpenShift Service exposed for the database. displayName: Database Service Name name: DATABASE\_SERVICE\_NAME required: true value: mysql - ...MYSQL\_USER parameter omitted... - description: Password **for** the MySQL connection user. displayName: MySQL Connection Password from: '[a-zA-Z0-9]{16}' generate: expression name: MYSQL\_PASSWORD required: true - ...MYSQL\_ROOT\_PASSWORD parameter omitted... - ...MYSQL\_DATABASE parameter omitted... - ... VOLUME\_CAPACITY parameter omitted... ...MYSQL\_VERSION parameter omitted...

It is also possible to create a template using the **oc create** command and specifying the corresponding YAML file with the template definition.

### Listing 136. Creating a todo-template

[student@workstation deploy-multicontainer]\$ oc create -f todo-template.yaml template.template.openshift.io/todonodejs-persistent created

The creation of the template above will create a template under the current project. It is also possible to specify the name of the project where the template should be created with the **-n** option and the project name.

Listing 137. Source Description

[student@workstation deploy-multicontainer]\$ oc create -f todo-template.yaml \ > -n openshift

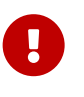

### openshift Namespace and Templates

Any template created under the **openshift** namespace (OpenShift project) is available in the web console under the dialog box accessible in the **Catalog**  $\rightarrow$  **Developer Catalog** menu item. Moreover, any template created under the current project is accessible from that project.

# 7.2.1.1. Parameters

OCP templates can define parameters which can be assigned values. There are two methods of using listing available parameters from a template.

- oc describe
- oc process with the --parameters option

# 7.2.2. Processing a Template Using the CLI

The **oc process** commands allows processing of a template and can return output in various formats. The process of the template file is either in JSON or YAML and the output that is returned is typically JSON, although it is possible to use **-o yaml** tp have the output as YAML.

Listing 138. Processing Template with oc process and Output as JSON

```
$ oc process -f <filename>
```

Listing 139. Processing Template with oc process and Output as YAML

\$ oc process -o yaml -f <filename>

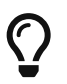

Redirecting oc process Output to a File

The **oc process** command returns a list of resources to standard output. This output can be redirected to a file.

\$ oc process -o yaml -f filename > myapp.yaml

Templates generate resources with configurable attributes based on parameters. The **-p** option followed by **<name < value>** pair. This can be done as a two-step process by creating a new template file with the new parameters and then using this new file to create the application.

1. Create new template based on oc process

Listing 140. Creating a new processed template

```
$ oc process -o yaml -f mysql.yaml \
> -p MYSQL_USER=dev -p MYSQL_PASSWORD=$P4SSD -p MYSQL_DATABASE=bank \ > -p VOLUME_CAPACITY=10Gi > mysqlProcessed.yaml
```

### 2. Create the application with oc create

Listing 141. Creating Application from Processed Template

| \$ oc crea | e -f mysqlProcessed.yaml                                                                                                    |
|------------|----------------------------------------------------------------------------------------------------|
|            |                                                                                                    |
|            | Single Step Processing and Creation of Application                                                                                                    |
|            | It is also possible to generate an application from a template without first saving the intermediate template file using <b>oc process</b> and <b>oc create</b> via a UNIX pipe. |
| i          | Listing 142. Generating an Application with Custom Template Parameters                                                                                                    |
|            | <pre>\$ oc process -f mysql.yaml -p MYSQL_USER=dev \ &gt; -p MYSQL_PASSWORD=\$P4SSD -p MYSQL_DATABASE=bank \ &gt; -p VOLUME_CAPACITY=10Gi   oc create -f -</pre>                 |

# 7.2.3. Configuring Persistent Storage for OpenShift Applications

OCP manages persistent storage as a set of pooled, cluster-wide resources. In order to present storage to a cluster, a PersistentVolume must be created and defined.

### Listing 143. Listing PersistenVolume Objects

```
[admin@host ~]$ oc get pv
```

The **oc get pv** command can list PersistentVolume objects in a cluster. To see the YAML definition, use the **oc get** command with the **-o yaml** option.

#### Listing 144. PersistentVolume Definition

```
[admin@host ~]$ oc get pv pv0001 -o yaml apiVersion: v1
kind: PersistentVolume
metadata:
creationTimestamp: ...value omitted... finalizers:
- kubernetes.io/pv-protection
labels:
type: local
name: pv0001
resourceVersion: ...value omitted... selfLink: /api/v1/persistentvolumes/pv0001 uid: ...value omitted...
spec: accessModes:
- ReadWriteOnce capacity:
    storage: 1Mi
  hostPath:
    path: /data/pv0001
type: "" persistentVolumeReclaimPolicy: Retain
status:
  phase: Available
```

The oc create command can add additional PersistentVolumes to a cluster

Listing 145. Creating and Adding New Volumes

[admin@host ~]\$ oc create -f pv1001.yaml

# 7.2.3.1. Requesting Persistent Volumes

When applications need storage, a **PersistentVolumeClaim (PVC)** object must be requested. The easiest way to request a PVC claim is using a YAML file and the **oc create** command. It is possible to also list PVC requests with the **oc get pvc** command.

Listing 146. Requesting a PVC

[admin@host ~]\$ oc create -f pvc.yaml

Listing 147. Listing PVC Requests

[admin@host ~]\$ oc get pvc

# 7.2.3.2. Configuring Persistent Storage with Templates

Templates requiring a persistent storage volume should have a suffix of **-persistent**. An easy way to search for templates in the **openshift** project is below.

Listing 148. Listing Persistent Templates

[student@workstation ~]\$ oc get templates -n openshift | grep persistent

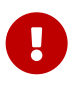

Important Header

In a template definition under DeploymentConfig, a **PersistentVolumeClaim** must exist in order for the template to request a persistent volume.

### References

Developer information about templates can be found in the Using Templates section of the OpenShift Container Platform documentation: **Developer Guide** - https://access.redhat.com/documentation/en-us/ openshift\_container\_platform/4.2/html-single/images/index#using-templates

# 8. Troubleshooting Containerized Applications

# 8.1. Troubleshooting S2I Builds and Deployments

### Goals

- · Troubleshoot an application build and deployment steps on OpenShift
- Analyze OpenShift logs to identify problems during the build and deploy process

# 8.1.1. Introduction to the S2I Process

*Source-to-Image* (S2I) allows images to automatically be created based on the programming language of the application source code in OCP. The S2I process has two major steps.

### Source-to-Image Steps

- Build Step Compiles source code, downloads library dependencies, and packages application as a container image. The BuildConfig (BC) is responsible for the build step.
- **Deployment Step** Starts a pod and makes sure application is available for OCP. The **DeploymentConfig (DC)** is responsible for the deployment step.

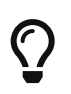

### Unique S2I Processes

For each S2I process, every application uses its own **BC** and **DC** Pods start in order to complete the build and the deployment process aborts if the build fails.

Each S2I process is started in a separate pod. After a successful build, the application starts on a separate pod. It is possible to look at the **Builds** section of the WebUI and get detailed information about the builds, including logs.

| Workloads     |   | B€iilds            |                   |                   |                    |        |
|---------------|---|--------------------|-------------------|-------------------|--------------------|--------|
| Networking    |   |                    |                   | Fil               | ter Builds by name |        |
| Storage       |   | 0 New 0 Per        | nding 0 Running 1 | Complete O Failed | 1 O Error O Cancel | led    |
| Builds        | ~ | Select All Filters |                   |                   |                    | 1 Item |
| Build Configs |   | NAME 1             | NAMESPACE         | STATUS            | CREATED            |        |
| Builds        |   | B httpd-1          | NS troubleshot    | ⊘ Complete        | 3 minutes ago      | :      |
| Image Streams |   |                    |                   |                   |                    |        |

### Figure 25. Project Build Instances

| Workloads               | 100M<br>0 11:18 11:19 11:19 11:20 0 11:19                                      | 11:20 11:21 200k<br>0 11:18 11:19 11:19 11:20            |
|-------------------------|--------------------------------------------------------------------------------|----------------------------------------------------------|
| Networking              | NAME                                                                           | STATUS                                                   |
| Storage                 | httpd-2<br>NAMESPACE                                                           | Complete                                                 |
| Builds 🗸                | NS troubleshot                                                                 | 2m 36s                                                   |
| Build Configs           | LABELS<br>app=httpd buildconfig=httpd                                          | TYPE<br>Source                                           |
| Builds<br>Image Streams | openshift.io/build.config.name=httpd<br>openshift.io/build.start-policy=Serial | GIT REPOSITORY<br>https://github.com/sclorg/httpd-ex.git |
| Monitoring              | ANNOTATIONS<br>3 Annotations 🖋                                                 | GIT REF<br>master                                        |

Figure 26. Detailed Build Instance View

It is also possible to build and retrieve logs from the command line as well using the **oc logs** command and the **oc start-build** commands.

### Listing 149. Retrieving Build Logs

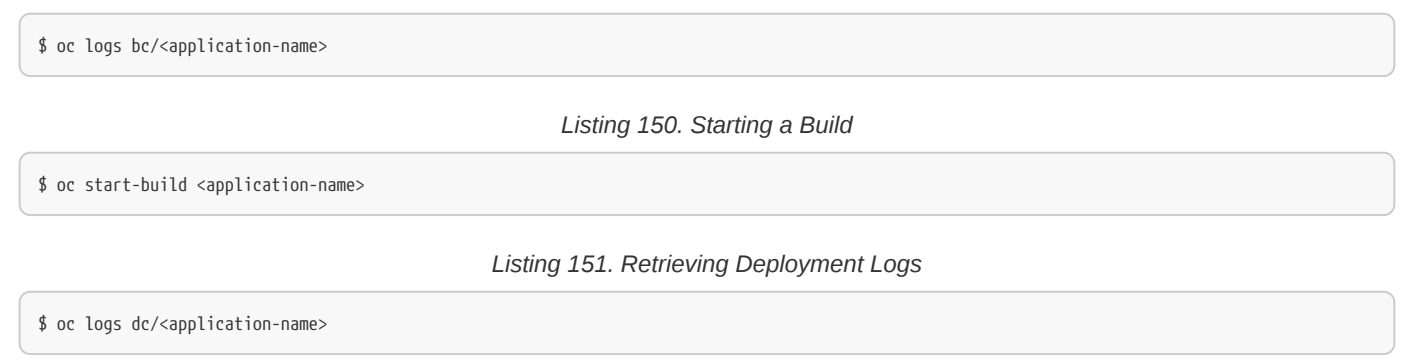

# 8.1.2. Describing Common Problems

The **oc logs** command provides information about the build, deploy, and run processes of an application during pod execution. Logs can often indicate missing values or options that must be included/enabled, as well as any incorrect parameters or environment incompatibilities.

# 8.1.2.1. Troubleshooting Permission Issues

Permission issues are often one of the most common problems. Additionally, RHEL7 enforces SELinux policies which further restrict filesystem resources, network ports, and processes. Sometimes, containers also require runnign with a specific UID or other policy.

The oc adm policy command can be used to relax OCP project security and test for permission errors.

### Listing 152. Modifying OCP Policy for SELinux and UID

[student@workstation ~]\$ oc adm policy add-scc-to-user anyuid -z default

# 8.1.2.2. Troubleshooting Invalid Parameters

Shared parameters for multi-container applications are also a common issue. It is a good practice to centralize and store shared parameters in **ConfigMaps**. These **ConfigMaps** can be injected by the **Deployment Config** into containers as environment variables. By using this method, a **ConfigMap** can be injected into different containers ensuring the environment variables are available and defined the same.

# 8.1.2.3. Troubleshooting Volume Mount Errors

Sometimes it is possible that a persistent volume can't be mounted even though a claim is released. To resolve these issues, delete the PV claim and then recreate the PV.

# Listing 153. Fixing a Persistent Volume

```
oc delete pv <pv_name>
oc create -f <pv_resource_file>
```

# 8.1.2.4. Troubleshooting Obsolete Images

OCP pulls images from the source unless it exists locally. In order to manage images and ensure that the most current image is used, it is a good practice to perform image cleanup. The **podman rmi** command can remove images and be scheduled. Additionally, you can use **oc adm prune** as an automated way to remove obsolete images and resources.

### References

More information about troubleshooting images is available in the Images section of the OpenShift Container Platform documentation accessible at: **Creating Images** - https://docs.openshift.com/container-platform/4.2/ openshift\_images/create- images.html

Documentation about how to consume ConfigMap to create container environment variables can be found in the Consuming in Environment Variables of the **Configure a Pod to use ConfigMaps** https://kubernetes.io/docs/tasks/configure-pod-container/configure-pod- configmap/#define-container-environment-variables-using-configmap-data

# 8.2. Troubleshooting Containerized Applications

### Goals

- · Implement techniques for troubleshooting and debugging containerized applications
- Use the port-forwarding feature of OCP client tool
- View container logs
- View OCP cluster events

# 8.2.1. Forwarding Ports for Troubleshooting

**podman** can use port forwarding with the **-P** command with the **run** subcommand. However, this only provides port-forwarding during runtime.

### Listing 154. Sample Port Forwarding

\$ sudo podman run --name db -p 30306:3306 mysql

OpenShift provides the ability to use port-fowarding with the oc port-forward command which forwards a local port to a pod port.

### Port Forwarding Differences

- · Port-Forwarding maps only exist on workstation where oc client runs
- · Port-Forwarding only maps a port to a single pod, so load-balanced services on multiple pods are not tested

### Listing 155. Port Forwarding with oc port-forward

\$ oc port-forward db **30306 3306** 

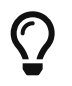

podman vs OpenShift Port Forwarding

The **podman run -p** can only be used for port-forwarding when the container gets started. The **oc port-forward** command can be used anytime within the container lifecycle.

# 8.2.2. Enabling Remote Debugging with Port Forwarding

Another feature for port forwarding is to enable remote debugging.

# 8.2.3. Accessing Container Logs

Both **podman** and OpenShift provide the ability to view logs in running containers and pods. However, these utilities require that applications are configured to send all logging output to standard output.

Listing 156. Using podman to get Container Logs

\$ podman logs <containerName>

Listing 157. Using oc logs to get Container Logs

\$ oc logs <podName> [-c <containerName>]

# 8.2.4. OpenShift Events

OpenShift events are high-level logging and not as log-level as logs making troubleshooting a little less difficult. To read these logs, use the **oc get events** command.

\$ oc get events

Events from the **oc get events** command above aren't filtered and span the entire OCP cluster. The **oc describe** command can be used to retrieve events related to a specific pod.

Listing 158. Using oc describe to Obtain Pod Specific Events

\$ oc describe pod <podname>

### 8.2.5. Accessing Running Containers

Both **podman** and OpenShift provide the **exec** subcommand which allows creation of new processes inside of a running container.

### Listing 159. Using podman exec

\$ sudo podman exec [options] container command [arguments]

Listing 160. Using oc exec

\$ oc exec [options] pod [-c container] -- command [arguments]

It is possible to provide the **it** option to the **exec** subcommand which will provide a single interactive command or can be used to start an interactive shell.

\$ oc exec -it <container> /bin/bash

### 8.2.6. Overriding Container Binaries

Most container images don't contain all troubleshooting commands and binaries needed by administrators to inspect and manage the containers. It is possible for administrators to temporarily access missing commands by mounting host binaries folders as volumes inside the command. This must be done at the launching of the container.

Listing 161. Overriding the Container Image Ibin Folder

\$ sudo podman run -it -v /bin:/bin image /bin/bash

# 8.2.7. Transferring Files To and Out of Containers

It can also be necessary to retrieve or transfer files in/out of running containers. The **podman cp** command is capable of transferring and copying files into and out of a running container.

### Listing 162. Using podman cp to Copy a File into a Container

\$ sudo podman cp standalone.conf todoapi:/opt/jboss/standalone/conf/

### Listing 163. Using podman cp to Copy a File from a Container

 $\$  sudo podman cp todoapi:/opt/jboss/standalone/conf/standalone.conf .

It is also possible to use **podman exec** with UNIX pipes to pass files into and out of containers. This is more useful when you have other utilities that create data such as **mysqldump** 

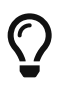

### OpenShift Copy Equivalent

The **oc rsync** command provides functionality similar to **podman cp** for containers running under OpenShift pods.

### References

More information about port-forwarding is available in the Port Forwarding section of the OpenShift Container Platform documentation at **Architecture** - https://access.redhat.com/documentation/en-us/ openshift\_container\_platform/4.2/html-single/architecture/index/

More information about the CLI commands for port-forwarding are available in the Port Forwarding chapter of the OpenShift Container Platform documentation at **Developing Applications** - https://access.redhat.com/documentation/en-us/openshift\_container\_platform/4.2/html-single/applications/ index/